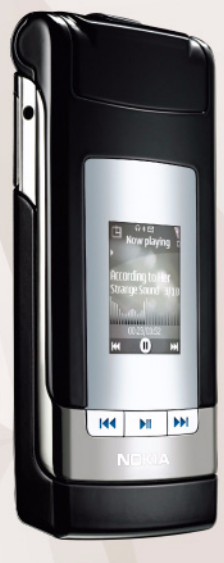

Brugervejledning Nokia N76-1

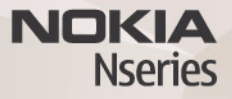

### CE0434 OVERENSSTEMMELSESERKLÆRING

Undertegnede NOKIA CORPORATION erklærer herved, at følgende udstyr RM-135 overholder de væsentlige krav og øvrige relevante krav i direktiv 1999/5/EF. En kopi af Overensstemmelseserklæringen findes på adressen http://www.nokia.com/phones/declaration\_of\_conformity/.

© 2007 Nokia. Alle rettigheder forbeholdes.

Nokia, Nokia Connecting People, Nseries, N76, Navi og Visual Radio er varemærker eller registrerede varemærker tilhørende Nokia Corporation. Nokia tune er et lydmærke tilhørende Nokia Corporation. Andre produkter og firmanavne, som er nævnt heri, kan være varemærker eller handelsnavne tilhørende deres respektive ejere.

Kopiering, overførsel, overdragelse eller lagring af en del eller hele indholdet af dette dokument i nogen form uden forudgående skriftlig tilladelse fra Nokia er ikke tilladt.

### symbian

lava

POWERED

This product includes software licensed from Symbian Software Ltd © 1998-2007. Symbian and Symbian OS are trademarks of Symbian Ltd.

Java and all Java-based marks are trademarks or registered trademarks of Sun Microsystems, Inc.

US Patent No 5818437 and other pending patents. T9 text input software Copyright © 1997-2007. Tegic Communications, Inc. All rights reserved. This product is licensed under the MPEG-4 Visual Patent Portfolio License (i) for personal and noncommercial use in connection with information which has been encoded in compliance with the MPEG-4 Visual Standard by a consumer engaged in a personal and noncommercial activity and (ii) for use in connection with MPEG-4 video provided by a licensed video provider. No license is granted or shall be implied for any other use. Additional information, including that related to promotional, internal, and commercial uses, may be obtained from MPEG LA, LLC. See <http://www.mpegla.com>.

Dette produkt er licenseret under licensen MPEG-4 Visual Patent Portfolio (i) til personlig og ikke-kommerciel brug sammen med oplysninger, der er kodet

i overensstemmelse med den visuelle standard MPEG-4 af en forbruger, som er beskæftiget med en personlig og ikke-kommerciel aktivitet, og (ii) til brug sammen med MPEG-4-video, der er leveret af en licenseret videoleverandør. Ingen licens kan tildeles eller være underforstået til anden brug. Yderligere oplysninger, herunder oplysninger med forbindelse til salgsfremmende, intern og kommerciel brug, kan fås hos MPEG LA, LLC. Se <http://www.mpegla.com>.

Nokia udvikler løbende sine produkter. Nokia forbeholder sig retten til at ændre og forbedre de produkter, der er beskrevet i dette dokument, uden forudgående varsel. I DET OMFANG DET ER TILLADT I HENHOLD TIL GÆLDENDE LOVGIVNING, KAN NOKIA ELLER NOGEN AF NOKIAS LICENSGIVERE UNDER INGEN OMSTÆNDIGHEDER HOLDES ANSVARLIG FOR TAB AF DATA ELLER FORTJENESTE ELLER NOGEN SOM HELST FORM FOR SPECIELLE, TILFÆLDIGE, BETINGEDE ELLER INDIREKTE SKADER, UANSET HVORDAN DE ER FORVOLDT.

OPLYSNINGERNE I DETTE DOKUMENT LEVERES "SOM DE ER OG FOREFINDES". MEDMINDRE DET ER KRÆVET AF GÆLDENDE LOVGIVNING, STILLES DER I KKE NOGEN GARANTIER, HVERKEN UDTRYKKELIGE ELLER STILTIENDE, HERUNDER, MEN IKKE BEGRÆNSET TIL, GARANTIER FOR SALGBARHED OG EGNETHED TIL ET BESTEMT FORMÅL, I FORBINDELSE MED NØJAGTIGHEDEN, PÅLIDELIGHEDEN ELLER INDHOLDET AF DETTE DOKUMENT. NOKIA FORBEHOLDER SIG RETTEN TIL AT ÆNDRE DETTE DOKUMENT ELLER TRÆKKE DET TILBAGE PÅ ET HVILKET SOM HELST TIDSPUNKT UDEN FORUDGÅENDE VARSEL.

Enkelte produkter og programmer til disse produkter føres ikke i visse områder. Forhør dig hos din Nokia-forhandler for at få yderligere oplysninger, også om mulige sprogindstillinger.

Eksportkontrol

Denne enhed kan indeholde produkter, teknologi eller software, som er underlagt eksportlove og -regler fra USA og andre lande. Afvigelser fra loven er forbudt. MEDDELELSE FRA FCC/INDUSTRY CANADA

Din enhed kan forårsage tv- eller radioforstyrrelser, f.eks. når en telefon bruges tæt på modtagerudstyr. FCC eller Industry Canada kan kræve, at du holder op med at bruge telefonen, hvis en sådan forstyrrelse ikke kan forhindres. Hvis du har brug for hjælp, skal du kontakte din lokale serviceforhandler. Denne enhed overholder afsnit 15 i FCC's regler. Betjeningen er betinget af følgende to betingelser: (1) Enheden må ikke forårsage skadelige forstyrrelser, og (2) enheden skal acceptere udefrakommende forstyrrelser, herunder også forstyrrelser, der kan forårsage uønsket betjening. Ændringer, der ikke udtrykkeligt er godkendt af Nokia, kan gøre brugerens ret til at bruge udstyret ugyldig.

Enhedens tredjepartsprogrammer er udviklet af og kan være ejet af fysiske eller juridiske personer, der ikke er tilknyttet Nokia. Nokia ejer ikke ophavsrettighederne

eller immaterialrettighederne til tredjepartsprogrammerne. Nokia er derfor ikke ansvarlig for eventuel slutbrugersupport, disse programmers funktionalitet eller oplysningerne i programmerne eller i disse materialer. Nokia yder ingen garanti for tredjepartsprogrammer.

VED AT BRUGE PROGRAMMERNE ACCEPTERER DU PROGRAMMERNE SOM DE ER OG FORFEINDES UDEN ANSVAR AF NOGEN ART, DET VÆRE SIG UDTRYKKELIGT ELLER STILTENDE, I DET OMFANG DET ER TILLADT I HENHOLD TIL GÆLDENDE LOVGIVNING. DU ANERKENDER DESUDEN, AT HVERKEN NOKIA ELLER NOKIAS ASSOCIEREDE SELSKABER FOREGIVER ELLER PÅTAGER SIG NOGET ANSVAR, DET VÆRE SIG UDTRYKKELIGT ELLER STILTIENDE, HERUNDER, MEN IKKE BEGRÆNSET TIL, ANSVAR FOR ADKOMST, SALGBARHED ELLER EGNETHED TIL ET BESTEMT FORMÅL, ELLER AT PROGRAMMERNE IKKE KRÆNKER NOGEN TREDJEPARTERS PATENT-, OPHAVS- ELLER VÆRMÆRKERETTIGHEDER ELLER ANDRE RETTIGHEDER. 2. udgave DA. 9254279

# Indhold

| Sikkerhed                                | 7  |
|------------------------------------------|----|
| Få forbindelse                           | 11 |
| Support                                  | 12 |
| Nokia-support og kontaktoplysninger      | 12 |
| Hjælp                                    | 12 |
| Kom godt i gang                          | 12 |
| Yderligere programmer                    | 12 |
| Nokia N76                                | 13 |
| Softwareopdateringer                     | 13 |
| Indstillinger                            |    |
| Velkommen                                |    |
| Tilstande                                | 14 |
| Taster og navigering                     | 15 |
| Overførsel af indhold fra en anden enhed | 17 |
| Vigtige ikoner og indikatorer            |    |
| Indikator for strømsparer                | 19 |
| Lydstyrke og indbyggede højttalere       | 19 |
| Tastaturlås (tastelås)                   | 20 |
| Headset                                  | 20 |

| Hukommelseskort                                                                           |    |
|-------------------------------------------------------------------------------------------|----|
| Filstyring                                                                                | 21 |
| Medieprogrammer                                                                           | 23 |
| Musikafspiller                                                                            | 23 |
| Visual Radio                                                                              |    |
| RealPlayer                                                                                |    |
| Adobe Flash Player                                                                        |    |
| Nokia Lifeblog                                                                            |    |
| Kamera                                                                                    | 31 |
| Billedoptagelse                                                                           |    |
| Ikoner for stillbilledkamera                                                              |    |
| Aktiv værktøjslinje                                                                       |    |
| Når du har taget et billede                                                               |    |
| Indstillinger for stillbilledkamera                                                       |    |
| Blitz                                                                                     |    |
| Opsætningsindstillinger – farve og belysning                                              |    |
| Scener                                                                                    |    |
| Billedoptagelse i en sekvens                                                              |    |
| Dig på billedet – selvudløser                                                             |    |
| Videooptagelse                                                                            |    |
| Scener<br>Billedoptagelse i en sekvens<br>Dig på billedet – selvudløser<br>Videoontagelse |    |

| o                                           |    |
|---------------------------------------------|----|
| Galleri                                     | 41 |
| Visning og gennemsyn af filer               | 41 |
| Udskriftsmappe                              | 43 |
| Albummer                                    | 43 |
| Frigørelse af hukommelse                    |    |
| Billedudskrivning                           |    |
| Udskriv online                              | 45 |
| Onlinedeling                                | 45 |
| Redigering af billeder                      |    |
| Redigering af videoklip                     | 47 |
| Tilføjelse af billeder, video, lyd og tekst | 47 |
| Klipning af videoklip                       | 47 |
| Afsendelse af videoer                       | 48 |
| Filminstruktør                              | 48 |
| Diasshow                                    | 50 |
| Præsentationer                              | 51 |
| Tilpasning af enheden                       | 52 |
| Profiler – indstilling af toner             | 52 |
| Andring af enhedens udseende                | 53 |
| Aktiv standbytilstand                       | 55 |
|                                             |    |
| Internetbrowser                             | 56 |
| Forbindelsessikkerhed                       | 56 |
| Bogmærkevisning                             | 56 |
| Brug af browseren på internettet            | 57 |

| Afbrydelse af forbindelsen                                                                                                    | 61                                                 |
|----------------------------------------------------------------------------------------------------|----------------------------------------------------|
| Indstillinger                                                                                                    | 61                                                 |
| Forbindelser                                                                                                    | 64                                                 |
| Forbindelsesstyring                                                                                                    | 64                                                 |
| Bluetooth                                                                                                    | 64                                                 |
| USB                                                                                                    | 68                                                 |
| Pc-forbindelser                                                                                                    | 68                                                 |
| Synkronisering                                                                                                    | 68                                                 |
| Enhedsstyring                                                                                                    | 69                                                 |
| Hent                                                                                                    | 71                                                 |
| Indstillinger for programmet Hent                                                                                                    | 71                                                 |
| 5 1 5                                                                                                    |                                                    |
| Tidsstyring                                                                                                    | 73                                                 |
| Tidsstyring                                                                                                    | <b>73</b>                                          |
| Tidsstyring<br>Ur<br>Kalender                                                                                                    | <b>73</b><br>73<br>73                              |
| Tidsstyring<br>Ur<br>Kalender<br>Beskeder                                                                                                    |                                                    |
| Tidsstyring<br>Ur<br>Kalender<br>Beskeder<br>Teksttilstande                                                                                                    |                                                    |
| Tidsstyring<br>Ur<br>Kalender<br>Beskeder<br>Teksttilstande<br>Skrivning og afsendelse af beskeder                                                                                              |                                                    |
| Tidsstyring<br>Ur<br>Kalender<br>Beskeder<br>Teksttilstande<br>Skrivning og afsendelse af beskeder<br>Indbakke – modtagelse af beskeder                                                         | 73<br>73<br>73<br>76<br>77<br>77<br>               |
| Tidsstyring<br>Ur<br>Kalender<br>Beskeder<br>Teksttilstande<br>Skrivning og afsendelse af beskeder<br>Indbakke – modtagelse af beskeder<br>Postkasse                                            | 73<br>73<br>76<br>76<br>77<br>77<br>               |
| Tidsstyring<br>Ur<br>Kalender<br>Beskeder<br>Teksttilstande<br>Skrivning og afsendelse af beskeder<br>Indbakke – modtagelse af beskeder<br>Postkasse<br>Visning af beskeder på et SIM-kort      | 73<br>73<br>73<br>76<br>77<br>77<br>79<br>80<br>82 |
| Tidsstyring<br>Ur<br>Kalender<br>Beskeder<br>Skrivning og afsendelse af beskeder<br>Indbakke – modtagelse af beskeder<br>Postkasse<br>Visning af beskeder på et SIM-kort<br>Beskedindstillinger | 73<br>73<br>76<br>76<br>77<br>79<br>80<br>82<br>82 |

| Opkald8                                   | 8              |
|-------------------------------------------|----------------|
| Taleopkald                                | 38             |
| Videoopkald                               | <del>)</del> 1 |
| Deling af video                           | 92             |
| Besvarelse eller afvisning af et opkald   | 95             |
| Log                                       | 96             |
| Tryk og tal                               | 97             |
| Kontakter (telefonbog)9                   | 9              |
| Lagring og redigering af navne og numre   | 99             |
| Kopiering af kontakter 10                 | )0             |
| Tilføjelse af ringetoner til kontakter 10 | )1             |
| Oprettelse af kontaktgrupper 10           | )1             |
| Kontor 10                                 | 3              |
| Regnemaskine                              | )3             |
| Adobe Reader                              | )3             |
| Konvertering                              | )3             |
| Noter                                     | )4             |
| Optager                                   | )4             |
| Trådløst tastatur 10                      | )4             |

| Værktøjer                                      | 105 |
|------------------------------------------------|-----|
| Programstyring                                 | 105 |
| Styring af digitale rettigheder                | 107 |
| Stemmekommandoer                               | 108 |
| Positionering                                  | 109 |
| Indstillinger                                  | 111 |
| Generelt                                       | 111 |
| Positionering                                  | 116 |
| Telefon                                        | 116 |
| Forbindelse                                    | 119 |
| Programmer                                     | 122 |
| Fejlfinding: Spørgsmål og svar                 | 123 |
| Batterioplysninger                             | 126 |
| Opladning og afladning                         | 126 |
| Godkendelsesretningslinjer for Nokia-batterier | 127 |
| Pleje og vedligeholdelse                       | 129 |
| Yderligere sikkerhedsoplysninger               | 131 |
| Stikordsregister                               | 134 |

## Sikkerhed

Læs disse enkle retningslinjer. Det kan være farligt og/eller ulovligt ikke at overholde dem. Læs hele brugervejledningen for at få yderligere oplysninger.

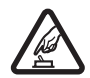

TÆND TELEFONEN SIKKERT Tænd aldrig enheden, hvor der er forbud mod anvendelse af trådløse telefoner, eller hvor brug af enheden kan forårsage interferens eller være farlig.

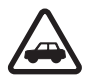

TRAFIKSIKKERHEDEN KOMMER FØRST Følg alle gældende love. Hold altid hænderne fri til betjening af køretøjet under kørsel. Det første hensyn under kørsel skal være trafiksikkerheden.

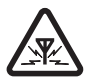

INTERFERENS Ved alle trådløse enheder kan der opstå interferens, der indvirker på sende- og modtageforholdene.

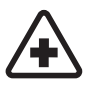

**SLUK ENHEDEN PÅ HOSPITALER** Respekter alle restriktioner. Sluk enheden i nærheden af hospitalsudstyr.

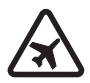

#### SLUK ENHEDEN I FLYVEMASKINER Respekter alle restriktioner. Trådløst udstyr kan forårsage interferens i fly.

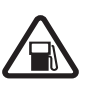

SLUK ENHEDEN, NÅR DU TANKER BRÆNDSTOF Anvend ikke enheden, når du tanker brændstof. Anvend ikke enheden i nærheden af brændstof eller kemikalier.

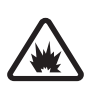

SLUK ENHEDEN VED SPRÆNGNINGSOMRÅDER Respekter alle restriktioner. Anvend ikke enheden, når sprængning pågår.

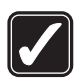

**BRUG ENHEDEN MED OMTANKE** Brug kun enheden i de normale positioner som forklaret i produktets dokumentation. Rør ikke unødigt ved antenneområderne.

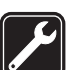

**KVALIFICERET SERVICE** Dette produkt skal installeres og repareres af fagfolk.

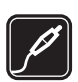

**EKSTRAUDSTYR OG BATTERIER** Brug kun ekstraudstyr og batterier, som er godkendt. Tilslut ikke produkter, der ikke er kompatible.

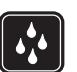

VANDTÆTHED Enheden er ikke vandtæt. Sørg for, at den holdes tør.

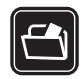

SIKKERHEDSKOPIER Husk at tage sikkerhedskopier, eller før en skriftlig protokol over alle vigtige oplysninger, der er gemt på enheden.

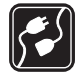

#### TILSLUTNING TIL ANDET UDSTYR

Læs sikkerhedsforskrifterne i vejledningen til det udstyr, der skal tilsluttes til. Tilslut ikke produkter, der ikke er kompatible.

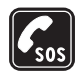

NØDOPKALD Tænd enheden og kontroller, at den har forbindelse med netværket. Tryk på afslutningstasten det nødvendige antal gange for at rydde skærmen og returnere til standbytilstand. Tast alarmnummeret, og tryk derefter på opkaldstasten. Fortæl, hvor du ringer fra. Afslut ikke opkaldet, før alarmcentralen afslutter samtalen.

## Om enheden

Den trådløse enhed, der er beskrevet i denne vejledning, er godkendt til brug på (E)GSM 850-, 900-, 1800- og 1900-netværk og UMTS 2100-netværk. Kontakt din tjenesteudbyder for at få yderligere oplysninger om netværk.

Når du bruger funktionerne i denne enhed, skal du overholde alle love og respektere lokal skik og brug samt

andres privatliv og rettigheder, herunder også ophavsrettigheder.

Ophavsretlig beskyttelse kan forhindre, at billeder, musik (herunder ringetoner) og andet indhold kopieres, ændres, overføres eller videresendes.

Enheden understøtter internetforbindelser og andre tilslutningsmetoder. Enheden kan ligesom computere blive udsat for virus, skadelige beskeder og programmer samt andet skadeligt indhold. Vær forsigtig. Du bør kun åbne beskeder, acceptere forbindelser, hente indhold og acceptere installationer fra kilder, du har tillid til. Du kan øge enhedens sikkerhed ved at installere og bruge et antivirusprogram, der opdateres jævnligt, et firewallprogram og andre relaterede programmer på enheden og eventuelle tilsluttede computere.

Advarsel! Enheden skal være tændt, for at alle funktioner bortset fra vækkeuret kan bruges. Tænd ikke for enheden, når anvendelse af trådløse enheder kan forårsage interferens eller være farlig.

Kontorprogrammerne understøtter de gængse funktioner i Microsoft Word, PowerPoint og Excel (Microsoft Office 97, 2000 og XP). Det er ikke alle filtyper, der kan vises eller ændres.

l visse situationer når enheden er i brug i længere tid, f.eks. under en aktiv videodelingssession eller højhastighedsdataforbindelse, kan enheden føles varm. l de fleste tilfælde er det helt normalt. Hvis du har mistanke om, at enheden ikke fungerer korrekt, skal du indlevere den til nærmeste autoriserede serviceforhandler.

Der kan være forudinstalleret nogle bogmærker og links til tredjepartswebsteder på enheden. Du kan muligvis også få adgang til andre tredjepartswebsteder via din enhed. Tredjepartswebsteder er ikke tilknyttet Nokia, og Nokia godkender ikke eller tager ikke ansvar for dem. Hvis du vælger at åbne sådanne websteder, skal du tage forholdsregler med hensyn til sikkerhed eller indhold.

Billederne i denne vejledning kan se anderledes ud på enhedens skærm.

### Netværkstjenester

Du skal være tilmeldt hos en udbyder af trådløse tjenester for at kunne bruge telefonen. Mange af funktionerne kræver særlige netværksfunktioner. Disse funktioner er ikke tilgængelige på alle netværk. Andre netværk kan kræve, at du indgår særlige aftaler med din udbyder, før du kan bruge netværkstjenesterne. Du kan få yderligere oplysninger af tjenesteudbyderen, der også kan fortælle, hvad de koster. På nogle netværk kan der være begrænsninger, der har indflydelse på, hvordan du kan bruge netværkstjenester. Der kan f.eks. være nogle netværk, som ikke understøtter alle sprogspecifikke tegn og tjenester. Din tjenesteudbyder kan have anmodet om, at bestemte funktioner på enheden tages ud af funktion eller ikke aktiveres. Hvis dette er tilfældet, vises funktionerne ikke i enhedens menu. Enheden kan også være konfigureret specifikt med f.eks. ændringer af menunavne, menurækkefølge og ikoner. Kontakt din tjenesteudbyder for at få yderligere oplysninger.

Denne enhed understøtter WAP 2.0-protokoller (HTTP og SSL), der kører på TCP/IP-protokoller. Nogle funktioner på denne enhed, f.eks. MMS, internettet og e-mail, kræver netværksunderstøttelse til disse teknologier.

# Batterier, opladere og ekstraudstyr

Sluk altid for enheden, og frakobl opladeren, før batteriet fjernes.

Kontroller modelnummeret på en eventuel oplader, inden den bruges med denne enhed. Denne enhed skal have strøm fra en AC-3- eller AC-4-oplader og fra en AC-1-, ACP-8-, ACP-9-, ACP-12- eller LCH-12-oplader, når den bruges sammen med en CA-44-opladeradapter.

Denne enhed bruger batteriet BL-4B.

Advarsel! Brug kun batterier, opladere og ekstraudstyr, der er godkendt af Nokia til brug med denne bestemte model. Brug af andre typer kan være farlig og kan medføre, at en eventuel godkendelse eller garanti bortfalder.

Kontakt din forhandler for at få oplysninger om godkendt ekstraudstyr. Når du fjerner netledningen fra ekstraudstyret, skal du trække i stikket, ikke i ledningen.

## Få forbindelse

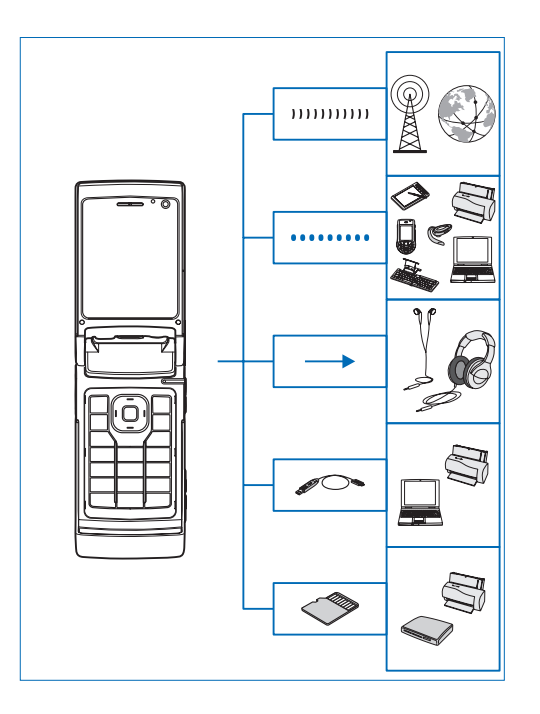

Du kan bruge enheden på 2G- og 3G-netværk. Se "Om enheden" på side 8.

Du kan bruge Bluetooth-teknologi til at overføre filer og oprette forbindelse til kompatibelt ekstraudstyr. Se "Bluetooth" på side 64.

Du kan tilslutte kompatible headset og hovedtelefoner til Nokia-av-stikket (3,5 mm) på enheden. Se "Headset" på side 20.

Brug et kompatibelt datakabel, f.eks. Nokia Tilslutningskabel DKE-2, til at oprette forbindelse til kompatible enheder, f.eks. printere og computere. Se "USB" på side 68.

Brug et kompatibelt microSD-kort til at overføre data eller sikkerhedskopiere oplysninger. Se "Hukommelseskortværktøj" på side 21.

## Support

Modelnummer: Nokia N76-1 Herefter kaldet Nokia N76.

# Nokia-support og kontaktoplysninger

Besøg www.nseries.com/support eller dit lokale Nokia-websted, hvor du kan finde den seneste version af denne vejledning, yderligere oplysninger, overførsler og tjenester vedrørende dit Nokia-produkt.

På webstedet kan du få oplysninger om brug af Nokia-produkter og -tjenester. Se listen over lokale Nokia-kontaktcentre på www.nokia.com/customerservice, hvis du har brug for at kontakte kundeservice.

Find det nærmeste Nokia-servicecenter på www.nokia.com/repair, hvis du har brug for hjælp i forbindelse med vedligeholdelse og reparation.

## Hjælp 👔

Enheden har kontekstafhængig hjælp. Når et program er åbent, skal du vælge Valg > Hjælp for at få adgang til Hjælp fra den aktuelle visning. Når du læser vejledningen, kan du skifte mellem Hjælp og det program, der er åbent i baggrunden, ved at trykke på **G** og holde den nede.

Du kan åbne hjælpefunktionen fra hovedmenuen ved at vælge Værktøjer > Funktioner > Hjælp. Vælg det ønskede program for at få vist emnerne i Hjælp.

## Kom godt i gang

Oplysninger om taster og dele samt vejledning i, hvordan du konfigurerer enheden til brug, finder du i vejledningen Kom godt i gang.

## Yderligere programmer

Der findes en række programmer fra Nokia og forskellige tredjepartsudviklere, som gør det muligt at udnytte Nokia N76-enhedens muligheder fuldt ud. Du finder oplysninger om disse programmer i de vejledninger, der er tilgængelige på supportsiderne for Nokia N76 på www.nseries.com/support eller dit lokale Nokia-websted.

## Nokia N76

### Softwareopdateringer

Nokia producerer muligvis softwareopdateringer, som giver dig nye funktioner, forbedrede funktioner eller bedre ydeevne. Du kan muligvis anmode om disse opdateringer via pc-programmet Nokia Software Updater. For at kunne opdatere enhedens software skal du bruge programmet Nokia Software Updater og en kompatibel pc med operativsystemet Microsoft Windows 2000 eller XP, en bredbåndsforbindelse til internettet og et kompatibelt datakabel til at oprette forbindelse mellem enheden og pc'en.

Du kan finde flere oplysninger og hente programmet Nokia Software Updater på www.nokia.com/softwareupdate eller på dit lokale Nokia-websted.

## Indstillinger

Normalt er indstillingerne for MMS, GPRS, streaming og det mobile internet automatisk konfigureret på enheden. Indstillingerne er baseret på oplysninger fra din udbyder af trådløse tjenester. Der er muligvis allerede installeret indstillinger fra dine tjenesteudbydere på enheden, eller måske har du modtaget eller anmodet om indstillingerne fra tjenesteudbyderne i en særlig besked.

Oplysninger om, hvordan du ændrer de generelle indstillinger på telefonen, f.eks. sprog, standbytilstand og skærmindstillinger, finder du under "Telefon" på side 116.

### Velkommen

Når du tænder enheden for første gang, åbnes Velkommen. Vælg mellem følgende:

Indstil.guide – for at konfigurere forskellige indstillinger.

Flyt data – for at overføre indhold, f.eks. kontakter og kalenderposter, fra en kompatibel Nokia-enhed. Se "Overførsel af indhold fra en anden enhed" på side 17.

Hvis du vil åbne Velkommen senere, skal du trykke på **G** og vælge Værktøjer > Funktioner > Velkommen. Du kan også få adgang til de enkelte programmer ved at gå til deres respektive placering i menuen.

Du kan få yderligere oplysninger om Indstil.guide i vejledningerne til enheden på www.nseries.com/support eller dit lokale Nokia-websted.

### Tilstande

Enheden har to driftstilstande: tilstanden med klappen lukket, som anvendes til at få adgang til særlige funktioner, herunder Musikafspiller, Radio, Kamera og Beskeder, og tilstanden med klappen åben, som anvendes til traditionel brug af mobiltelefonen samt til at få adgang til alle enhedens funktioner.

### Tilstand med lukket klap – coverskærm

Når klappen lukkes, deaktiveres hovedskærmen, og coverskærmen tændes. Igangværende opkald afsluttes, medmindre højttaleren er i brug, eller der er tilsluttet et kompatibelt headset. Se "Coverskærm" på side 54, hvis du vil ændre indstillingerne. Hvis du bruger Musikafspiller eller Visual Radio til at lytte til et lydklip, fortsættes afspilningen.

Når klappen er lukket, vises der et ur og nogle statusoplysninger på coverskærmen. I standbytilstand vises ikonet for signalstyrke og batteri, oplysninger om klokkeslæt og statusindikatorer muligvis.

Hvis du lytter til et lydklip med Musikafspiller, vises der lydstyrkeindikatorer og oplysninger om musiknumre. Brug hurtigcovertasterne til at afspille, sætte afspilningen på pause

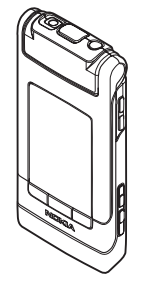

eller afspille næste eller forrige lydklip. Du kan justere lydstyrken med lydstyrketasterne.

Hvis du bruger Visual Radio, når klappen er lukket, vises der lydstyrkeindikatorer og oplysninger om stationer. Brug medietasterne til at tænde eller slukke for radioen samt vælge den næste eller forrige gemte station. Du kan justere lydstyrken med lydstyrketasterne.

Hvis du bruger Kamera, når klappen er lukket, skal du holde enheden i landskabstilstand. Den ydre skærm anvendes som søger. Tryk på 
, og hold den nede for at aktivere kameraet. Brug lydstyrketasterne for at zoome ind eller ud. Tryk på 
, for at tage et billede. Du kan skifte mellem Billedtilstand og Videotilstand ved at trykke på 
.

Alarmer for kalenderen og uret, noter i forbindelse med ubesvarede opkald og nye modtagne beskeder vises også. Hvis du vil se modtagne SMS-beskeder samt tekst- og billedobjekterne i modtagne MMS-beskeder, skal du åbne klappen og se beskeden på hovedskærmen. Se "Indbakke – modtagelse af beskeder" på side 79. Indgående opkald angives med deres sædvanlige tone og en note. Under indstillingerne for coverskærmen skal du vælge Svar, når klappen åbnes for at besvare et opkald, når du åbner klappen. Hvis der er tilsluttet et kompatibelt headset til enheden, skal du trykke på \_\_\_\_. Se "Coverskærm" på side 54, hvis du vil ændre indstillingerne.

Hvis du vil foretage opkald eller bruge menuen, skal du åbne klappen.

Se "Tastaturlås (tastelås)" på side 20, hvis du vil låse tasterne.

### Tilstand med åben klap – hovedskærm

Når du åbner klappen, tændes hovedskærmen, tastaturet er tilgængeligt, og du kan åbne menuen. Du åbner menuen ved at trykke på **G**.

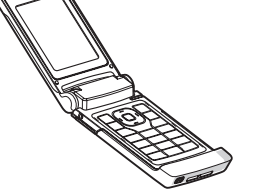

Klappen åbnes ca. 165 grader som vist på billedet. Forsøg ikke at åbne klappen yderligere.

## Taster og navigering

I vejledningen Kom godt i gang finder du en liste over alle enhedens taster og dele.

### Menutast 😘

Med menutasten kan du få adgang til hovedmenuen. Hvis programmet skal køre i baggrunden, skal du trykke på 🚱 i et åbent program. Du kan skifte mellem åbne programmer ved at trykke på og holde 🚱 nede.

### Navi<sup>™</sup>-navigeringstast

Herefter kaldet navigeringstasten.

☆ Tip! Når du har åbnet en menu, kan du bruge taltasterne # og ★ i stedet for navigeringstasten til hurtigt at få adgang til programmerne. Når f.eks. hovedmenuen er åben, kan du trykke på 3 for at åbne Kalender.

### Multimedietast 💠

Multimedietasten giver dig hurtig adgang til multimedieindhold og foruddefinerede programmer.

Tryk på og hold 🛟 nede for at åbne den genvej, der er tildelt multimedietasten. Tryk på 🎲 for at åbne en liste over multimedieprogrammer. Brug navigeringstasten til at åbne det ønskede program. Tryk på 🎲 for at forlade listen uden at vælge et program.

Hvis du vil ændre genvejene, skal du trykke på ↔ og (). Hvis du vil ændre, hvilke programmer der vises, når du trykker på ↔, skal du vælge Øverst, Venstre, Midt på eller Højre og vælge programmet.

Nogle genveje er muligvis faste, og du kan ikke ændre dem.

### Redigeringstast 🗞

#### Redigering af tekst og lister

- Du kan markere et element på en liste ved at rulle til elementet og trykke på Sog Samtidig.
- Hvis du vil markere flere elementer på en liste, skal du trykke på Seg og holde den nede, mens du trykker på Deller . Når du vil afslutte markeringen, skal du holde op med at rulle med O og slippe Seg.

Brug redigeringstasten i Beskeder til at slå intelligent tekstindtastning til, indtaste tal i numerisk tilstand, indsætte et symbol og ændre skriftsproget. Se "Beskeder" på side 76.

### Tast til skift af tilstand 📼

Tasten til skift af tilstand er en flerfunktionstast, som du kan bruge til nemt at skifte mellem valgte programmer og skifte visning i visse programmer, når klappen er åben.

Når klappen er åben, kan du trykke på 💌 og holde den nede for at åbne det nyeste billede i Galleri.

Når klappen er åben, kan du trykke på 📧 i Galleri for at skifte mellem Billeder & video og miniaturevisninger.

Når klappen er lukket, kan du trykke på (ED) i Kamera for at skifte mellem Billedtilstand og Videotilstand.

Når klappen er lukket, kan du trykke på **ED** i Musikafspiller for at skifte mellem Nu afspilles og Musikbibliotek.

Du kan skifte mellem kanalvisningen og kanallistevisningen, når klappen er lukket, ved at trykke på **EE** i Visual Radio.

Tip! Hvis du kun vil se baggrunden på coverskærmen, skal du trykke to gange på tasten til skift af tilstand i standbytilstand.

### Udløsertast/optagelsestast

Tryk på 
, og hold den nede for at aktivere hovedkameraet, når klappen er lukket. Tryk på 
for at tage billeder. Se "Billedoptagelse" på side 31.

Tryk på **n** i videotilstand for at optage videoklip. Se "Videooptagelse" på side 37.

### Hurtigcovertaster

Brug hurtigcovertasterne (▶ III, ◄ og ▶►) til at styre afspilningen. Se "Musikafspiller" på side 23 og "Visual Radio" på side 27.

Brug hurtigcovertasterne til at låse tastaturet, når klappen er lukket. Se "Tastaturlås (tastelås)" på side 20.

Tryk på ► II for at aktivere den aktive værktøjslinje, hvis du bruger kameraet, når klappen er lukket. Se "Aktiv værktøjslinje" på side 33.

### Lydstyrketaster

Se "Lydstyrke og indbyggede højttalere" på side 19, hvis du vil justere lydstyrken.

Brug lydstyrketasterne til at rulle op eller ned på en liste, når enheden bruges med klappen lukket.

Brug lydstyrketasterne til at zoome ind eller ud, når du bruger kameraet. Du kan også bruge lydstyrketasterne til at rulle gennem den aktive værktøjslinje, når klappen er lukket. Se "Aktiv værktøjslinje" på side 33.

# Overførsel af indhold fra en anden enhed

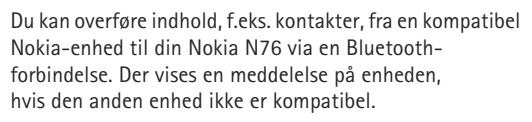

De indholdstyper, der kan overføres, afhænger af, hvilken enhedsmodel du ønsker at overføre indhold fra. Hvis den anden enhed understøtter synkronisering, kan du også synkronisere data mellem den anden enhed og Nokia N76.

Hvis den anden enhed ikke kan tændes uden et SIM-kort, kan du indsætte dit SIM-kort i den. Profilen Offline aktiveres automatisk, når Nokia N76 tændes uden et indsat SIM-kort.

#### Overførsel af indhold

Når du skal bruge programmet for første gang på Nokia N76, skal du vælge det i programmet Velkommen eller trykke på \$ og vælge Værktøjer > Funktioner > Flyt data. Hvis du har brugt programmet før og vil starte en ny overførsel, skal du vælge Overfør data. 2 Hvis Nokia N76 skal søge efter Bluetooth-enheder, skal du vælge Fortsæt. Vælg den enhed, du vil overføre indhold fra. Indtast en kode (1-16 cifre) på Nokia N76, og vælg OK. Indtast den samme kode på den anden enhed, og vælg OK. Der er nu oprettet en binding mellem enhederne. Se "Binding af enheder" på side 66. På nogle telefonmodeller sendes overførselsprogrammet til den anden enhed som en

besked. Åbn beskeden for at installere Flyt data på den anden enhed, og følg vejledningen på skærmen.

**3** På din Nokia N76 skal du vælge det indhold, der skal overføres fra den anden enhed.

Indholdet overføres fra hukommelsen på den anden enhed til den tilsvarende placering på din Nokia N76. Overførselstiden afhænger af den mængde data, der skal overføres. Du kan annullere overførslen og fortsætte den senere.

Hvis den anden enhed understøtter synkronisering, kan du holde dataene opdateret på begge enheder. Hvis du vil starte en synkronisering med en kompatibel Nokia-enhed, skal du vælge Telefoner, rulle til enheden og vælge Valg > Synkroniser. Følg vejledningen på skærmen.

Synkroniseringen går begge veje. Hvis der slettes et element på én enhed, slettes det også på den anden enhed. Du kan ikke gendanne slettede elementer ved at synkronisere. Du kan få vist loggen for en tidligere overførsel ved at vælge Overførselslog.

### Vigtige ikoner og indikatorer

 $\mathbf{\Psi}$  Enheden bruges på et GSM-netværk.

**3G** Enheden bruges på et UMTS-netværk (netværkstjeneste).

Du har en eller flere ulæste beskeder i mappen Indbakke i Beskeder.

**O** Du har modtaget en eller flere nye e-mails i fjernpostkassen.

▲ Der er beskeder, som venter på at blive sendt, i mappen Udbakke.

**Du** har ubesvarede opkald.

🔉 Vises, hvis Ringetype er indstillet til Lydløs.

**—O** Telefonens tastatur er låst.

✿ Du har en aktiv alarm.

**2** Den anden telefonlinje er i brug (netværkstjeneste).

Alle opkald til enheden stilles om til et andet nummer. Hvis du har to telefonlinjer (netværkstjeneste), angiver tallet den aktive linje. Der er tilsluttet et kompatibelt headset til enheden. angiver, at forbindelsen er blevet afbrudt.

**T** Der er tilsluttet en kompatibel teleslynge til enheden.

Der er tilsluttet en kompatibel Teksttelefon til enheden.

Et dataopkald er aktivt.

👱 En GPRS-pakkedataforbindelse er aktiv. 🧏 angiver, at forbindelsen er i venteposition, og 🐰 angiver, at en forbindelse er tilgængelig.

En pakkedataforbindelse er aktiv på en del af netværket, som understøtter EGPRS. 💆 angiver, at forbindelsen er i venteposition, og 5. angiver, at en forbindelse er tilgængelig. Ikonerne angiver, at EGPRS er tilgængelig på netværket, men enheden anvender ikke nødvendigvis FGPRS til dataoverførslen.

34 En UMTS-pakkedataforbindelse er aktiv. 39 angiver, at forbindelsen er i venteposition, og 39 angiver, at en forbindelse er tilgængelig.

Bluetooth er slået til.

(\*) Der overføres data via en Bluetooth-forbindelse. Hvis ikonet blinker, forsøger enheden at oprette forbindelse til en anden enhed.

En USB-forbindelse er aktiv.

## Indikator for strømsparer

Skærmen slukkes for at spare på batteriet, efter at pauseskærmen er aktiveret. En blinkende, blå indikator øverst på coverskærmen angiver, at enheden er tændt. men i dvaletilstand.

Se "Coverskærm" på side 112 for at få oplysninger om. hvordan du slår dvaletilstanden til og fra.

### Lydstyrke og indbyggede højttalere

Du kan hæve eller sænke lydstyrken, når du har et aktivt opkald eller lytter til en lyd, ved at trykke på lvdstvrketasterne.

Ved hjælp af den indbyggede højttaler kan du tale og lytte fra kort afstand uden at skulle holde enheden op til øret.

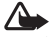

Advarsel! Hold ikke enheden tæt på øret, når høittaleren bruges, da lydstyrken kan være særdeles høj.

Du kan anvende højttaleren under et opkald ved at trykke på Valg > Aktivér højttaler.

Hvis du vil deaktivere højttaleren, skal du trykke på Valg > Aktivér håndsæt.

## Tastaturlås (tastelås)

Tryk på  $\blacksquare$ , og tryk derefter på  $\blacksquare$  for at låse tastaturet, når klappen er lukket. Tryk på  $\blacksquare$ , og tryk derefter på  $\blacksquare$  for at låse tastaturet op.

Tryk på  $\frown$ , og tryk derefter på \* for at låse tastaturet, når klappen er åben. Tryk på  $\frown$ , og tryk derefter på \*for at låse tastaturet op.

Når tastaturlåsen er aktiveret, er det muligt at ringe til det officielle alarmnummer, der er indkodet i enhedens hukommelse.

## Headset

Du kan tilslutte et kompatibelt headset eller kompatible hovedtelefoner til Nokia-av-stikket (3,5 mm) på enheden. Du skal muligvis vælge kabeltilstanden.

Tilslut ikke produkter, der skaber et udgående signal, da dette kan beskadige enheden. Tilslut ikke nogen form for strømspændingskilde til Nokia-av-stikket.

Hvis du tilslutter en ekstern enhed eller et andet headset end dem, der er godkendt af Nokia til brug med denne

enhed, til Nokia-av-stikket, skal du være særligt opmærksom på lydstyrkeniveauet.

Advarsel! Når du bruger headsettet, nedsættes evnen til at høre lyde udefra. Brug ikke headsettet, hvor det kan være til fare for din sikkerhed.

Du kan bruge et headset eller hovedtelefoner sammen med en kompatibel fjernbetjeningsenhed, f.eks. Nokia AD-43, ved at tilslutte fjernbetjeningsenheden til stikket i enheden og derefter oprette forbindelse mellem headsettet eller hovedtelefonerne og fjernbetjeningsenheden.

Visse headset indeholder ikke en mikrofon. Ved telefonopkald kan du bruge et headset af denne type sammen med en fjernbetjeningsenhed eller enhedens mikrofon.

Når du bruger visse typer headsetekstraudstyr, f.eks. Nokia AD-43, til at justere lydstyrken under et opkald, skal du bruge lydstyrketasten på enheden. Nokia AD-43 har lydstyrketaster til multimedieindhold, som kun anvendes til at justere lydstyrken ved afspilning af musik eller video.

## Hukommelseskort

Brug kun kompatible microSD-kort, der er godkendt af Nokia til brug med denne enhed. Nokia benytter

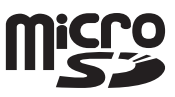

godkendte branchestandarder til hukommelseskort. Nogle andre mærker er muligvis ikke fuldt kompatible med denne enhed. Ikke-kompatible kort kan beskadige kortet og enheden og beskadige data, der er gemt på kortet.

Opbevar alle hukommelseskort utilgængeligt for børn.

### Hukommelseskortværktøj

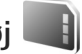

Tryk på 🛭 😘 , og vælg Værktøjer > Funktioner > Hukom..

Du kan sikkerhedskopiere oplysninger fra enhedens hukommelse på et kompatibelt hukommelseskort (hvis du har ét) ved at trykke på Valg > Sik.kopiér tlf.hukom.. Der vises en meddelelse på enheden, hvis der ikke er tilstrækkelig ledig plads på hukommelseskortet til at oprette en sikkerhedskopi.

Hvis du vil gendanne oplysninger fra det kompatible hukommelseskort i enhedens hukommelse, skal du trykke på Valg > Gendan fra kort.

Når et hukommelseskort formateres, slettes alle data på kortet permanent. Nogle hukommelseskort er formateret på forhånd, mens andre skal formateres. Spørg forhandleren for at finde ud af, om du skal formatere hukommelseskortet, før du kan bruge det.

Du kan formatere et hukommelseskort ved at trykke på Valg > Formatér hukom.kort. Vælg Ja for at bekræfte.

## Filstyring 🖏

Hvis du vil gennemse filer og mapper i enhedens hukommelse eller på et hukommelseskort (hvis der er indsat et hukommelseskort), skal du trykke på g og vælge Værktøjer > Filstyring. Visningen for enhedens hukommelse () åbnes. Tryk på () for at åbne visningen for hukommelseskortet (), hvis der er indsat et hukommelseskort.

Hvis du vil markere flere filer, skal du holde  $\$  nede, mens du trykker på **()**, **()** eller **()**. Du kan flytte eller kopiere filerne til en mappe ved at trykke på Valg > Flyt til mappe eller Kopiér til mappe.

Hvis du vil finde en fil, skal du trykke på Valg > Søg og vælge den hukommelse, du vil søge i. Skriv en søgetekst, som svarer til filnavnet.

Hvis du vil have vist, hvilke typer data du har på enheden, og se, hvor meget hukommelse de forskellige datatyper optager, skal du trykke på Valg > Hukommelsesdetal.. Den samlede mængde ledig hukommelse vises i Ledig hukom..

# lkke tilstrækkelig hukommelse – frigørelse af hukommelse

Mange af enhedens funktioner bruger hukommelse til at gemme data. Der vises en meddelelse på enheden, hvis der

ikke er nok ledig plads i enhedens hukommelse eller på hukommelseskortet.

Du kan frigøre hukommelse på enheden ved at overføre data til et kompatibelt hukommelseskort (hvis du har ét) eller til en kompatibel pc.

Hvis du vil slette data for at frigøre hukommelse, kan du bruge Filstyring til at slette de uønskede filer eller gå til det pågældende program. Du kan f.eks. fjerne følgende:

- Beskeder i mapperne i Beskeder og modtagne e-mail-beskeder i postkassen
- Gemte internetsider
- Kontaktoplysninger
- Kalendernoter
- Programmer, som vises i Prog.styring, og som du ikke har brug for
- Installationsfiler (.sis) til programmer, du har installeret på et kompatibelt hukommelseskort. Du skal først oprette en sikkerhedskopi af installationsfilerne på en kompatibel pc.

## Medieprogrammer

## Musikafspiller 🎜

Musikafspilleren understøtter filformater. som f.eks. AAC. eAAC, eAAC+, MP3 og WMA. Musikafspilleren understøtter ikke nødvendigvis alle funktioner i et filformat eller alle varianter af filformater.

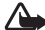

Advarsel! Lyt til musik ved et moderat lydniveau. Længerevarende lytning ved høj lydstyrke kan beskadige hørelsen. Hold ikke enheden tæt på øret, når høittaleren bruges, da lydstyrken kan være særdeles høi.

Du kan høre musik, uanset om klappen er åben eller lukket. Hvis du hører musik, når der kommer et opkald, standses afspilningen af musikken midlertidigt, når du besvarer opkaldet, og den genoptages kort efter, at opkaldet afsluttes.

Oplysninger om, hvordan du tilføier sange på enheden. finder du under "Overførsel af musik" på side 25.

Yderligere oplysninger om ophavsretlig beskyttelse finder du under "Styring af digitale rettigheder" på side 107.

### Afspilning af musik

Hvis du vil afspille musik, når klappen er åben, skal du gøre følgende:

- Tryk på 😪 , og vælg Musik > Musikafspiller.
- 2 Vælg en kategori, f.eks. Alle sange eller Albummer, i Musikmenu.
- 3 Vælg den musik, du vil afspille.

Brug navigeringstasten og den midterste valgtast til at styre afspilningen i Nu afspilles.

- Tryk på 🗩 for at afspille en sang eller standse en sang midlertidiat.
- Tryk på 回 for at spole tilbage i nummeret eller springe til det forrige nummer.
- Tryk på (a) for at spole frem i nummeret eller springe til det næste nummer.
- Vælg 
   for at stoppe afspilningen.

Hvis du vil afspille musik, når klappen er lukket, skal du gøre følgende:

- Tryk på **I** i standbytilstand for at åbne Musikmenu
- 2 Vælg den musik, du vil afspille, og tryk på ▶ 11.

l Nu afspilles kan du styre afspilningen ved hjælp af hurtigcovertasterne:

• Tryk på ► II for at afspille en sang eller standse en sang midlertidigt.

Når du standser afspilningen af en sang midlertidigt, vises der en liste over de numre, du hører i øjeblikket.

- Tryk på for at spole tilbage i nummeret eller springe til det forrige nummer.
- Tryk på **>>** for at spole frem i nummeret eller springe til det næste nummer.

### Musikmenu

Du kan vælge mere musik, der skal afspilles i Nu afspilles, når klappen er åben, ved at vælge Valg > Gå til Musikmenu.

l musikmenuen vises den musik, der er tilgængelig på enheden og det kompatible hukommelseskort (hvis der er indsat et hukommelseskort). Under Alle sange vises al musik. Hvis du vil have vist sorterede sange, skal du vælge Albummer, Kunstnere, Genrer eller Komponister. Vælg Afspilningslister, hvis du vil have vist afspilningslister.

Når du har opdateret dit musikudvalg på enheden, skal du vælge Valg > Opdater Musikbibliotek for at opdatere biblioteket.

Hvis du vil åbne visningen med den sang, der afspilles i øjeblikket, skal du trykke på og holde 🛟 nede.

Du kan skifte mellem Nu afspilles og Musikmenu, når klappen er lukket, ved at trykke på D. Brug hurtigcovertasterne og lydstyrketasterne til vælge flere musiknumre, der skal afspilles. Vælg Valg for at ændre de grundlæggende afspilningsindstillinger.

### Afspilningslister

Du kan få vist og håndtere afspilningslister i musikmenuen ved at vælge Afspilningslister. Følgende afspilningslister vises automatisk: Mest afspillede nr., Senest afspillede sange og Seneste tilføjelser.

Du kan få vist oplysningerne om afspilningslisten ved at vælge Valg > Afspilningslistedetaljer.

#### Oprettelse af en afspilningsliste

- 1 Vælg Valg > Opret afspilningsliste.
- 2 Indtast et navn til afspilningslisten, og vælg OK.
- 3 Vælg kunstnere for at søge efter sange, du vil medtage på afspilningslisten. Tryk på 

   for at tilføje elementer. Tryk på
   for at få vist en sangliste under en titel. Du kan skjule sanglisten ved at trykke på
   .
- 4 Når du har foretaget dine valg, skal du vælge Udført. Hvis der er indsat et kompatibelt hukommelseskort, gemmes afspilningslisten på hukommelseskortet.

Du kan tilføie flere sange senere, når du får vist afspilningslisten, ved at vælge Valg > Tilføj sange.

Hvis du vil tilføie sange, albummer, kunstnere, genrer og komponister på en afspilningsliste fra de forskellige visninger i musikmenuen, skal du vælge et element og vælge Valg > Tilføj på afspilningsliste > Gemt afspilningsliste eller Ny afspilningsliste.

Du kan fierne en sang fra en afspilningsliste ved at vælge Valg > Fjern fra afspilningsliste. Sangen slettes ikke fra enheden ved sletningen: den fiernes blot fra afspilningslisten.

Hvis du vil ændre placeringen af sangene på en afspilningsliste, skal du rulle til den sang, der skal flyttes. og vælge Valg > Rediger liste. Brug navigeringstasten til at flytte sange og indsætte dem på en ny placering.

## Musikbutik 🖼

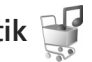

I musikbutikken (netværkstieneste) kan du søge efter. gennemse og købe musik, som du kan hente til enheden. Udvalget og tilgængeligheden af musikbutikkens tjenester og den måde, de vises på, kan variere.

Du skal have musikbutikindstillinger og en gyldig internetforbindelse for at kunne bruge denne tjeneste. Yderligere oplysninger finder du under "Indstillinger for musikbutik" på side 25 og under "Adgangspunkter" på side 119.

#### Gå til musikbutik

- Gå til Musikmenu, og vælg Valg > Gå til Musikbutik.
- 2 Vælg en af de viste valgmuligheder for at søge efter. gennemse eller vælge ringetoner.

### Indstillinger for musikbutik

Tilgængeligheden af indstillingerne for musikbutikken og den måde, de vises på, kan variere. Indstillingerne kan også være forudindstillede og ikke til at ændre.

Hvis indstillingerne ikke er forudindstillede, bliver du muliavis bedt om at angive følgende indstillinger:

Adresse – angiv webadressen til musikbutikkens tjenester.

Standardadg.pt. – vælg det adgangspunkt, der skal bruges, når du opretter forbindelse til musikbutikken.

Bruger – indtast dit brugernavn til musikbutikken.

Ad.kode – indtast din adgangskode til musikbutikken.

Hvis felterne Bruger og Ad.kode efterlades tomme, skal du muliavis udfylde dem igen ved login.

I musikbutikken kan du muliqvis redigere indstillingerne ved at vælge Valg > Indstillinger.

### Overførsel af musik

Du kan overføre musik fra en kompatibel pc eller andre kompatible enheder ved hjælp af et kompatibelt USB-kabel eller en Bluetooth-forbindelse. Yderligere oplysninger finder du under "Bluetooth" på side 64.

Når du har opdateret dit musikudvalg på enheden, skal du gå til Musikmenu og vælge Valg > Opdater Musikbibliotek for at opdatere biblioteket.

Krav til pc'en i forbindelse med musikoverførsel:

- Operativsystemet Microsoft Windows XP (eller nyere).
- En kompatibel version af programmet Windows Media Player. Du kan finde mere detaljerede oplysninger om kompatibiliteten for Windows Media Player i afsnittet om Nokia N76 på Nokias websted.
- Nokia Nseries PC Suite

### Overførsel af musik fra en pc

Du kan overføre musik på tre forskellige måder:

- Hvis du vil have vist enheden på en kompatibel pc som en ekstern harddisk, hvor du kan overføre alle datafiler, skal du oprette forbindelse ved hjælp af et kompatibelt USB-kabel eller en Bluetooth-forbindelse. Hvis du bruger USB-kablet, skal du vælge Dataoverførsel som forbindelsestilstand. Der skal være indsat et kompatibelt hukommelseskort i enheden.
- Hvis du vil synkronisere musik med Windows Media Player, skal du tilslutte det kompatible USB-kabel og vælge Medieafspiller som forbindelsestilstand. Der skal være indsat et kompatibelt hukommelseskort i enheden.
- Hvis du vil bruge Nokia Music Manager i Nokia Nseries PC Suite, skal du tilslutte det kompatible USB-kabel og vælge PC Suite som forbindelsestilstand.

Hvis du vil ændre standardforbindelsestilstanden for USB, skal du trykke på G og vælge Værktøjer > Forbind. > USB > USB-tilstand.

Både Windows Media Player og Nokia Music Manager i Nokia Nseries PC Suite er optimeret til overførsel af musikfiler. Oplysninger om, hvordan du overfører musik med Nokia Music Manager, finder du i brugervejledningen til Nokia Nseries PC Suite.

### Musikoverførsel med Windows Media Player

Musiksynkroniseringens funktionalitet afhænger af den enkelte version af programmet Windows Media Player. Se de tilsvarende vejledninger og hjælpefunktioner til Windows Media Player, hvis du vil have yderligere oplysninger.

#### Manuel synkronisering

Når du har oprettet forbindelse mellem enheden og en kompatibel pc, vælges manuel synkronisering automatisk i Windows Media Player, hvis der ikke er tilstrækkelig ledig hukommelse på enheden. Med manuel synkronisering kan du vælge de sange og afspilningslister, du vil flytte, kopiere eller fjerne.

Den første gang du opretter forbindelse til enheden, skal du indtaste et navn, som bruges som navnet på din enhed i Windows Media Player.

#### Sådan overfører du manuelle valg:

- 1 Når din enhed er forbundet med Windows Media Player, skal du vælge enheden i navigationsruden, hvis der er forbundet flere end den ene enhed.
- 2 Træk de sange eller albummer, der skal synkroniseres, til ruden med listen. Hvis du vil fjerne sange eller albummer, skal du vælge et element på listen og klikke på Slet fra liste.
- 3 Kontrollér, at ruden med listen indeholder de filer, du vil synkronisere, og at der er nok ledig hukommelse på enheden. Klik på **Start synkronisering** for at starte synkroniseringen.

#### Automatisk synkronisering

Du kan ændre standardindstillingen for filoverførsel i Windows Media Player ved at klikke på pilen under Synkroniser, vælge enheden og klikke på Konfigurer synkronisering. Markér afkrydsningsfeltet Synkroniser enheden automatisk, eller fjern markeringen af det.

Hvis afkrydsningsfeltet **Synkroniser enheden automatisk** er markeret, og du forbinder din enhed, opdateres enhedens musikbibliotek automatisk ud fra de afspilningslister, du har valgt i Windows Media Player.

Hvis der ikke er valgt nogen afspilningslister, vælges hele musikbiblioteket på din pc til synkronisering. Bemærk, at biblioteket på din pc kan indeholde flere filer, end der er plads til i enhedens hukommelse og på det kompatible hukommelseskort i enheden. Se hjælpen til Windows Media Player for at få yderligere oplysninger. Afspilningslisterne på enheden synkroniseres ikke med afspilningslisterne i Windows Media Player.

## Visual Radio 😽

Tryk på **§**, og vælg Musik > Radio. Du kan bruge programmet Visual Radio som almindelig FM-radio med automatisk indstilling af kanaler og gemte radiostationer eller sammen med visuelle oplysninger, der er relateret til det radioprogram, der er aktivt på skærmen, og som du lytter til, hvis den pågældende radiostation udbyder tjenesten Visual Radio. Tjenesten Visual Radio anvender pakkedata (netværkstjeneste). Du kan lytte til FM-radioen, mens du bruger andre programmer på enheden.

Hvis du ikke har adgang til tjenesten Visual Radio, understøtter operatørerne og radiostationerne i dit område muligvis ikke Visual Radio.

Du kan normalt foretage et opkald eller besvare et indgående opkald, mens du lytter til radioen. Radioen slukkes under et igangværende opkald.

Hvis du starter musikafspilleren, når radioen er tændt, slås radiolyden fra. Når afspilningen af musik standses midlertidigt eller stoppes, skal du trykke på **G** og vælge Musik > Radio for at fortsætte med at lytte.

Når klappen er lukket, kan du betjene FM-radioen ved hjælp af hurtigcovertasterne, lydstyrketasterne og tasten til skift af tilstand.

### Sådan hører du radio

Bemærk, at kvaliteten af radioudsendelsen afhænger af radiostationens dækning i det pågældende område.

FM-radioen er afhængig af en anden antenne end den trådløse enheds antenne. Der skal tilsluttes et kompatibelt headset eller kompatibelt ekstraudstyr til enheden, hvis FM-radioen skal fungere korrekt.

Tryk på 😨 , og vælg Musik > Radio. Hvis du vil starte en søgning efter radiostationer, skal du vælge 💽 eller 💽 eller trykke på og holde hurtigcovertasterne 🍽 eller I eller nede. Du kan ændre frekvensen manuelt ved at vælge Valg > Manuel indstilling.

Hvis du tidligere har gemt radiostationer, kan du gå til den næste eller forrige gemte station ved at vælge 🗾 eller III. Du kan også trykke på hurtigcovertasterne **FF** eller **III**.

Du kan justere lydstyrken med lydstyrketasterne.

Vælg Valg > Aktivér højttaler, hvis du vil lytte til radioen ved hjælp af højttaleren.

Advarsel! Lyt til musik ved et moderat lydniveau. Længerevarende lytning ved høj lydstyrke kan beskadige hørelsen. Hold ikke enheden tæt på øret, når højttaleren bruges, da lydstyrken kan være særdeles høj. Hvis du vil have vist, hvilke stationer der er tilgængelige det sted, hvor du befinder dig, skal du vælge Valg > Stationsoversigt (netværkstjeneste).

Du kan gemme den station, du lytter til i øjeblikket, på listen over stationer ved at vælge Valg > Gem station. Du kan åbne listen over gemte stationer ved at vælge Valg > Stationer.

Hvis du vil vende tilbage til standbytilstand og lade FM-radioen være tændt i baggrunden, skal du vælge Valg > Afspil i baggrunden.

### Visning af visuelt indhold

Du kan få oplysninger om tilgængelighed og priser og om abonnement på tjenesten ved at kontakte din tjenesteudbyder.

Du kan få vist tilgængeligt visuelt indhold for den radiostation, du lytter til i øjeblikket, ved at vælge Valg > Start visuel tjeneste. Hvis id'et for den visuelle tjeneste ikke er gemt for stationen, skal du angive det eller vælge Hent for at søge efter det i stationsoversigten (netværkstjeneste).

Når der er oprettet forbindelse til den visuelle tjeneste, vises det aktuelle visuelle indhold på skærmen.

### Gemte stationer

Du kan åbne listen over gemte stationer, når klappen er åben, ved at vælge Valg > Stationer.

Hvis du vil lytte til en gemt station, skal du vælge Valg > Station > Lyt til kanal. Du kan få vist tilgængeligt visuelt indhold for en station ved hjælp af tjenesten Visual Radio ved at vælge Valg > Station > Start visuel tjeneste.

Hvis du vil skifte mellem listen over dine gemte stationer og at lytte til en gemt station, når klappen er lukket, skal du trykke på  $(\blacksquare)$ .

Du kan ændre detaljerne for en station ved at vælge Valg > Station > Rediger.

☆ Tip! Du kan tilføje genveje til gemte stationer i multimediemenuen. Se "Multimedietast" på side 15.

### Indstillinger

Vælg Valg > Indstillinger, og vælg mellem følgende muligheder:

Tone ved start – vælg, om der skal afspilles en tone, når programmet startes.

Autostart af tjeneste – vælg Ja, hvis tjenesten Visual Radio skal startes automatisk, når du vælger en gemt station, der udbyder tjenesten Visual Radio. Adgangspunkt – vælg det adgangspunkt, der skal bruges til dataforbindelsen. Der skal ikke anvendes et adgangspunkt, når du bruger programmet som almindelig FM-radio.

Aktuelt område – vælg det område, du befinder dig i. Denne indstilling vises kun, hvis der ikke var netværksdækning, da programmet blev startet.

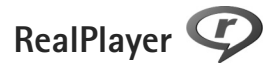

Tryk på **\$**3 , og vælg Programmer > Multimedia > RealPlayer. Med RealPlayer kan du afspille videoklip eller streame mediefiler trådløst uden først at gemme dem på enheden.

RealPlayer understøtter filtyper som .3gp, .mp4 eller .rm. RealPlayer understøtter dog ikke nødvendigvis alle filformater eller alle varianter af filformater.

### Afspilning af videoklip

Du kan afspille en gemt mediefil ved at vælge Valg > Åbn og vælge en af følgende valgmuligheder:

- Senest afspil. klip for at afspille en af de sidste seks filer, der er afspillet i RealPlayer.
- Gemt klip for at afspille en fil, der er gemt i Galleri.

Rul til en fil, og tryk på 💽.

Du kan justere lydstyrken med lydstyrketasterne.

### Trådløs streaming af indhold

Mange tienesteudbydere kræver, at du bruger et internetadgangspunkt (IAP) som standardadgangspunkt. Andre tjenesteudbydere giver dig mulighed for at bruge et WAP-adgangspunkt.

I RealPlayer kan du kun åbne URL-adresser af typen rtsp:/ *I*. RealPlayer kan dog genkende et http-link til en .ram-fil.

Hvis du vil streame indhold trådløst, skal du vælge et streaminglink, der er gemt i Galleri, på en internetside, eller som du har modtaget i en SMS- eller MMS-besked. Inden den direkte streaming af indholdet begynder. oprettes der forbindelse fra enheden til webstedet, og indholdet hentes. Indholdet gemmes ikke på enheden.

### RealPlayer-indstillinger

Du modtager muligvis indstillingerne til RealPlaver i en særlig besked fra tjenesteudbyderen. Se "Data og indstillinger" på side 79. Kontakt din tienesteudbyder for at få yderligere oplysninger.

Vælq Valq > Indstillinger, og vælg mellem følgende muligheder:

Video – hvis RealPlayer automatisk skal gentage videoklip, når de er afspillet

Streaming - for at vælge, om der skal bruges en proxyserver, skifte standardadgangspunkt og angive det portområde, der bruges, når du opretter forbindelse. Kontakt din tienesteudbyder for at få de korrekte indstillinger.

## Adobe Flash Player

Du kan få vist, afspille og anvende kompatible Flash-filer, der er lavet til mobilenheder, ved at trykke på 💡 og vælge Programmer > Multimedia > Flash-afsp., Rul til en Flash-fil, og tryk på (•).

## Nokia Lifeblog

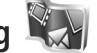

Du kan starte Lifeblog på enheden ved at trykke på 😘 og vælge Lifeblog.

Nokia Lifeblog er en kombination af software til mobiltelefoner og pc'er, der fører en multimediedagbog med de elementer, du samler via enheden. Nokia Lifeblog holder automatisk styr på dine multimedieelementer og organiserer dine billeder, videoer, lydfiler, SMS-beskeder, MMS-beskeder og weblogposter i kronologisk rækkefølge, hvilket gør det nemt at gennemse, søge efter, dele, udgive og sikkerhedskopiere elementer.

Du kan få yderligere oplysninger om Nokia Lifeblog i vejledningerne til enheden på www.nseries.com/support eller dit lokale Nokia-websted.

## Kamera

Enheden har to kameraer, et kamera med høj opløsning på bagsiden af enheden (hovedkameraet i landskabstilstand) og et kamera med en lavere opløsning til højre over hovedskærmen (det sekundære kamera i portrættilstand). Begge kameraer kan bruges til at tage stillbilleder og optage video.

Enheden understøtter en opløsning ved billedoptagelse på 1600 x 1200 pixel, når hovedkameraet bruges. Billedopløsningen kan se anderledes ud i denne vejledning.

Billederne og videoklippene gemmes automatisk i mappen Billeder & video i Galleri. Kameraerne tager .jpeg-billeder. Videoklip optages i MPEG-4-filformatet med filtypenavnet .mp4 eller i 3GPP-filformatet med filtypenavnet .3gp (kvaliteten Deling). Se "Videoindstillinger" på side 39.

Du kan sende billeder og videoklip i en MMS-besked, som en vedhæftet fil i en e-mail eller via en Bluetoothforbindelse. Du kan også overføre dem til dit kompatible onlinealbum. Se "Onlinedeling" på side 45.

## Billedoptagelse

Når du tager et billede, skal du være opmærksom på følgende:

- Brug begge hænder til at holde kameraet stille.
- Et digitalt zoomet billede har en lavere kvalitet end et billede, hvor der ikke er brugt zoom.
- Kameraet går i batterisparetilstand, hvis du ikke trykker på en tast et stykke tid. Tryk på 
   , hvis du vil fortsætte med at tage billeder.

### Tilstand med lukket klap

Hvis du vil tage et billede, hvor coverskærmen bruges som søger, skal du gøre følgende:

- Tryk på 
   , og hold den nede for at aktivere hovedkameraet. Hvis kameraet er i Videotilstand, skal du trykke på 

   Skal du trykke på
- 2 Tryk på **•** for at tage et billede. Flyt ikke enheden, før billedet er gemt.

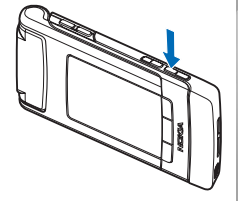

### Tilstand med åben klap

Hvis du vil tage et billede, hvor hovedskærmen bruges som søger, skal du gøre følgende:

- 1 Åbn klappen.
- 2 Tryk på not for at aktivere hovedkameraet. Hvis kameraet er i Videotilstand, skal du vælge Valg > Billedtilstand.
- 3 Tryk på 📼 for at tage et billede. Flyt ikke enheden, før billedet er gemt.

Brug enhedens lydstyrketaster til at zoome ind eller ud.

Hvis du vil justere belysning og farve, før du tager et billede, skal du trykke på ⓐ eller ⓐ på hovedskærmen for at rulle til forskellige elementer på den aktive værktøjslinje. Tryk på ▶ ▮ på coverskærmen for at aktivere værktøjslinjen, og tryk på lydstyrketasterne for at rulle til elementer. Se "Opsætningsindstillinger – farve og belysning" på side 35 og "Scener" på side 36.

Hvis du vil frigøre hukommelse, før du tager et billede, skal du vælge Valg > Vis ledig hukommelse på hovedskærmen (kun tilgængelig, hvis du har sikkerhedskopieret billeder eller videoklip til en anden placering ved hjælp af Nokia Nseries PC Suite). Se "Frigørelse af hukommelse" på side 44.

Du kan aktivere frontkameraet ved at vælge Valg > Brug sekundært kamera. Hvis du vil zoome ind eller ud, skal du trykke på 😰 eller 🖲 . Tryk på navigeringstasten for at tage et billede.

Hvis du vil lade kameraet være åbent i baggrunden og bruge andre programmer, skal du trykke på Sg . Du kan vende tilbage til kameraet ved at trykke på udløsertasten og holde den nede.

## Ikoner for stillbilledkamera

Der vises følgende i stillbilledkameraets søger (hovedskærmen):

- 1 Ikon for den aktuelle optagelsestilstand.
- 2 Den aktive værktøjslinje, som du kan rulle gennem inden billedoptagelsen for at vælge forskellige elementer og indstillinger (den aktive værktøjslinje vises ikke under billedoptagelse). Se "Aktiv værktøjslinje" på side 33.

 3 Ikonet for billedopløsning angiver, om billedkvaliteten er indstillet til Udskriv. 2 M – stor, Udskriv.
 1 M – mel. eller MMS 0,3 M – lille.

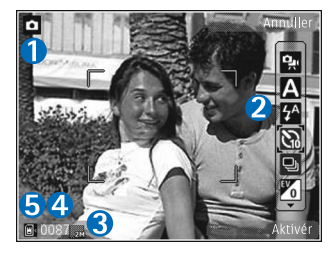

- 4 Billedtælleren viser det anslåede antal billeder, du kan tage med de aktuelle indstillinger for billedkvalitet og hukommelse i brug (tælleren vises ikke under billedoptagelse).
- 5 Ikoner for enhedens hukommelse (a) og hukommelseskortet (a) viser, hvor billederne gemmes.

### Aktiv værktøjslinje

Den aktive værktøjslinje indeholder genveje til forskellige elementer og indstillinger, du kan bruge, før du tager et billede eller optager en video, og efter at du har taget et billede og optaget en video.

Hvis du bruger coverskærmen som søger, skal du trykke på ▶ 🚺 for at få vist den aktive værktøjslinje. Brug lydstyrketasterne til at rulle til det ønskede element. Tryk på ▶ 📕 for at vælge elementet.

Hvis du bruger hovedskærmen som søger, skal du rulle til det ønskede element. Tryk på 💿 for at vælge elementet.

De tilgængelige valgmuligheder varierer afhængigt af det valgte kamera. Du kan også angive, om den aktive værktøjslinje altid skal vises på skærmen eller aktiveres ved et tastetryk.

Hvis den aktive værktøjslinje skal vises, før du tager et billede eller optager en video, og efter at du har taget et billede og optaget en video, skal du vælge Valg > Vis ikoner. Hvis du kun vil have vist den aktive værktøjslinje, når du har brug for den, skal du vælge Valg > Skjul ikoner. Det er kun ikonet for optagelsestilstand, der vises på skærmen. Tryk på 
for at aktivere værktøjslinjen. Værktøjslinjen er synlig i 5 sekunder.

Før du tager et billede eller optager et videoklip, skal du vælge mellem følgende valgmuligheder på den aktive værktøjslinje:

A for at vælge en scene.

M for at vælge blitztilstand (kun billeder).

for at aktivere selvudløseren (kun billeder).
Se "Dig på billedet – selvudløser" på side 37.

for at aktivere sekvenstilstanden (kun billeder). Se "Billedoptagelse i en sekvens" på side 37.

for at vælge en farveeffekt.

for at justere hvidbalancen.

- Yo for at justere eksponeringsværdien (kun billeder).
- for at justere lysfølsomheden (kun billeder).

lkonerne ændrer sig for at afspejle den aktuelle indstillingsstatus.

De tilgængelige valgmuligheder varierer afhængigt af den aktuelle optagelsestilstand og visning.

Indstillingerne for den aktive værktøjslinje er ikke tilgængelige for det sekundære kamera.

Du kan også se valgmulighederne for den aktive værktøjslinje under "Når du har taget et billede" på side 34, "Efter optagelse af en video" på side 39 og "Aktiv værktøjslinje" på side 42 i Galleri.

### Når du har taget et billede

Når du har taget et billede, kan du gøre en række ting med billedet ved hjælp af den aktive værktøjslinje på hovedskærmen (kun tilgængelig, hvis Vis taget billede er indstillet til Til under indstillingerne for stillbilledkameraet).

- Hvis du ikke vil beholde billedet, skal du vælge Slet.
- Hvis du vil sende billedet via MMS, e-mail, Bluetooth, eller hvis du vil overføre det til dit onlinealbum, skal du trykke på opkaldstasten eller vælge Send. Yderligere oplysninger finder du under "Beskeder" på side 76, "Bluetooth" på side 64 og "Onlinedeling" på side 45. Denne valgmulighed er ikke tilgængelig under et aktivt opkald. Du kan også sende billedet til en modtager under et aktivt opkald. Vælg Send til opringer (kun tilgængelig under et aktivt opkald).
- Hvis du vil markere billeder til udskrivning, skal du vælge Tilføj i udskriftsmappe.

- Du kan udskrive billedet ved at vælge Udskriv. Se "Billedudskrivning" på side 44.

Hvis du vil bruge billedet som baggrundsbillede i den aktive standbytilstand, skal du vælge Valg > Brug som baggrund.

Hvis du vil indstille billedet som opkaldsbillede for en kontakt, skal du vælge Brug til kontaktopk.bill.

## Indstillinger for stillbilledkamera

Der er to forskellige indstillinger for stillbilledkameraet: Billedopsætning og hovedindstillinger. Oplysninger om, hvordan du ændrer Billedopsætning, finder du under "Opsætningsindstillinger – farve og belysning" på side 35. Opsætningsindstillingerne vender tilbage til standardindstillingerne, når du lukker kameraet, men hovedindstillingerne forbliver de samme, indtil du ændrer dem igen. Hvis du vil ændre hovedindstillingerne, skal du vælge Valg > Indstillinger og vælge en af følgende valgmuligheder:

Billedkvalitet – Udskriv. 2 M – stor (en opløsning på 1600 x 1200), Udskriv. 1 M – mel. (en opløsning på 1152 x 864) eller MMS 0,3 M – lille (en opløsning på 640 x 480). Hvis du vil udskrive billedet, skal du vælge Udskriv. 2 M – stor. Hvis du vil sende det via e-mail, skal du vælge Udskriv. 1 M – mel. Du kan sende det via MMS ved at vælge MMS 0,3 M – lille.

Disse opløsninger er kun tilgængelige i hovedkameraet. Opløsningen i det sekundære kamera er altid MMS 0,3 M – lille.

Tilføj til album – vælg, om du vil gemme billedet i et bestemt album i Galleri. Hvis du vælger Ja, åbnes der er liste over tilgængelige albummer.

Vis taget billede – vælg Til, hvis du vil se billedet, når det er blevet taget, eller vælg Fra, hvis du vil fortsætte med at tage billeder med det samme.

Standardbillednavn – angiv standardnavnet på de billeder, du tager.

Udvidet digital zoom (kun hovedkameraet) – vælg Til for at få jævne og kontinuerlige zoomtrin mellem digitalt og udvidet digitalt zoom. Hvis du vil begrænse zoom til der, hvor den valgte billedkvalitet bevares, skal du vælge Fra.

Optagelsestone – vælg den tone, du vil høre, når du tager et billede.

Hukommelse i brug – vælg, hvor dine billeder skal gemmes.

Gendan kameraindstil. – vælg Ja for at gendanne kameraets standardindstillinger.

## Blitz

Blitzen er kun tilgængelig i hovedkameraet.

Hold behørig afstand, når du benytter blitzen. Benyt ikke blitzen for tæt på personer eller dyr. Hold ikke hånden hen over blitzen, når du tager et billede.

Kameraet har en LED-blitz til situationer med lavt lys. Følgende blitztilstande er tilgængelige for stillbilledkameraet: Automatisk ((), Til (), Rødøjeredu. ()) og Fra ().

Du skifter blitztilstand ved at vælge den ønskede blitztilstand på den aktive værktøjslinje.

### Opsætningsindstillinger – farve og belysning

Hvis kameraet skal kunne gengive farver og belysning mere præcist, eller hvis der skal tilføjes effekter til billederne eller videoerne, skal du bruge navigeringstasten til at rulle gennem den aktive værktøjslinje og vælge mellem følgende valgmuligheder:

Hvidbalance – vælg den aktuelle indstilling for lysforhold på listen. Dette gør det muligt for kameraet at gengive farver mere præcist. Eksponeringskompensation (kun billeder) – juster kameraets eksponeringstid.

Blitz - vælg den ønskede blitztilstand. Se "Blitz" på side 35.

Farvetone – vælg en farveeffekt på listen.

Lysfølsomhed (kun billeder) – vælg lysfølsomhed for kameraet. Jo mørkere omgivelserne er, jo højere skal lysfølsomheden være.

Skærmen viser ændringer i overensstemmelse med de valgte indstillinger, så du kan se, hvordan ændringen påvirker billederne eller videoerne.

De tilgængelige indstillinger for farve og lys varierer afhængigt af det valgte kamera og den valgte tilstand. Indstillingerne vender tilbage til standardindstillingerne, når du lukker kameraet.

Hvis du vælger en ny scene, erstattes farve- og lysindstillingerne med den valgte scene. Se "Scener" på side 36. Når du har valgt en scene, kan du eventuelt ændre opsætningsindstillingerne.

### Scener

En scene hjælper dig med at finde de rigtige farveog belysningsindstillinger til de aktuelle omgivelser. Indstillingerne for hver scene er angivet i overensstemmelse med en bestemt stilart eller bestemte omgivelser.

Scener er kun tilgængelige i hovedkameraet.

Vælg en af følgende valgmuligheder på den aktive værktøjslinje:

#### Videoscener

Automatisk (A) (standard) og Aften (

#### Billedscener

Automatisk (A) (standard), Brugerdef. (A), Portræt (A), Landskab (A), Aften (A) og Aftenportræt (A).

Når du tager billeder, er standardscenen Automatisk.

Hvis du vil oprette din egen scene, der passer til bestemte omgivelser, skal du rulle til Brugerdef. på hovedskærmen og vælge Valg > Skift. I den brugerdefinerede scene kan du foretage forskellige farve- og belysningsindstillinger. Hvis du vil kopiere indstillingerne fra en anden scene, skal du vælge Baseret på scenetilstand og vælge den ønskede scene. Vælg Indstil. > Brugerscene > Skift på coverskærmen. Du kan kopiere indstillingerne fra en anden scene ved at vælge Scenebaseret.
## Billedoptagelse i en sekvens

Sekvenstilstand er kun tilgængelig i hovedkameraet.

Hvis du vil indstille kameraet til at tage seks billeder i en sekvens (hvis der er nok ledig hukommelse), skal du vælge Skift til sekvenstilstand. Antallet af billeder, der tages, afhænger af mængden af ledig hukommelse.

Tryk på udløsertasten for at tage seks billeder. Hvis du ikke vil tage flere billeder, skal du trykke på Annuller. Tryk på udløsertasten, og hold den nede, for at tage mere end seks billeder. Hvis du ikke vil tage flere billeder, skal du slippe udløsertasten.

Når billederne er taget, vises de i et gitter på skærmen. Hvis du vil se et billede, skal du trykke på () for at åbne det.

Du kan også bruge sekvenstilstanden sammen med selvudløseren. Når du bruger selvudløseren, kan du højst tage seks billeder.

Hvis du vil tilbage til sekvenstilstandens søger, skal du trykke på udløsertasten.

## Dig på billedet – selvudløser

Selvudløseren er kun tilgængelig i hovedkameraet.

Brug selvudløseren til at forsinke billedoptagelsen, så du selv kan komme med på billedet. Hvis du vil indstille forsinkelsen for selvudløseren, skal du vælge Selvudløser > 2 sekunder, 10 sekunder eller 20 sekunder. Hvis du vil aktivere selvudløseren, skal du vælge Aktivér. Selvudløserikonet ()) blinker, og enheden bipper, når selvudløseren er aktiveret. Kameraet tager billedet, når den valgte forsinkelse er udløbet.

Hvis du vil slå Selvudløser fra, skal du vælge Selvudløser > Fra på den aktive værktøjslinje.

Tip! Vælg Selvudløser > 2 sekunder på den aktive værktøjslinje for at undgå rystelser, mens billedet tages.

## Videooptagelse

Hvis du optage video, hvor coverskærmen bruges som søger (klappen lukket), skal du gøre følgende:

- 1 Hvis kameraet er i Billedtilstand, skal du trykke på 💌 for at skifte til Videotilstand.
- 2 Tryk på p for at starte optagelsen. Ikonet for optagelse vises, og der lyder en tone, hvilket angiver, at optagelsen er begyndt.
- 3 Tryk på 
  , eller vælg Stop for at stoppe optagelsen. Videoklippet gemmes automatisk i mappen Billeder & video i Galleri. Se "Galleri" på side 41. Maksimumvarigheden af videoen er 60 minutter (hvis der er tilstrækkelig hukommelse).

Hvis du optage video, hvor hovedskærmen bruges som søger (når klappen er åben), skal du gøre følgende:

- Hvis kameraet er i Billedtilstand, skal du vælge Skift til videotilstand på den aktive værktøjslinje.
- 2 Tryk på not for at starte optagelsen. Det røde ikon for optagelse vises, og der lyder en tone, hvilket angiver, at optagelsen er begyndt.
- 3 Tryk på 
  , eller vælg Stop for at stoppe optagelsen. Videoklippet gemmes automatisk i mappen Billeder & video i Galleri. Se "Billeder og videoklip" på side 41. Maksimumvarigheden af videoen er 60 minutter (hvis der er tilstrækkelig hukommelse).

Hvis du vil stoppe optagelsen midlertidigt, skal du vælge Pause. Pauseikonet (**III**) begynder at blinke på skærmen. Videooptagelsen stoppes automatisk, hvis optagelse sættes på pause, og der ikke foretages noget tastetryk inden for et minut. Vælg Fortsæt for at genoptage optagelsen.

Tryk på lydstyrketasterne på siden af enheden for at zoome ind på eller ud fra motivet.

Hvis du vil justere belysning og farve, før du tager et billede, skal du bruge navigeringstasten til at rulle gennem den aktive værktøjslinje. Se "Opsætningsindstillinger – farve og belysning" på side 35 og "Scener" på side 36.

Hvis du vil frigøre hukommelse, før du optager en video, skal du vælge Valg > Vis ledig hukommelse

(kun tilgængelig, hvis du har sikkerhedskopieret billeder eller videoklip). Se "Frigørelse af hukommelse" på side 44.

Du kan aktivere frontkameraet ved at vælge Valg > Brug sekundært kamera.

## Ikoner for videooptagelse

Der vises følgende i videosøgeren:

- Ikon for den aktuelle optagelsestilstand.
- 2 Ikon for deaktivering af lyd.
- 3 Den aktive værktøjslinje, som du kan rulle

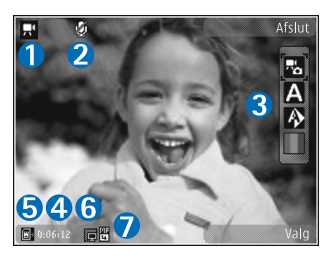

gennem inden optagelsen for at vælge forskellige elementer og indstillinger (værktøjslinjen vises ikke under optagelse). Se "Aktiv værktøjslinje" på side 33.

- 4 Den samlede tilgængelige optagelsestid. Når du optager video, viser ikonet for varighed af den aktuelle video også den forløbne og resterende tid.
- 5 Ikoner for enhedshukommelsen (□) og hukommelseskortet (□) viser, hvor videoerne gemmes.

- 6 Ikonet for videokvalitet angiver, om videokvaliteten er indstillet til Høj, Normal eller Deling.
- 7 Videofiltype.

Hvis du vil have vist alle ikoner i søgeren, skal du vælge Valg > Vis ikoner. Vælg Skjul ikoner for kun at få vist statusikoner for video, og under optagelse, den tilgængelige optagelsestid, zoomlinje ved zoomning og valgtasterne.

## Efter optagelse af en video

Når du har optaget et videoklip, skal du vælge følgende på den aktive værktøjslinje på hovedskærmen (kun tilgængelig, hvis Vis optaget video er indstillet til Til under indstillingerne for video):

- Vælg Afspil, hvis du straks vil afspille det videoklip, du lige har optaget.
- Vælg Slet, hvis du ikke vil gemme videoen.
- Hvis du vil sende videoklippet via MMS, e-mail, Bluetooth, eller hvis du vil overføre det til dit onlinealbum, skal du trykke på opkaldstasten eller vælge Send. Yderligere oplysninger finder du under "Beskeder" på side 76, "Bluetooth" på side 64 og "Onlinedeling" på side 45. Denne valgmulighed er ikke tilgængelig under et aktivt opkald. Du kan muligvis ikke sende videoklip, der er gemt i .mp4-filformatet, i en MMS-besked. Du kan også sende videoklippet

til en modtager under et aktivt opkald. Vælg Send til opringer.

 Hvis du vil optage et nyt videoklip, skal du vælge Ny video.

## Videoindstillinger

Der er to forskellige indstillinger for videooptageren: Videoopsætning og hovedindstillinger. Oplysninger om, hvordan du ændrer indstillingerne for Videoopsætning, finder du under "Opsætningsindstillinger – farve og belysning" på side 35. Opsætningsindstillingerne vender tilbage til standardindstillingerne, når du lukker kameraet, men hovedindstillingerne forbliver de samme, indtil du ændrer dem igen. Hvis du vil ændre hovedindstillingerne, skal du vælge Valg > Indstillinger og vælge en af følgende valgmuligheder:

Videokvalitet – indstil videoklippets kvalitet til Høj (bedste kvalitet til lang tids brug og afspilning via et kompatibelt tv, en kompatibel pc eller et kompatibelt håndsæt), Normal (standardkvalitet for afspilning via håndsættet) eller Deling (begrænset videoklipstørrelse til afsendelse via MMS). Hvis du vil have vist videoen på et kompatibelt tv eller en kompatibel pc, skal du vælge Høj, som har CIF-opløsning (330 x 240) og er i .mp4filformatet. Hvis du vil sende videoklippet via MMS, skal du vælge Deling (QCIF-opløsning, .3gp-filformat). Størrelsen på videoklip, der optages med Deling er begrænset til Kamera

300 KB (ca. 20 sekunders varighed), så det nemt kan sendes som en MMS-besked til en kompatibel enhed.

Lydoptagelse - vælg Lyd fra, hvis du ikke vil optage lyd.

Tilføj til album – vælg, om du vil tilføje videoklippet i et bestemt album i Galleri. Vælg Ja for at åbne en liste over tilgængelige albummer.

Vis optaget video – vælg, om du vil have det optagede videoklips første billede vist på skærmen, når optagelsen er færdig. Vælg Afspil på den aktive værktøjslinje (hovedkameraet) eller Valg > Afspil (det sekundære kamera) for at få vist videoklippet.

Standardvideonavn – angiv standardnavnet på de videoklip, du optager.

Hukommelse i brug – angiv standardhukommelseslageret: enhedshukommelsen eller hukommelseskortet (hvis der er indsat et hukommelseskort).

Gendan kameraindstil. – vælg Ja for at gendanne kameraets standardindstillinger.

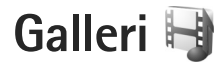

Du kan gemme og organisere dine billeder, videoklip, lydklip og streaminglinks ved at trykke på **§** og vælge Galleri.

Tip! Hvis du vil se det senest gemte billede i Galleri, mens du bruger et andet program, skal du trykke på e og holde den nede. Du kan åbne hovedvisningen for mappen Billeder & video ved at trykke på e gen.

## Visning og gennemsyn af filer

Vælg Billeder & video 📲, Musiknumre 🎧, Lydklip 🦨, Streaminglinks 🌏, Præsentationer 🐚 eller Alle filer 🖏, og tryk på 💿 for at åbne det valgte.

Du kan gennemse og åbne mapper samt markere, kopiere og flytte elementer til mapper. Du kan også oprette albummer samt markere, kopiere og tilføje

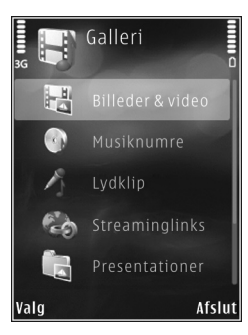

elementer til albummer. Se "Albummer" på side 43.

Filer, der er gemt på dit kompatible hukommelseskort (hvis der er indsat et hukommelseskort), vises med

Hvis du vil åbne en fil, skal du trykke på (). Videoklip, .ram-filer og streaminglinks åbnes og afspilles i programmet RealPlayer, og musik og lydklip afspilles i Musikafspil.. Se "RealPlayer" på side 29 og "Musikafspiller" på side 23.

Hvis du vil kopiere eller flytte filer til hukommelseskortet (hvis der er indsat et hukommelseskort) eller til enhedens hukommelse, skal du vælge en fil og vælge Valg > Flyt og kopiér > Kopiér til hukom.kort, Flyt til hukom.kort, Kopiér til tlf.hukom. eller Flyt til telefonhukom.

## Billeder og videoklip

Billeder, der er taget, og videoklip, der er optaget med kameraet, gemmes i mappen Billeder & video i Galleri. Der kan også sendes billeder og videoklip til dig i en MMS-besked, som en vedhæftet fil i en e-mail eller via en Bluetooth-forbindelse. Hvis du vil have vist et modtaget billede eller videoklip i Galleri eller i en medieafspiller, skal du gemme det i enhedens hukommelse eller på et kompatibelt hukommelseskort (hvis der er indsat ét). Vælg Galleri > Billeder & video. Billed- og videoklipfilerne er ordnet i en løkke efter dato og klokkeslæt. Antallet af filer vises. Hvis du vil gennemse filerne én ad gangen, skal du trykke på 💼 eller 🝙. Du kan gennemse filerne i grupper ved at trykke på 🐻 eller 🚇. Du skifter mellem landskabs- og portrættilstand ved at vælge Valg > Rotér skræm. Indholdet i mappen Billeder & video vises i den valgte tilstand.

Du kan zoome ind på eller ud fra et åbent billede ved at trykke på zoomtasterne på siden af enheden. Zoomforholdet gemmes ikke permanent.

Du kan rotere det valgte billede til venstre eller højre ved at vælge Valg > Rotér > Til venstre eller Til højre.

Hvis du vil udskrive dine billeder på en kompatibel printer eller gemme dem på et kompatibelt hukommelseskort (hvis der er indsat ét) for at udskrive dem, skal du vælge Valg > Udskriv. Se "Billedudskrivning" på side 44. Du kan også kode billeder til udskrivning senere til udskriftsmappen i Galleri. Se "Udskriftsmappe" på side 43.

Hvis du vil redigere et videoklip eller et billede, skal du vælge Valg > Rediger. Der åbnes et billedredigeringsprogram eller et videoredigeringsprogram. Se "Redigering af videoklip" på side 47. Se "Redigering af billeder" på side 46.

Hvis du vil oprette brugerdefinerede (brugertilpassede) videoklip, skal du vælge et eller flere videoklip i galleriet og derefter vælge Valg > Rediger. Se "Redigering af videoklip" på side 47.

Hvis du vil tilføje et billede eller et videoklip i et album i galleriet, skal du vælge Valg > Albummer > Tilføj til album. Se "Albummer" på side 43.

Hvis du vil bruge billedet som baggrundsbillede, skal du vælge billedet og vælge Valg > Brug billede > Brug som baggrund.

Du kan slette et billede eller et videoklip fra den aktive værktøjslinje ved at vælge Slet. Se "Aktiv værktøjslinje" på side 42.

Du kan skifte fra Galleri til kameraet ved at trykke på 🔲 og holde den nede.

## Aktiv værktøjslinje

I mappen Billeder & video kan du bruge den aktive værktøjslinje som en genvej til at vælge forskellige opgaver. Den aktive værktøjslinje er kun tilgængelig, når du har valgt et billede eller et videoklip.

Rul op eller ned til forskellige elementer på den aktive værktøjslinje, og vælg dem ved at trykke på •. De tilgængelige valgmuligheder afhænger af, hvilken visning du er i, og af, om du har valgt et billede eller et videoklip. Du kan også angive, om den aktive værktøjslinje altid skal vises på skærmen eller aktiveres ved et tastetryk. Hvis den aktive værktøjslinje skal vises på skærmen, skal du vælge Valg > Vis ikoner.

Hvis den aktive værktøjslinje kun skal vises, når du har brug for den, skal du vælge Valg > Skjul ikoner. Tryk på for at aktivere den aktive værktøjslinje.

Vælg mellem følgende:

for at afspille det valgte videoklip.

for at sende det valgte billede eller videoklip.

/= for at tilføje eller fjerne et billede fra udskriftsmappen. Se "Udskriftsmappe" på side 43.

hor at få vist billederne i udskriftsmappen.

for at starte et diasshow med dine billeder.

if for at slette det valgte billede eller videoklip.

📥 for at udskrive det viste billede.

for at reducere opløsningen på det valgte billede for at frigøre hukommelse til nye billeder. Se "Frigørelse af hukommelse" på side 44.

De tilgængelige valgmuligheder kan variere, afhængigt af hvilken visning du er i.

## Udskriftsmappe

Du kan kode billeder til udskriftsmappen og udskrive dem senere på en kompatibel printer eller evt. i en kompatibel fotokiosk. Se "Billedudskrivning" på side 44. De kodede billeder er angivet med si mappen Billeder & video og i albummer.

Du kan kode et billede til senere udskrivning ved at vælge et billede og vælge Tilføj i udskriftsmappe på den aktive værktøjslinje.

Du kan få vist billederne i udskriftsmappen ved at vælge Vis udskriftsmappe på den aktive værktøjslinje eller vælge si mappen Billeder & video (kun tilgængelig, når du har tilføjet billeder i udskriftsmappen).

Hvis du vil fjerne et billede fra udskriftsmappen, skal du vælge et billede i mappen Billeder & video eller i et album og vælge Slet fra udskriftsmappe på den aktive værktøjslinje.

## Albummer

Med albummer er det nemt at håndtere billeder og videoklip. Du kan få vist listen over albummer ved at vælge Billeder & video > Valg > Albummer > Vis albummer.

Hvis du vil tilføje et billede eller et videoklip i et album i galleriet, skal du rulle til et billede eller et videoklip og vælge Valg > Albummer > Tilføj til album. Der åbnes en liste over albummer. Vælg det album, du vil tilføje billedet eller videoklippet i. De tilføjede billeder og videoklip slettes ikke fra mappen Billeder & video.

Hvis du vil fjerne en fil fra et album, skal du trykke på  $\mathbf{C}$ . Filen slettes ikke fra mappen Billeder & video i Galleri.

Du kan oprette et nyt album ved at vælge Valg > Nyt album i visningen med listen over albummer.

## Frigørelse af hukommelse

Du kan reducere opløsningen og filstørrelsen på billeder, der er gemt i Galleri, og derved frigøre hukommelse til nye billeder ved at vælge Valg > Reducer størrelse. Hvis du vil sikkerhedskopiere billederne først, skal du kopiere dem til en kompatibel computer eller til en anden placering. Hvis du vælger Reducer størrelse, reduceres billedopløsningen til 640 x 480.

Hvis du vil øge den ledige hukommelse, efter at du har kopieret elementer til andre placeringer eller enheder, skal du vælge Valg > Ledig hukom.. Du kan gennemse en liste over de filer, du har kopieret. Du kan fjerne en kopieret fil fra Galleri ved at vælge Valg > Slet.

## Billedudskrivning

Du kan udskrive billeder med Billedudskrivning ved at vælge det billede, du vil udskrive, og vælge udskriftsindstillingen i galleriet, kameraet, billedredigeringsprogrammet eller billedfremviseren.

Brug Billedudskrivning til at udskrive billeder via et kompatibelt USB-datakabel, en Bluetooth-forbindelse eller et kompatibelt hukommelseskort (hvis du har ét).

Du kan kun udskrive billeder, som er i .jpeg-format. Billeder, der tages med kameraet, gemmes automatisk i .jpeg-format.

Hvis du vil udskrive på en printer, der er kompatibel med PictBridge, skal du tilslutte datakablet, før du vælger udskrivningsindstillingen, og kontrollere, at datakabeltilstanden er indstillet til Billedudskrivning eller Spørg ved forb.. Se "USB" på side 68.

## Printervalg

Når du bruger Billedudskrivning første gang, vises der en liste over tilgængelige kompatible printere, når du har valgt billedet. Vælg en printer. Printeren angives som standardprinter.

Hvis du har tilsluttet en PictBridge-kompatibel printer ved hjælp af et kompatibelt USB-datakabel, vises printeren automatisk. Hvis standardprinteren ikke er tilgængelig, vises der en liste over tilgængelige udskriftsenheder.

Hvis du vil skifte standardprinter, skal du vælge Valg > Indstillinger > Standardprinter.

## Udskriftsvisning

Når du har valgt printeren, vises de valgte billeder ved hjælp af foruddefinerede layouts. Hvis du vil ændre layoutet, skal du trykke på 
eller 
for at gennemse de layouts, der er tilgængelige for den valgte printer. Hvis billederne ikke kan være på en enkelt side, skal du trykke på 
eller 
for at få vist de ekstra sider.

## Udskriftsindstillinger

De tilgængelige indstillinger kan variere afhængigt af egenskaberne for den valgte udskriftsenhed.

Du kan indstille en standardprinter ved at vælge Valg > Standardprinter.

Hvis du vil vælge papirstørrelsen, skal du vælge Papirstørrelse, vælge papirstørrelsen på listen og vælge OK. Vælg Annuller for at vende tilbage til den forrige visning.

## Udskriv online

Med Udskriv online kan du bestille udskrifter af dine billeder med direkte levering eller til en forretning, hvor du kan hente dem. De tilgængelige produkter afhænger af tjenesteudbyderen.

Hvis du vil bruge Udskriv online, skal du have mindst én konfigurationsfil til en udskriftstjeneste installeret. Du kan få filerne hos udbydere af udskriftstjenester, der understøtter Udskriv online.

Du kan få yderligere oplysninger om programmet i vejledningen til enheden på www.nseries.com/support eller dit lokale Nokia-websted.

## Onlinedeling

Med Onlinedeling, kan du dele dine billeder og videoklip i kompatible onlinealbummer, weblogs eller via andre tjenester til onlinedeling på internettet. Du kan overføre indhold, gemme ufuldstændige poster som kladder og fortsætte senere samt få vist albummernes indhold. De understøttede indholdstyper kan variere afhængigt af tjenesteudbyderen.

Hvis du vil bruge Onlinedeling, skal du abonnere på tjenesten hos en tjenesteudbyder og oprette en ny konto. Du kan normalt abonnere på tjenesten på tjenesteudbyderens websted. Kontakt din tjenesteudbyder for at få yderligere oplysninger om abonnement på tjenesten. Du kan få yderligere oplysninger om kompatible tjenesteudbydere på siderne for produktsupport på www.nseries.com/support eller på dit lokale Nokia-websted.

Du kan få yderligere oplysninger om programmet i vejledningen til enheden på www.nseries.com/support eller dit lokale Nokia-websted.

## **Redigering af billeder**

Du kan redigere billederne, når du har taget dem, eller redigere dem, du allerede har gemt i Galleri, ved at vælge Valg > Rediger.

Vælg Valg > Anvend effekt for at åbne et gitter, hvor du kan vælge forskellige redigeringsmuligheder angivet med små ikoner. Du kan beskære og rotere billedet, justere lysstyrke, farve, kontrast og opløsning samt tilføje effekter, tekst, clipart eller en ramme til billedet.

## Beskæring af et billede

Du kan beskære et billede ved at vælge Valg > Anvend effekt > Beskær. Hvis du vil beskære størrelsen på billedet manuelt, skal du vælge Manuel eller vælge et foruddefineret højde/bredde-forhold på listen. Hvis du vælger Manuel, vises der et kryds i billedets øverste venstre hjørne. Brug navigeringstasten til at vælge det område, der skal beskæres, og vælg Indstil. Der vises endnu et kryds i det nederste højre hjørne. Vælg igen det område, der skal beskæres. Hvis du vil justere det først valgte område, skal du vælge Tilbage. De valgte områder danner et rektangel, som igen danner det beskårne billede.

Hvis du har valgt et foruddefineret højde/bredde-forhold, skal du vælge det øverste venstre hjørne i det område, der skal beskæres. Hvis du vil tilpasse det markerede område, skal du bruge navigeringstasten. Tryk på 
for at fastfryse det valgte område. Hvis du vil flytte området i billedet, skal du bruge navigeringstasten. Tryk på 
for at vælge det område, der skal beskæres.

## Reducering af røde øjne

Du kan reducere de røde øjne på et billede ved at vælge Valg > Anvend effekt > Fjern røde øjne. Flyt krydset hen på øjet, og tryk på (). Der vises en løkke på skærmen. Brug navigeringstasten til at tilpasse løkken til øjets størrelse. Tryk på () for at reducere de røde øjne.

## Nyttige genveje

Genveje i billedredigeringsprogrammet:

 Hvis du vil have vist et billede i fuld skærm, skal du trykke på \* . Du kan vende tilbage til normal visning ved at trykke på \* igen.

- Hvis du vil rotere et billede med eller mod uret, skal du trykke på 3 eller 1.
- Hvis du vil zoome ind eller ud, skal du trykke på 5 eller 0.
- Hvis du vil bevæge dig rundt på et billede, der er zoomet ind på eller ud fra, skal du trykke på 

   n
   n
   n
   n

## Redigering af videoklip

Du kan redigere videoklip i Galleri og oprette brugerdefinerede videoklip ved at rulle til et videoklip og vælge Valg > Rediger > Flet, Skift lyd, Tilføj tekst, Klip eller Opret muvee.

Videoredigeringsprogrammet understøtter videofilformaterne .3gp og .mp4 samt lydfilformaterne .aac, .amr, .mp3 og .wav.

Tip! Du kan bruge Filminstruktør til at oprette brugerdefinerede videoklip. Vælg de videoklip og billeder, du vil oprette en muvee med, og vælg Valg > Rediger > Opret muvee. Se "Filminstruktør" på side 48.

De brugerdefinerede videoklip gemmes automatisk i mappen Billeder & video i Galleri. Videoklippene gemmes på hukommelseskortet. Hvis hukommelseskortet ikke er tilgængeligt, bruges enhedens hukommelse.

## Tilføjelse af billeder, video, lyd og tekst

Du kan tilføje billeder, videoklip og tekst til et videoklip, der er valgt i Galleri for at oprette brugerdefinerede videoklip.

Hvis du vil kombinere et billede eller et videoklip med det valgte videoklip, skal du i mappen Billeder & video vælge Valg > Rediger > Flet > Billede eller Videoklip. Vælg den ønskede fil, og tryk på Vælg.

Hvis du vil tilføje et nyt lydklip og erstatte det oprindelige lydklip i videoklippet, skal du vælge Valg > Rediger > Skift lyd og vælge et lydklip.

Hvis du vil tilføje tekst i starten eller slutningen af videoklippet, skal du vælge Valg > Rediger > Tilføj tekst, skrive den tekst, som skal tilføjes, og trykke på OK. Derefter skal du vælge, hvor teksten skal tilføjes: Starten eller Slutningen.

## Klipning af videoklip

Du kan trimme videoklippet og tilføje start- og slutmærker for at udelade dele af videoklippet. Gå til mappen Billeder & video, og vælg Valg > Rediger > Klip.

Du kan afspille det valgte videoklip fra starten ved at vælge Valg > Afspil.

Tip! Hvis du vil tage et skærmbillede af et videoklip, skal du trykke på redigeringstasten.

Hvis du vil vælge, hvilke dele af videoklippet der skal medtages i det brugerdefinerede videoklip, og angive startog slutpunkter for dem, skal du rulle til det ønskede sted i videoen og vælge Valg > Startmærke eller Slutmærke. Hvis du vil redigere start- eller slutpunktet i den valgte del, skal du rulle til det ønskede mærke og trykke på navigeringstasten. Du kan derefter flytte det valgte mærke frem eller tilbage på tidslinjen.

Hvis du vil fjerne alle mærker, skal du vælge Valg > Fjern > Alle mærker.

Du kan få vist videoklippet ved at vælge Valg > Afspil mærket del. Hvis du vil flytte på tidslinjen, skal du rulle mod venstre eller højre.

Tryk på Pause for at stoppe afspilningen af videoklippet. Du kan fortsætte afspilningen af klippet ved at vælge Valg > Afspil. Du kan vende tilbage til visning af den klippede video ved at trykke på Tilbage.

Hvis du vil gemme ændringerne og vende tilbage til Galleri, skal du trykke på Udført.

## Afsendelse af videoer

Du kan sende videoen ved at vælge Valg > Send > Via MMS, Via e-mail, Via Bluetooth eller Internetoverførsel. Kontakt tjenesteudbyderen for at få yderligere oplysninger om, hvor stor en MMS-besked, der maksimalt må sendes.

Tip! Hvis du vil sende et videoklip, der overstiger tjenesteudbyderens maksimalt tilladte størrelse for MMS-beskeder, kan du sende klippet via trådløs Bluetooth-teknologi. Se "Afsendelse af data via en Bluetooth-forbindelse" på side 66. Du kan også overføre dine videoer til en kompatibel pc via en Bluetooth-forbindelse, et kompatibelt USB-kabel eller ved hjælp af en kompatibel hukommelseskortlæser (ekstraudstyr).

## Filminstruktør

Hvis du vil oprette en muvee, skal du trykke på **§** og vælge Galleri, vælge billeder og videoer og vælge Valg > Rediger > Opret muvee.

En muvee er et kort, redigeret videoklip, der kan indeholde video, billeder, musik og tekst. Der oprettes automatisk en kort muvee af Filminstruktør, når du har valgt stilart for din muvee. I Filminstruktør bruges den standardmusik og -tekst, der er tilknyttet den valgte stilart. I en brugerdefineret muvee kan du vælge dine egne videoklip, musikklip og billeder samt din egen stilart. Du kan også tilføje en indledende og afsluttende besked. Du kan sende muvees i en MMS-besked.

En muvee kan gemmes i Galleri i filformatet .3gp.

### Oprettelse af en kort muvee

- Gå til Galleri, vælg billeder og videoer til din muvee, og vælg Valg > Rediger > Opret muvee. Visningen til valg af stilart åbnes.
- 2 Vælg en stilart til muvee'en på listen over stilarter.
- 3 Vælg Valg > Opret muvee.

## Oprettelse af en brugertilpasset muvee

- Gå til Galleri, vælg billeder og videoer til din muvee, og vælg Valg > Rediger > Opret muvee. Visningen til valg af stilart åbnes.
- 2 Rul til den ønskede stilart, og vælg Valg > Tilpas.
- 3 Byt om på rækkefølgen af de valgte elementer, og rediger dem, eller tilføj eller fjern elementer fra din muvee i Video og billeder eller Musik.

I Video og billeder kan du angive den rækkefølge, filerne i din muvee skal afspilles i. Tryk på 
for at vælge den fil, du vil flytte. Rul derefter til den fil, som den markerede fil skal placeres under, og tryk på 
. Du kan tilføje eller fjerne billeder og videoer fra din muvee ved at vælge Valg > Tilføj/fjern. Hvis du vil tilføje albummer og deres indhold til din muvee, skal du vælge Valg > Albummer i visningen med listen over billeder eller videoklip.

Hvis du vil klippe videoklippene, skal du vælge Valg > Vælg indhold i Video og billeder. Se "Valg af indhold" på side 50.

I Besked kan du tilføje en indledende eller afsluttende tekst til en muvee.

I Varighed kan du angive varigheden for din muvee. Vælg mellem følgende:

MMS-besked – for at optimere din muvees varighed til afsendelse i en MMS-besked.

Automat. længde – for at medtage alle valgte billeder og videoklip i din muvee.

Musikvarigheden – hvis din muvee skal vare lige så længe som det valgte musikklip.

Brugerdefineret – for at angive varigheden for din muvee.

- 4 Vælg Valg > Opret muvee. Der åbnes en eksempelvisning.
- 5 Hvis du vil have vist den brugerdefinerede muvee, inden du gemmer den, skal du vælge Valg > Afspil.
- 6 Vælg Valg > Gem for at gemme din muvee.

Du kan oprette en ny brugerdefineret/brugertilpasset muvee med de samme indstillinger for stilart ved at vælge Valg > Genskab.

## Valg af indhold

Du kan redigere de valgte videoklip i mappen Video og billeder ved at vælge Valg > Vælg indhold. Du kan vælge, hvilke dele af videoklippet der skal medtages i eller udelades fra muvee'en. Grøn angiver medtagede, rød angiver fravalgte, og grå angiver neutrale dele på skyderen.

Hvis du vil medtage en del af videoklippet i din muvee, skal du rulle til delen og vælge Valg > Medtag. Du kan udelade en del ved at vælge Valg > Udelad. Du kan udelade en klipdel ved at vælge Valg > Udelad klipdel.

Hvis der i Filminstruktør skal medtages eller udelades en del af videoklippet på vilkårlig vis, skal du rulle til delen og vælge Valg > Markér som neutralt. Hvis dele af klippet skal medtages eller udelades på vilkårlig vis, skal du vælge Valg > Markér alt som neutralt.

#### Indstillinger

Vælg Valg > Tilpas > Indstillinger i visningen med stilarter for at redigere følgende valgmuligheder:

Hukommelse i brug – vælg, hvor dine muvees skal gemmes.

Opløsning – vælg en opløsning til dine muvees. Vælg Automatisk for at bruge den optimale opløsning ud fra antal og varighed af de videoklip, du har valgt.

Standardnavn på muvee – angiv et standardnavn til dine muvees.

## Diasshow

Vælg Start diasshow () på den aktive værktøjslinje for at få vist et diasshow af billeder i fuld skærm. Diasshowet begynder med den valgte fil. Vælg mellem følgende:

Pause - for at standse diasshowet midlertidigt.

Fortsæt – for at fortsætte diasshowet, hvis det har været standset midlertidigt.

Afslut - for at lukke diasshowet.

Du kan gennemse billederne ved at trykke på 💿 (forrige) eller 💿 (næste).

Du kan ændre visningshastigheden, inden du starter diasshowet, ved at vælge Valg > Diasshow > Indstillinger > Interval mellem dias.

Du kan få diasshowet til at køre jævnt fra et dias til et andet og lade galleriet zoome tilfældigt ind på og ud fra billederne ved at vælge Zoom og panorer.

Hvis du vil tilføje lyd til diasshowet, skal du vælge Valg > Diasshow > Indstillinger > Musik eller Sang.

Du kan øge eller sænke lydstyrken med enhedens lydstyrketaster.

# Galleri

## Præsentationer

Vha. præsentationer kan du se SVG-filer (Scalable Vector Graphics), f.eks. tegnefilm og kort. SVG-billeder beholder deres udseende, når de udskrives eller vises med forskellige skærmstørrelser og opløsninger. Hvis du vil have vist SVG-filer, skal du vælge Præsentationer, rulle til et billede og vælge Valg > Afspil. Du kan standse afspilningen midlertidigt ved at vælge Valg > Pause.

Tryk på  $\ \, 5$  for at zoome ind. Tryk på  $\ \, 0$  for at zoome ud.

Du kan rotere billedet 90 grader med eller mod uret ved at trykke på 1 eller 3. Tryk på 7 eller 9, hvis du vil rotere billedet 45 grader.

Du kan skifte mellem fuld skærm og normal skærm ved at trykke på  $\ \, {\rm \textbf{*}}$  .

## Tilpasning af enheden

Hvis du vil tilpasse enheden, kan du vælge mellem følgende muligheder:

- Oplysninger om, hvordan du bruger skærmen i standbytilstand til hurtigt at få adgang til de programmer, du oftest anvender, finder du under "Aktiv standbytilstand" på side 55.
- Oplysninger om, hvordan du ændrer baggrundsbilledet i standbytilstand, eller hvad der vises på skærmen, når pauseskærmen er aktiveret, finder du under "Ændring af enhedens udseende" på side 53.
- Oplysninger om, hvordan du ændrer udseendet af skærmen, finder du under "Coverskærm" på side 54.
- Oplysninger om, hvordan du tilpasser ringetonerne, finder du under "Profiler – indstilling af toner" på side 52 og "Tilføjelse af ringetoner til kontakter" på side 101.
- Oplysninger om, hvordan du ændrer de genveje, der er knyttet til de forskellige navigeringstastetryk og tryk på venstre og højre valgtast i standbytilstand, finder du under "Standbytilstand" på side 112.
- Hvis du vil ændre det ur, der vises i standbytilstand, skal du trykke på S og vælge Programmer > Ur > Valg > Indstillinger > Urtype > Analogt eller Digitalt.
- Du kan ændre opstartsteksten til et billede eller en animation ved at trykke på S og vælge Værktøjer >

Indstil. > Generelt > Tilpasning > Skærm > Opstartstekst/-logo.

- Hvis du vil ændre hovedmenuvisningen, skal du vælge Valg > Skift menuvisning > Gitter eller Liste.
- Hvis du vil ændre rækkefølgen på elementerne i hovedmenuen, skal du vælge Valg > Flyt, Flyt til mappe eller Ny mappe. Du kan flytte de programmer, du ikke bruger så ofte, til mapper og placere de programmer, du brugere oftere, i hovedmenuen.

## Profiler – indstilling af toner

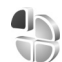

Hvis du vil indstille og tilpasse ringetonerne, tonerne ved modtagelse af beskeder og andre toner til forskellige begivenheder, hændelser, miljøer eller opkaldsgrupper, skal du trykke på **G** og vælge Værktøjer > Profiler.

Hvis du vil skifte profil, skal du vælge Værktøjer > Profiler, vælge en profil og Valg > Aktivér. Du kan også skifte profil ved at trykke på () i standbytilstand. Rul til den profil, du vil aktivere, og vælg OK.

☆ Tip! Du kan skifte mellem profilen Normal og Lydløs ved at trykke på # og holde den nede.

Hvis du vil ændre en profil, skal du trykke på  $\$  og vælge Værktøjer > Profiler. Rul til profilen, og vælg Valg >

Tilpas. Rul til den indstilling, du vil ændre, og tryk på 
for at åbne listen over valgmuligheder. Toner, der er gemt
på et kompatibelt hukommelseskort (hvis der er indsat ét),
angives med 
.

På listen over toner åbnes der en liste over bogmærker ved hjælp af linket Hent lyde (netværkstjeneste). Du kan vælge et bogmærke og oprette forbindelse til en internetside for at hente flere toner.

Hvis du ønsker, at navnet på den person, der ringer, skal siges, når enheden ringer, skal du vælge Valg > Tilpas og indstille Sig opkaldsnavnet til Til. Navnet på den person, der ringer, skal være gemt i Kontakter.

Du kan oprette en ny profil ved at vælge Valg > Opret ny.

## **Profilen Offline**

Profilen Offline giver dig mulighed for at bruge enheden uden at oprette forbindelse til det trådløse netværk. Når du aktiverer profilen Offline, afbrydes forbindelsen til det trådløse netværk, hvilket angives med  $\mathbf{x}$  i området for signalstyrkeikonet. Der blokeres for alle trådløse radiofrekvenssignaler til og fra enheden. Hvis du forsøger at sende beskeder, placeres de i Udbakke for at blive sendt på et senere tidspunkt.

Når profilen Offline er aktiv, kan du bruge enheden uden et SIM-kort.

Vigtigt! I profilen Offline kan du ikke foretage eller modtage opkald eller bruge andre funktioner, der kræver netværksdækning. Det er stadig muligt at ringe til det officielle alarmnummer, der er indkodet i enhedens hukommelse. Hvis du vil foretage opkald, skal du først aktivere telefonfunktionen ved at skifte profil. Indtast låsekoden, hvis enheden har været låst.

Du kan også bruge en Bluetooth-forbindelse, når profilen Offline anvendes. Se "Bluetooth" på side 64.

Hvis du vil forlade profilen Offline, skal du trykke på tænd/ sluk-tasten og vælge en anden profil. Enheden gør det muligt at foretage trådløs transmission igen (hvis der er tilstrækkelig signalstyrke).

# Ændring af enhedens udseende

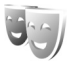

Hvis du vil ændre udseendet af skærmen, f.eks. baggrunden og ikoner, skal du trykke på 😮 og vælge Værktøjer > Indstil. > Generelt > Tilpasning > Temaer.

Hvis du vil ændre det tema, der anvendes til alle enhedens programmer, skal du vælge Temaer > Generelt. Hvis du vil ændre temaet til et bestemt program, skal du vælge et program i hovedvisningen. Du kan få vist et tema, inden du aktiverer det, ved at vælge Valg > Vis. Vælg Valg > Indstil for at aktivere temaet. Det aktive tema vises med  $\checkmark$ .

Temaer, der er gemt på et kompatibelt hukommelseskort (hvis der er ét), angives med em på hukommelseskortet, er ikke tilgængelige, hvis hukommelseskortet ikke er indsat i enheden. Hvis du vil bruge de temaer, der er gemt på hukommelseskortet, uden at bruge hukommelseskortet, skal du gemme temaerne i enhedshukommelsen først.

Du kan ændre hovedmenuens layout ved at vælge Temaer > Menuvisning.

Hvis du vil åbne en browserforbindelse og hente flere temaer, skal du vælge Hent temaer (netværkstjeneste) i Generelt eller Menuvisning.

Vigtigt! Brug kun tjenester, som du har tillid til, og som tilbyder tilstrækkelig sikkerhed og beskyttelse mod skadelig software.

Hvis du vil redigere baggrunden og strømspareren for det aktuelle tema, skal du vælge Temaer > Baggrund for at ændre baggrundsbilledet på skærmen til den aktive standbytilstand. Se også "Skærm" på side 111 for at få yderligere oplysninger om indstilling af aktivering af strømsparer.

## Coverskærm

Hvis du vil ændre udseendet af skærmen, skal du trykke på Sg., vælge Værktøjer > Indstil. > Generelt > Tilpasning > Temaer > Covertilpasning og vælge en af følgende valgmuligheder:

Baggrund – vælg det baggrundsbillede, der vises på coverskærmen i standbytilstand.

Pauseskærm – vælg et billede eller en animation, der skal bruges som pauseskærm på coverskærmen, og vælg, hvor længe det skal vises.

Når du vælger et billede, der skal bruges som baggrund eller pauseskærm, vises der en beskæringsramme med samme størrelse som coverskærmen på billedet. Du kan zoome ud fra og ind på samt rotere billedområdet. Rul for at flytte rammen rundt på skærmen. Hvis du vil bruge området i rammen, skal du vælge Valg > Brug som baggrund eller Brug som pauseskærm. Du kan ikke bruge et ophavsretligt beskyttet billede som baggrund eller pauseskærm.

Animation ved lukning – vælg en kort animation, der skal afspilles, når du lukker coveret.

Tone ved lukning – vælg en kort melodi, der skal afspilles, når du lukker coveret.

Tone ved åbning – vælg en kort melodi, der skal afspilles, når du åbner coveret, og enheden er i standbytilstand.

# Tilpasning af enheden

## Aktiv standbytilstand

l den aktive standbytilstand vises programgenveje og hændelser fra programmer, som f.eks. kalenderprogrammet og afspillere.

Du kan slå den aktive standbytilstand til eller fra ved at trykke på 😮 og vælge Værktøjer > Indstil. > Generelt > Tilpasning > Standbytilstand > Aktiv standby.

Rul til et program eller en hændelse, og tryk på **O**.

De standardgenveje til navigeringstastetryk, der er tilgængelige i standbytilstand, kan ikke bruges, når tilstanden Aktiv standby er slået til.

Hvis du vil ændre standardgenvejene til programmer, skal du trykke på **§** og vælge

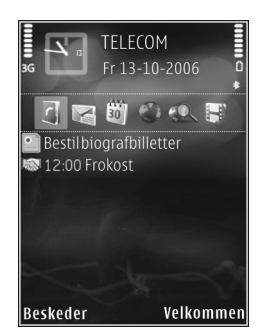

Værktøjer > Indstil. > Generelt > Tilpasning > Standbytilstand > Prog. i aktiv standby.

Nogle genveje er muligvis faste, og du kan ikke ændre dem.

## Internetbrowser 🍭

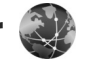

Tryk på 🚦 , og vælg Internet (netværkstjeneste). Servej: Du kan starte internetbrowseren ved at

trykke på og holde **0** nede i standbytilstand.

Med internetbrowseren kan du få vist HTMI-sider (Hypertext Markup Language) på internettet i deres oprindelige design. Du kan også bruge browseren på internetsider, der er specielt designet til mobilenheder, og bruge XHTML (Extensible Hypertext Markup Language) eller WML (Wireless Markup Language).

Ved hiælp af Internet kan du zoome ind på og ud fra en side, bruge Minikort og sideoversigten til at navigere rundt på sider, læse indhold fra internetkilder og blogs, gemme internetsider som bogmærker og hente indhold.

Du kan få oplysninger om de tilgængelige tjenester, priser og gebyrer hos din tjenesteudbyder. Tjenesteudbyderne kan også give dig vejledning i, hvordan du bruger deres tjenester.

Hvis du vil bruge internetbrowseren, skal du bruge et adgangspunkt til at oprette forbindelse til internettet. Se "Adgangspunkter" på side 119.

## Forbindelsessikkerhed

Hvis sikkerhedsikonet **A** vises under en forbindelse, er dataoverførslen mellem enheden og internetgatewayen eller -serveren krypteret.

Sikkerhedsikonet angiver ikke, at dataoverførslen mellem gatewaven og indholdsserveren (eller stedet, hvor den anmodede ressource er gemt) er sikker. Tjenesteudbyderen sikrer dataoverførslen mellem gatewayen og indholdsserveren.

Sikkerhedscertifikater kan være påkrævet til nogle tienester, f.eks. banktienester. Du får en meddelelse herom. hvis serverens identitet ikke er ægte, eller hvis du ikke har det rigtige sikkerhedscertifikat på enheden. Kontakt din tienesteudbyder for at få yderligere oplysninger. Se også "Certifikatstyring" på side 115 for at få yderligere oplysninger om certifikater og certifikatdetaljer.

## Bogmærkevisning

Visningen med bogmærker giver dig mulighed for at vælge webadresser på en liste eller i en samling af bogmærker i mappen Auto. bogmærker. Du kan også indtaste

URL-adressen på den internetside, du vil besøge. direkte i feltet ( 🙈 ).

angiver den startside, der er angivet for standardadgangspunktet.

Du kan gemme URL-adresser som bogmærker, når du bruger internettet. Du kan også gemme adresser, du har modtaget i beskeder, som bogmærker og sende gemte bogmærker.

Der kan være forudinstalleret nogle bogmærker og links til trediepartswebsteder på enheden. Du kan muligvis også få adgang til andre trediepartswebsteder via din enhed. Tredjepartswebsteder er ikke tilknyttet Nokia, og Nokia godkender ikke eller tager ikke ansvar for dem. Hvis du vælger at åbne sådanne websteder, skal du tage forholdsregler med hensyn til sikkerhed eller indhold.

Hvis du vil åbne visningen med bogmærker, mens du bruger browseren, skal du trykke på **1** eller vælge Valg > Bogmærker.

Hvis du vil redigere oplysningerne om et bogmærke, f.eks. titlen, skal du vælge Valg > Bogmærkestvring > Rediger.

I visningen med bogmærker kan du også indtaste andre browsermapper. Internetbrowseren giver dig mulighed for at gemme internetsider, mens du bruger browseren. I mappen Gemte sider kan du se indholdet af de sider, du har gemt offline.

Internetbrowseren holder også styr på de internetsider. du besøger, mens du bruger browseren. I mappen Auto. bogmærker kan du se en liste over besøgte internetsider.

I Internetkilder kan du se gemte links til internetkilder og blogs, du abonnerer på. Internetkilder findes normalt på internetsider for større nyhedsorganisationer, personlige weblogs, onlinegrupper, der tilbyder de seneste overskrifter og oversigter over artikler. Internetkilder bruger RSS- og ATOM-teknologi.

## Brug af browseren på internettet

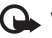

🕒 Viatiat! Brug kun tienester, som du har tillid til. og som tilbyder tilstrækkelig sikkerhed og beskyttelse mod skadelig software.

Med Internet kan du få vist internetsider i deres oprindelige design. Hvis du vil bruge browseren på en internetside, skal du i visningen med bogmærker vælge et bogmærke eller indtaste adressen i feltet (🙈). Tryk derefter på (
.

Nogle internetsider kan indeholde elementer, f.eks. grafik og lyd, der kræver store mængder hukommelse for at blive indlæst. Hvis al enhedens hukommelse bliver opbrugt under indlæsning af en sådan side, bliver grafikken ikke indlæst. Hvis du vil bruge browseren på internetsider uden at få indlæst grafik og derved spare på enhedens

hukommelse, skal du vælge Valg > Indstillinger > Side > Vis billeder og objekter > Nej.

Tip! Du kan vende tilbage til standbytilstand, mens browseren er åben i baggrunden, ved at trykke på to gange eller på 
I Hvis du vil vende tilbage til browseren, skal du trykke på og holde samt vælge browseren på listen.

Hvis du ønsker at åbne links og foretage valg, skal du trykke på 
.

Hvis du vil indtaste en ny adresse på en internetside, du vil besøge, skal du vælge Valg > Gå til webadresse.

Tip! Du kan besøge en internetside, der er gemt som et bogmærke i visningen med bogmærker, mens du bruger browseren, ved at trykke på 1 og vælge et bogmærke.

Hvis du vil hente det nyeste indhold på siden fra serveren, skal du vælge Valg > Navigeringsvalg > Indlæs igen.

Du kan gemme den aktuelle sides webadresse som et bogmærke ved at vælge Valg > Gem som bogmærke.

Hvis du vil bruge den visuelle oversigt til at få vist skærmbilleder af de sider, du har besøgt under den aktuelle browsersession, skal du vælge Tilbage (kun tilgængelig, hvis Oversigtsliste er slået til under browserindstillingerne) eller Valg > Navigeringsvalg > Oversigt. Hvis du vil gå til en tidligere besøgt side, skal du vælge siden.

Du kan gemme en side, mens du bruger browseren, ved at vælge Valg > Værktøjer > Gem side. Du kan gemme sider i enhedens hukommelse eller på et kompatibelt hukommelseskort (hvis der er indsat et hukommelseskort) og anvende dem, mens du er offline. Du kan også gruppere siderne i mapper. Hvis du vil have adgang til siderne senere, skal du vælge Gemte sider i visningen med bogmærker.

Hvis du vil åbne en underliste over kommandoer eller handlinger for den aktuelt åbne side, skal du vælge Valg > Tjenesteindstil. (hvis det understøttes af internetsiden).

Hvis du vil tillade eller forhindre automatisk åbning af flere vinduer, skal du vælge Valg > Vindue > Bloker for pop op eller Tillad pop op-vinduer.

#### Genveje, når du bruger browseren

- Tryk på **1** for at åbne dine bogmærker.
- Tryk på **2** for at søge efter nøgleord på den aktuelle side.
- Tryk på **3** for at vende tilbage til den forrige side.
- Tryk på **5** for at få vist en liste over alle åbne vinduer.
- Tryk på **(** for at lukke det aktuelle vindue, hvis to eller flere vinduer er åbne.
- Tryk på 8 for at få vist sideoversigten over den aktuelle side. Tryk på 8 igen for at zoome ind og få vist det ønskede udsnit af siden.

- Tryk på **9** for at indtaste en ny webadresse.
- Tryk på **()** for at vende tilbage til startsiden.
- Tryk på \* eller # for at zoome ind på eller ud fra siden.

Du skifter mellem portræt- og landskabstilstand ved at vælge Valg > Rotér skærm.

## Tekstsøgning

Du kan søge efter nøgleord på den aktuelle internetside ved at vælge Valg > Søg > Tekst og indtaste et nøgleord. Tryk på (3) for at gå til den forrige forekomst. Tryk på (3) for at gå til den næste forekomst

Tip! Du kan søge efter nøgleord på siden ved at trykke på 2.

## Browserværktøjslinje

Ved hjælp af værktøjslinjen kan du vælge de funktioner, du oftest anvender i browseren. Du kan åbne værktøjslinjen ved at trykke på 
på et tomt sted på en internetside. Hvis du vil bevæge dig rundt på værktøjslinjen, skal du trykke på 
eller . Du kan vælge en funktion ved at trykke på . På værktøjslinjen kan du vælge mellem følgende valgmuligheder:

Ofte brugte hyperlinks for at få vist en liste over de webadresser, du ofte besøger.

Sideoversigt for at få vist oversigten over den aktuelle internetside.

Søg for at søge efter nøgleord på den aktuelle side.

Indlæs igen for at opdatere siden.

Abonner (hvis den er tilgængelig) for at få vist en liste over tilgængelige internetkilder på den aktuelle internetside og abonnere på en internetkilde.

## Hentning og køb af elementer

Du kan hente elementer som ringetoner, billeder, operatørlogoer, temaer og videoklip. Nogle af disse elementer er gratis, andre skal du købe. Hentede elementer håndteres af de respektive programmer på enheden, f.eks. kan et hentet billede eller en .mp3-fil gemmes i Galleri.

Vigtigt! Installer og anvend kun programmer og anden software fra pålidelige kilder, f.eks. programmer med certifikatet Symbian Signed eller programmer, der er godkendt som Java Verified™.

- 1 Vælg linket, hvis du vil hente elementet.
- 2 Vælg den relevante valgmulighed for at købe elementet (f.eks. "Køb").
- 3 Læs omhyggeligt alle anførte oplysninger. Vælg OK for at fortsætte overførslen. Du kan annullere overførslen ved at vælge Annuller.

Når du starter en hentning, vises der en liste over igangværende og fuldførte overførsler fra den aktuelle browsersession. Du kan også få vist listen ved at vælge Valg > Overførsler. Rul til et element på listen, og vælg Valg for at annullere igangværende overførsler eller for at åbne, gemme eller slette fuldførte overførsler.

## Minikort

Du kan slå Minikort til ved at vælge Valg > Indstillinger > Generelt > Minikort > Til.

## Sideoversigt

Når du bruger browseren på en internetside, der indeholder store mængder oplysninger, kan du bruge sideoversigten til at få vist, hvilken type oplysninger siden indeholder.

Du kan få vist sideoversigten over den aktuelle side ved at trykke på **8**. Hvis du vil finde det ønskede sted på siden, skal du trykke på **3**, **9**, **1** eller **3**. Tryk på **8** igen for at zoome ind og få vist det ønskede udsnit af siden.

## Internetkilder og blogs

Internetkilder er XML-filer på internetsider, der ofte bruges i weblogs og på nyhedssider til at dele overskrifter til de nyeste artikler eller hele tekster, f.eks. de seneste nyheder i form af nyhedskilder. Blogs eller weblogs kan f.eks. være internetdagbøger. De fleste internetkilder bruger RSS- og ATOM-teknologi. Internetkilder findes ofte på internetsider, blogsider og Wiki-sider.

l internetbrowseren registreres det automatisk, hvis en internetside indeholder internetkilder. Hvis du vil abonnere på en internetkilde, skal du vælge Valg > Abonner eller klikke på linket. Du kan få vist de internetkilder, du abonnerer på, ved at vælge Internetkilder i visningen med bogmærker.

Hvis du vil opdatere en internetkilde, skal du vælge den og vælge Valg > Opdater.

Du kan angive, hvordan internetkilderne skal opdateres, ved at vælge Valg > Indstillinger > Intern.kilder. Se "Indstillinger" på side 61.

## Afbrydelse af forbindelsen

Du kan afbryde forbindelsen og få vist browsersiden offline ved at vælge Valg > Værktøjer > Afbryd forbindelsen. Hvis du vil afbryde forbindelsen og lukke browseren, skal du vælge Valg > Afslut.

Når du trykker på 📁, afbrydes forbindelsen ikke, men browseren placeres i baggrunden.

Hvis du vil slette de oplysninger, netværksserveren indsamler om dine besøg på forskellige internetsider, skal du vælge Valg > Slet personlige data > Slet cookies.

Hvis du vil slette de data, du har indtastet i forskellige formularer på de internetsider, du har besøgt, skal du vælge Valg > Slet personlige data > Formular-/adg.k.data.

Hvis du vil slette de oplysninger, der er gemt om de sider, du har besøgt under den aktuelle browsersession, skal du vælge Valg > Slet personlige data > Oversigt.

## Tømning af cachen

De oplysninger eller tjenester, som du har haft adgang til, bliver midlertidigt gemt i enhedens cachehukommelse.

En cache er en hukommelsesplacering, som anvendes til midlertidig lagring af data. Hvis du har fået eller har forsøgt at få adgang til fortrolige oplysninger, der kræver adgangskoder, skal du tømme cachen efter hver anvendelse. De oplysninger eller tjenester, du har fået adgang til, gemmes i cachen. Du kan tømme cachen ved at vælge Valg > Slet personlige data > Ryd cache.

## Indstillinger

Vælg Valg > Indstillinger, og vælg mellem følgende muligheder:

#### Generelle indstillinger

Adgangspunkt – skift standardadgangspunkt. Se "Forbindelse" på side 119. Nogle eller alle adgangspunkter kan være forudprogrammerede af tjenesteudbyderen, og du kan måske ikke ændre, oprette, redigere eller fjerne dem.

Startside - angiv startsiden.

Minikort – slå Minikort til eller fra. Se "Minikort" på side 60.

Oversigtsliste – mens du bruger browseren, skal du slå Oversigtsliste til for at anvende valgtasten Tilbage til at se en liste over sider, du har besøgt under den aktuelle browsersession.

Sikkerhedsadvarsler – få skjult eller vist sikkerhedsmeddelelser.

Java-/ECMA-script – aktivér eller deaktiver brugen af scripts.

#### Sideindstillinger

Vis billeder og objekter – vælg, om der skal indlæses billeder og andre objekter, mens du bruger browseren. Hvis du vælger Nej, kan du senere få indlæst billeder eller objekter, mens du bruger browseren, ved at vælge Valg > Værktøjer > Indlæs billeder.

Skærmstørrelse – vælg mellem visningen Fuld skærm og normal visning ved hjælp af listen Valg.

Standardtegnsæt – hvis tegn ikke vises korrekt, kan du vælge et andet tegnsæt, der er i overensstemmelse med sproget på den aktuelle side.

Skriftstørrelse – angiv den skriftstørrelse, der skal bruges til internetsider.

Bloker for pop op – tillad eller bloker for automatisk åbning af forskellige pop op-vinduer, mens du bruger browseren. Auto. genindlæsning – hvis internetsiderne skal opdateres automatisk, mens du bruger browseren, skal du vælge Til.

#### Indstillinger til beskyttelse af personlige oplysninger

Automat. bogmærker – aktivér eller deaktiver automatisk indsamling af bogmærker. Hvis du vil fortsætte med at gemme adresserne på de besøgte internetsider i mappen Auto. bogmærker, men skjule mappen i visningen med bogmærker, skal du vælge Skjul mappe.

Lagring af formulardata – hvis du ikke ønsker, at de data, du indtaster i forskellige formularer på en internetside, skal gemmes og bruges, næste gang siden åbnes, skal du vælge Fra.

Cookies – aktivér eller deaktiver modtagelse og afsendelse af cookies.

Send serienummer – hvis du vil sende enhedens serienummer som dit bruger-id, når du bliver anmodet om det i webtjenester, skal du vælge Til (hvis den er tilgængelig).

#### Indstillinger for internetkilder

Automatisk opdatering – angiv, om du ønsker, at internetkilder skal opdateres automatisk, og hvor ofte de skal opdateres. Hvis programmet indstilles til automatisk at hente internetkilder, kan det medføre, at der overføres store mængder data via din tjenesteudbyders netværk. Kontakt tjenesteudbyderen for at få yderligere oplysninger om, hvad dataoverførsel koster.

Adg.punkt til autoopdat. (er kun tilgængelig, når Automatisk opdatering er slået til) – vælg det adgangspunkt, der skal bruges ved opdatering.

## Forbindelser

## Forbindelsesstyring 🧾

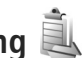

## Dataforbindelser

Trvk på 🚦 . og vælg Værktøjer > Forbind, > Forb.stvr.. Aktive dataforbindelser. Dataopkald angives med (**D**), højhastighedsdataopkald med  $(\mathbf{\hat{p}})$  og pakkedataforbindelser med  $\Longrightarrow$ .

Bemærk! Din tjenesteudbyders egentlige fakturering af samtaletid kan variere afhængigt af netværksfunktioner, afrunding ved afregning osv.

Du kan afbryde en forbindelse ved at vælge Valg > Afbryd forbindelsen. Hvis du vil afslutte alle åbne forbindelser, skal du vælge Valg > Afbryd alle forb..

Du kan få vist oplysningerne om en forbindelse ved at vælge Valg > Detaljer. De viste oplysninger afhænger af forbindelsestypen.

## Bluetooth

Du kan oprette trådløs forbindelse til andre kompatible enheder med trådløs Bluetooth-teknologi. Kompatible enheder kan omfatte mobiltelefoner, computere og

ekstraudstyr, f.eks. headset og bilmonteringssæt. Du kan bruge Bluetooth til at sende billeder, videoklip, musik og lydklip samt noter, oprette en trådløs forbindelse til en kompatibel pc (f.eks. for at overføre filer), oprette forbindelse til en kompatibel printer for at udskrive billeder ved hjælp af Billedudskrivning. Se "Billedudskrivning" på side 44.

Enheder med trådløs Bluetooth-teknologi kommunikerer vha, radiobølger, så enheden og den anden enhed kan godt kommunikere, selvom den direkte synsvinkel er blokeret. De to enheder må maksimalt befinde sig 10 meter fra hinanden. Forbindelsen kan dog blive udsat for forstyrrelser pga. hindringer, f.eks. vægge, eller fra andre elektroniske enheder

Denne enhed er kompatibel med Bluetoothspecifikationen 2.0, der understøtter følgende profiler: Advanced Audio Distribution Profile, Basic Imaging Profile, Basic Printing Profile, SIM Access Profile, Dial-up Networking Profile, File Transfer Profile, Generic Access Profile, Generic Object Exchange Profile, Hands-Free Profile, Headset Profile, Human Interface Device Profile, Object Push Profile, Service Discovery Application Profile og Serial Port Profile. Indbyrdes anvendelighed mellem andre enheder, der understøtter Bluetooth-teknologi,

sikres ved at bruge ekstraudstyr, som er godkendt af Nokia, til denne model. Kontakt producenterne af andre enheder for at bestemme deres kompatibilitet med denne enhed.

Der kan være begrænsninger forbundet med brugen af Bluetooth-teknologi i nogle områder. Spørg de lokale myndigheder eller din tjenesteudbyder.

Funktioner, der bruger Bluetooth-teknologi eller tillader, at sådanne funktioner kører i baggrunden, mens der bruges andre funktioner, øger behovet for batteristrøm og reducerer batteriets levetid.

Når enheden er låst, kan du ikke bruge Bluetooth. Se "Telefon og SIM-kort" på side 113 for at få yderligere oplysninger om låsning af enheden.

#### Indstillinger

Tryk på 🕲 , og vælg Værktøjer > Bluetooth. Når du åbner programmet første gang, bliver du bedt om at angive et navn til enheden.

Vælg mellem følgende:

Bluetooth – hvis du vil oprette en trådløs forbindelse til en anden kompatibel enhed, skal du først aktivere Bluetooth ved at vælge Til og derefter oprette en forbindelse. Hvis du vil slå Bluetooth fra, skal du vælge Fra.

Telefonens synlighed – hvis du vil tillade andre enheder med trådløs Bluetooth-teknologi at finde enheden, skal du vælge Vist for alle. Hvis du vil angive en periode, hvorefter synligheden skifter fra vist til skjult, skal du vælge Angiv periode. Du kan skjule enheden for andre enheder ved at vælge Skjult.

Telefonens navn – rediger det navn, der vises til andre enheder, der anvender trådløs Bluetooth-teknologi.

SIM-fjernadg.tilstand – hvis du vil gøre det muligt for en anden enhed, f.eks. et kompatibelt bilsæt (ekstraudstyr), at bruge SIM-kortet i enheden til at oprette forbindelse til netværket, skal du vælge Til. Yderligere oplysninger finder du under "SIM-fjernadgangstilstand" på side 67.

## Gode råd om sikkerhed

Når du ikke bruger Bluetooth, skal du vælge Bluetooth > Fra eller Telefonens synlighed > Skjult. På den måde kan du bedre styre, hvem der kan finde din enhed vha. trådløs Bluetooth-teknologi, og hvem der kan oprette forbindelse til den.

Du bør ikke oprette en binding til ukendte enheder eller acceptere anmodninger om forbindelse fra ukendte enheder. På den måde kan du bedre beskytte enheden mod skadeligt indhold.

## Afsendelse af data via en Bluetooth-forbindelse

Der kan være flere aktive Bluetooth-forbindelser ad gangen. Hvis du f.eks. har oprettet forbindelse til et kompatibelt headset, kan du også overføre filer til en anden kompatibel enhed på samme tid.

Yderligere oplysninger om ikoner og indikatorer for Bluetooth, finder du under "Vigtige ikoner og indikatorer" på side 18.

- ☆ Tip! Hvis du vil sende tekst via en Bluetoothforbindelse, skal du åbne Noter, skrive teksten og vælge Valg > Send > Via Bluetooth.
- 1 Åbn det program, hvor det element, du vil sende, er gemt. Hvis du f.eks. vil sende et billede til en anden kompatibel enhed, skal du åbne Galleri.
- 3 Vælg den enhed, du vil oprette forbindelse til.
- 4 Hvis den anden enhed kræver, at der oprettes en binding, før der kan overføres data, lyder der en tone,

og du bliver bedt om at indtaste en adgangskode. Se "Binding af enheder" på side 66.

- 5 Når forbindelsen er oprettet, vises meddelelsen Sender data.
- Tip! På nogle enheder er det kun den entydige adresse (enhedsadressen), som vises, når der søges efter enheder. Hvis du vil vide, hvad din enheds entydige adresse er, skal du indtaste koden \*#2820#, mens enheden er i standbytilstand.

## Binding af enheder

Du kan oprette bindinger til kompatible enheder og få vist de forbundne enheder ved at trykke på i hovedvisningen i programmet Bluetooth.

Før du opretter en binding, skal du oprette din egen adgangskode (1-16 cifre) og lave en aftale med ejeren af den anden enhed om at bruge samme adgangskode. Adgangskoden er fabriksindstillet på enheder, som ikke har en brugergrænseflade. Adgangskoden bruges kun én gang.

- Hvis du vil oprette en binding til en enhed, skal du vælge Valg > Ny forbundet enhed. Enheder med trådløs Bluetooth-teknologi inden for området bliver nu vist på skærmen.
- 2 Vælg enheden, og indtast adgangskoden. Den samme adgangskode skal også indtastes på den anden enhed.

Visse typer lydekstraudstyr opretter automatisk forbindelse til din enhed, når bindingen er oprettet. Hvis det ikke er tilfældet, skal du rulle til ekstraudstyret og vælge Valg > Opret forb. til lydenhed.

Forbundne enheder angives med \*<sub>\*</sub> i enhedssøgningen.

Hvis du vil angive en enhed som godkendt eller ikkegodkendt, skal du rulle til en enhed og vælge mellem følgende muligheder:

Angiv som godkendt – der kan oprettes forbindelse mellem din enhed og denne enhed, uden at du ved det. Der kræves ingen særskilt accept eller godkendelse. Brug denne status til dine egne enheder, f.eks. dit kompatible headset eller din pc, eller enheder, som tilhører personer, du har tillid til. angiver godkendte enheder i visningen med forbundne enheder.

Enhed ikke godken. – anmodninger om forbindelse fra denne enhed skal accepteres særskilt hver gang.

Hvis du vil slette en binding, skal du rulle til enheden og vælge Valg > Slet. Vælg Valg > Slet alle for at slette alle bindinger.

## Modtagelse af data via en Bluetooth-forbindelse

Når du modtager data via en Bluetooth-forbindelse, lyder der en tone, og du kan vælge, om du vil acceptere beskeden. Hvis du accepterer at modtage beskeden, vises , og beskeden placeres i mappen Indbakke i Beskeder. Beskeder, der er modtaget via en Bluetoothforbindelse, angives med **\***. Se "Indbakke – modtagelse af beskeder" på side 79.

## SIM-fjernadgangstilstand

Hvis du vil bruge SIM-fjernadgangstilstanden sammen med et kompatibelt bilsæt (ekstraudstyr), skal du slå Bluetooth til og aktivere brugen af SIMfjernadgangstilstanden på enheden. Se "Indstillinger" på side 65. Inden tilstanden kan aktiveres, skal der oprettes en binding mellem de to enheder, og forbindelsen skal oprettes fra den anden enhed. Når der oprettes en binding mellem enhederne, skal du bruge en 16-cifret adgangskode og indstille den anden enhed som godkendt. Se "Binding af enheder" på side 66. Aktivér SIMfjernadgangstilstanden fra den anden enhed.

Når SIM-fjernadgangstilstanden er slået til på din enhed, vises Fjern–SIM i standbytilstand. Forbindelsen til det trådløse netværk er afbrudt, således som X viser i området for signalstyrkeikonet, og du kan ikke bruge SIM-korttjenester eller -funktioner, der kræver dækning fra mobilnetværk.

Når den trådløse enhed er i tilstanden til SIM-fjernadgang, kan du kun bruge kompatibelt ekstraudstyr, f.eks. et bilsæt, til at foretage og modtage opkald. Den trådløse enhed kan kun foretage opkald til de alarmnumre, der er indkodet i enhedens hukommelse, når den er i denne tilstand. Du skal gå ud af tilstanden til SIM-fjernadgang for at kunne foretage opkald fra enheden. Indtast låsekoden for at låse enheden op, hvis den har været låst.

Hvis du vil forlade SIM-fjernadgangstilstanden, skal du trykke på tænd/sluk-tasten og vælge Afslut SIM-fjernadg.

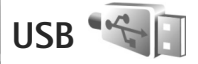

Tryk på 🚯 , og vælg Værktøjer > Forbind. > USB.

Hvis du vil spørges om formålet med USBkabelforbindelsen, hver gang kablet tilsluttes, skal du vælge Spørg ved forb. > Ja.

Hvis Spørg ved forb. er slået fra, eller hvis du vil ændre tilstanden under en aktiv forbindelse, skal du vælge USB-tilstand og vælge en af følgende valgmuligheder:

Medieafspiller – for at synkronisere musik med Windows Media Player. Se "Musikoverførsel med Windows Media Player" på side 26.

PC Suite – hvis du vil bruge en datakabelforbindelse til Nokia Nseries PC Suite Dataoverførsel – for at overføre data mellem enheden og en kompatibel pc.

Billedudskrivning – for at udskrive billeder på en kompatibel printer. Se "Billedudskrivning" på side 44.

## Pc-forbindelser

Du kan bruge enheden sammen med forskellige kompatible pc-forbindelses- og datakommunikationsprogrammer. Med Nokia Nseries PC Suite kan du f.eks. overføre billeder mellem enheden og en kompatibel pc.

Opret altid forbindelse fra pc'en, når du vil udføre en synkronisering med enheden.

## Synkronisering 🕡

Med Synk. kan du synkronisere dine noter, din kalender, dine SMS-beskeder eller dine kontakter med forskellige kompatible programmer på en kompatibel computer eller på internettet.

Du modtager muligvis synkroniseringsindstillinger i en særlig besked. Se "Data og indstillinger" på side 79.

l hovedvisningen i Synk. kan du se de forskellige synkroniseringsprofiler. En synkroniseringsprofil indeholder alle de indstillinger, der er nødvendige for at synkronisere data på din enhed med en fierndatabase på en server eller en anden kompatibel enhed.

- Tryk på 🛐 , og vælg Værktøjer > Synk.. 1
- 2 Vælg en synkroniseringsprofil, og vælg Valg > Synkroniser. Du kan annullere synkroniseringen. inden den er afsluttet, ved at vælge Annuller.

## Enhedsstyring 🖥

#### Softwareopdateringer

Du kan få vist og opdatere enhedens aktuelle softwareversion og kontrollere datoen for en eventuel tidligere opdatering (netværkstjeneste).

Tryk på 😰 , og vælg Værktøjer > Funktioner > Enh.styr..

Hvis du vil kontrollere, om der er tilgængelige softwareopdateringer, skal du vælge Valg > Søg efter opdateringer. Vælg et internetadgangspunkt, når du bliver spurgt om det.

Hvis der er en tilgængelig opdatering, vises der oplysninger om den. Vælg Acceptér for at acceptere at hente opdateringen eller Annuller for at annullere overførslen. Overførslen kan tage flere minutter. Du kan bruge enheden under overførslen.

Overførsel af softwareopdateringer kan medføre, at der overføres store mængder data via din tjenesteudbyders netværk. Kontakt tienesteudbyderen for at få yderligere oplysninger om, hvad dataoverførsel koster.

Kontrollér, at enhedens batteri er tilstrækkeligt opladet. eller tilslut opladeren, før du starter opdateringen.

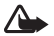

Advarsel! Hvis du installerer en softwareopdatering. kan du ikke bruge enheden, heller ikke til nødopkald, før installationen er fuldført, og enheden er genstartet. Husk at sikkerhedskopiere data, før du accepterer, at der installeres en opdatering.

Når overførslen er fuldført, skal du vælge Ja og derefter vælge Acceptér for at installere opdateringen eller vælge Nej for at installere den senere ved hjælp af Valg > Installer opdatering, Installationen kan tage flere minutter.

Enheden opdaterer softwaren og genstarter. Vælg OK for at fuldføre opdateringen. Vælg et internetadgangspunkt, når du bliver spurgt om det. Din enhed sender status for softwareopdateringen til serveren.

Vælg Valg > Indstillinger for at få vist de serverprofilindstillinger, der bruges til softwareopdateringer.

## Serverprofiler

Du kan oprette forbindelse til en server og modtage konfigurationsindstillinger til enheden, oprette nye

serverprofiler eller få vist og håndtere eksisterende serverprofiler ved at trykke på **G** og vælge Værktøjer > Funktioner > Enh.styr..

Du modtager muligvis serverprofiler og forskellige konfigurationsindstillinger fra dine tjenesteudbydere og den afdeling, der håndterer virksomhedsoplysninger. Disse konfigurationsindstillinger kan omfatte indstillinger for forbindelser og andre indstillinger, der bruges af forskellige programmer på enheden.

Rul til en serverprofil, vælg Valg, og vælg en af følgende valgmuligheder:

Start konfiguration – for at oprette forbindelse til serveren og modtage konfigurationsindstillinger til enheden.

Ny serverprofil - for at oprette en serverprofil.

Hvis du vil slette en serverprofil, skal du rulle til den og trykke på ${\tilde C}.$ 

## Hent 🗳

Hent (netværkstjeneste) er en butik med mobilt indhold på enheden.

Med Hent kan du finde, afspille eksempler på, hente og opdatere indhold, tjenester og programmer, der fungerer sammen med din Nokia N76. Spil, ringetoner, baggrunde, programmer og meget mere lige ved hånden. Elementerne er kategoriseret i kataloger og mapper fra forskellige tjenesteudbydere. Udvalget af indhold afhænger af tjenesteudbyderen.

Tryk på 🕒 , og vælg Hent.

Hent bruger dine netværkstjenester til at få adgang til det nyeste indhold. Yderligere oplysninger om, hvad der ellers er tilgængeligt via Hent, får du hos tjenesteudbyderen eller producenten eller leverandøren af det pågældende element.

Hent opdateres løbende, så du altid har adgang til det nyeste indhold, som netværksoperatøren eller tjenesteudbyderen udbyder til din enhed. Du kan opdatere indholdet manuelt i Hent skal du vælge Valg > Opdater liste.

Du kan skjule en mappe eller et katalog på listen, så du f.eks. kun får vist de elementer, du oftest bruger, ved at

vælge Valg > Skjul. Du kan få vist alle elementerne igen ved at vælge Valg > Vis alle.

Hvis du vil købe det valgte element i hovedvisningen, i en mappe eller i et katalog, skal du vælge Valg > Køb. Der åbnes en undermenu, hvor du kan vælge elementets version og se prisoplysninger. De tilgængelige valgmuligheder afhænger af tjenesteudbyderen.

Hvis du vil hente et element, der er gratis, skal du vælge Valg > Hent.

# Indstillinger for programmet Hent

Programmet opdaterer enheden med det nyeste indhold fra tjenesteudbyderen og andre tilgængelige kanaler. Hvis du vil ændre indstillingerne, skal du vælge Valg > Indstillinger og vælge en af følgende valgmuligheder:

Adgangspunkt – vælg det adgangspunkt, der skal bruges, når der oprettes forbindelse til tjenesteudbyderens server, og vælg, om enheden skal bede dig om at angive adgangspunktet, hver gang du opretter forbindelse.

Åbn automatisk – vælg Ja, hvis indholdet eller programmet skal åbnes automatisk, når det er hentet. Bekræft eksempel – vælg Nej, hvis der automatisk skal hentes et eksempel på indholdet eller programmet. Vælg Ja, hvis du ønsker at blive spurgt, hver gang der skal hentes et eksempel.

Bekræft køb – vælg Ja, hvis du ønsker at bekræfte hvert køb af indhold eller programmer. Hvis du vælger Nej, påbegyndes købsprocessen, så snart du har valgt kommandoen Køb.

Vælg Tilbage, når du har angivet indstillingerne.
# Tidsstyring

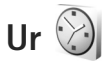

Hvis du vil deaktivere alarmen, skal du vælge Stop. Du kan stoppe alarmen i 5 minutter ved at vælge Udsæt.

Hvis alarmtiden nås, mens enheden er slukket, tænder den automatisk og begynder at afspille alarmtonen. Når du vælger Stop, bliver du spurgt om, hvorvidt du vil aktivere enheden til opkald. Vælg Nej for at slukke enheden eller Ja for at foretage og modtage opkald. Vælg ikke Ja, når brug af den trådløse telefon kan forårsage interferens eller være farlig.

Du kan annullere en alarm ved at vælge Programmer > Ur > Valg > Fjern alarm.

Du kan ændre urindstillingerne ved at vælge Programmer > Ur > Valg > Indstillinger > Tid eller Dato, Urtype eller Alarmtone.

Hvis du vil tillade, at mobiltelefonnetværket opdaterer oplysninger om klokkeslæt, dato og tidszone på enheden

(netværkstjeneste), skal du vælge Netværksoperatørtid > Autoopdatering.

#### Verdensur

Åbn Ur, og tryk to gange på () for at åbne visningen Verdensur. I visningen Verdensur kan du se klokkeslættet i forskellige byer. Hvis du vil tilføje byer på listen, skal du vælge Valg > Tilføj by. Du kan højst tilføje 15 byer på listen.

Hvis du vil angive den by, du befinder dig i for øjeblikket, skal du rulle til en by og vælge Valg > Indstil som aktuel by. Byen vises i hovedvisningen i Ur, og klokkeslættet på enheden ændres i overensstemmelse med den valgte by. Kontrollér, at klokkeslættet er korrekt og passer til den tidszone, du er i.

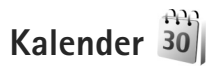

Tryk på 🛐 , og vælg Kalender. Hvis du vil tilføje en ny kalenderpost, skal du rulle til den ønskede dato og vælge Valg > Ny post og en af følgende muligheder:

 Møde – for at blive påmindet om en aftale på en bestemt dato og et bestemt klokkeslæt. Notat – for at skrive en generel post for en dag.

Årsdag – for at blive påmindet om fødselsdage eller andre mærkedage (posterne gentages hvert år).

**Opgave** – for at blive påmindet om en opgave, som skal være udført på en bestemt dato.

2 Udfyld felterne. Hvis du vil indstille en alarm, skal du vælge Alarm > Til og angive Alarmtidspunkt og Alarmdato.

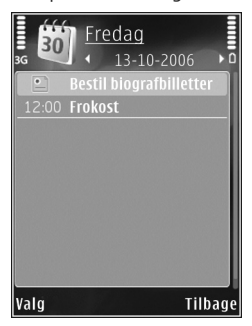

Du kan tilføje en beskrivelse af en post ved at vælge Valg > Tilføj beskrivelse.

- 3 Vælg Udført for at gemme posten.
- Genvej: I kalenderens dags-, uge- eller månedsvisning skal du trykke på en vilkårlig tast (1 - 0). Der åbnes en post for en aftale, og de indtastede tegn tilføjes i feltet Emne. I opgavevisningen åbnes en post for en opgavenote.

Når kalenderens alarm lyder for en note, skal du vælge Lydløs for at slå alarmtonen for kalenderen fra. Påmindelsesteksten bliver på skærmen. Vælg Stop for at slå kalenderalarmen fra. Du kan indstille alarmen til at ringe igen senere ved at vælge Udsæt.

Du kan synkronisere din kalender med en kompatibel pc ved hjælp af Nokia Nseries PC Suite. Når du opretter en kalenderpost, skal du vælge den ønskede indstilling for synkronisering.

#### Kalendervisninger

Vælg Valg > Indstillinger for at ændre den første dag i ugen eller den visning, som vises, når du åbner kalenderen.

Vælg Valg > Gå til dato for at gå til en bestemt dato. Tryk på **#** for at springe til i dag.

Tryk på \* for at skifte mellem månedsvisningen, ugevisningen, dagsvisningen og opgavevisningen.

Hvis du vil sende en kalendernote til en kompatibel enhed, skal du vælge Valg > Send.

Hvis den anden enhed ikke er kompatibel med UTC (Coordinated Universal Time), bliver oplysninger om klokkeslæt fra modtagne kalenderposter muligvis ikke vist korrekt.

Hvis du vil foretage ændringer i kalenderen, skal du vælge Valg > Indstillinger > Kalenderalarmtone, Standardvisning, Ugen begynder og Titel i ugevisning.

#### Håndtering af kalenderposter

Hvis du vil slette mere end én begivenhed ad gangen, skal du gå til månedsvisningen og vælge Valg > Slet post > Før dato eller Alle poster.

Du kan markere en opgave som udført ved at rulle til den i opgavevisningen og vælge Valg > Vis som udført.

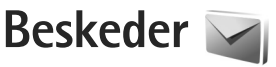

Tryk på 🚯 , og vælg Beskeder (netværkstjeneste).

Kun enheder, der har kompatible funktioner, kan modtage og vise multimediebeskeder. En beskeds udseende kan variere afhængigt af den modtagende enhed.

Du kan oprette en ny besked ved at vælge Ny besked.

Beskeder indeholder følgende mapper:

Indbakke – her gemmes modtagne beskeder undtagen e-mail- og cell broadcast-beskeder. E-mail-beskeder gemmes i Postkasse.

Mine mapper – bruges til at organisere dine beskeder i mapper.

Tip! Hvis du vil undgå at skulle skrive beskeder, du ofte sender, igen, kan du bruge tekster i mappen med skabeloner. Du kan også oprette og gemme dine egne skabeloner.

Destkasse – herfra kan du oprette forbindelse til din fjernpostkasse for at hente nye e-mail-beskeder eller få vist tidligere hentede e-mail-beskeder offline. Se "E-mail" på side 83.

Kladder – heri gemmes kladdebeskeder, der ikke er blevet sendt.

Sendt – heri gemmes de seneste beskeder, der er blevet sendt, dog ikke hvis de er sendt via en Bluetoothforbindelse. Oplysninger om, hvordan du ændrer antallet af beskeder, der skal gemmes, finder du under "Andre indstillinger" på side 86.

Udbakke – beskeder, som venter på at blive sendt, placeres f.eks. midlertidigt i udbakken, når enheden er uden for netværkets dækningsområde.

Rapporter – du kan anmode netværket om at sende dig en leveringsrapport over de SMS- og MMS-beskeder, du har sendt (netværkstjeneste).

Du kan angive og sende anmodninger om tjenester (også kaldet USSD-kommandoer), f.eks. aktiveringskommandoer til netværkstjenester, til din tjenesteudbyder ved at vælge Valg > Tjenestekommando i hovedvisningen i Beskeder.

Cell broadcast (netværkstjeneste) gør det muligt at modtage beskeder om forskellige emner, f.eks. vejreller trafikforhold, fra din tjenesteudbyder. Kontakt din tjenesteudbyder for at få yderligere oplysninger om tilgængelige emner og relevante emnenumre. Gå til hovedvisningen i Beskeder, og vælg Valg > Cell broadcast. Cell broadcast-beskeder kan ikke modtages i UMTS-netværk. En pakkedataforbindelse kan forhindre cell broadcast-modtagelse.

#### Teksttilstande

ABC, abc og Abc angiver den valgte tegntilstand. 123 angiver numerisk tilstand.

Hvis du vil skifte mellem bogstavtilstand og numerisk tilstand, skal du trykke på **#** og holde den nede. Tryk på **#** for at skifte mellem de forskellige tegntilstande.

Tryk på den ønskede taltast, og hold den nede for at indsætte et tal i bogstavtilstand.

vises, når du skriver tekst ved hjælp af traditionel tekstindtastning, og \_\_\_\_\_ vises, når du skriver tekst ved hjælp af intelligent tekstindtastning.

Ved brug af intelligent tekstindtastning kan du indtaste et hvilket som helst bogstav med et enkelt tastetryk. Intelligent tekstindtastning er baseret på en indbygget ordbog, som du kan tilføje nye ord i.

Du kan aktivere intelligent tekstindtastning ved at trykke på  $\Im$  og vælge Aktivér ordforslag.

☆ Tip! Du kan slå intelligent tekstindtastning til eller fra ved at trykke hurtigt to gange på # .

# Skrivning og afsendelse af beskeder

Før du kan oprette en MMS-besked eller skrive en e-mail, skal du have de korrekte forbindelsesindstillinger på plads. Se "E-mail-indstillinger" på side 80 og "E-mail" på side 83.

Det trådløse netværk kan begrænse størrelsen af MMS-beskeder. Hvis det indsatte billede overskrider denne begrænsning, kan enheden gøre billedet mindre, så det kan sendes ved hjælp af MMS.

- Vælg Ny besked, og vælg en af følgende valgmuligheder:
   SMS-besked – for at sende en SMS-besked.
   MMS-besked – for at sende en MMS-besked.
   Lydbesked – for at sende en lydbesked (en MMS-besked, der indeholder ét lydklip).
   E-mail – for at sende en e-mail.
- 2 I feltet Til kan du trykke på for at vælge modtagere eller grupper fra Kontakter eller skrive modtagerens telefonnummer eller e-mail-adresse. Tryk på \* for at tilføje et semikolon (;) til adskillelse af hver modtager. Du kan også kopiere og indsætte nummeret eller adressen fra udklipsholderen.
- 3 Indtast emnet for en MMS-besked eller e-mail i feltet Emne. Hvis du vil ændre, hvilke felter der er synlige, skal du vælge Valg > Adressefelter.

Beskeder

4 Skriv beskeden i beskedfeltet. Du kan indsætte en skabelon ved at vælge Valg > Indsæt eller Indsæt objekt > Skabelon.

5 Du kan tilføje et medieobjekt til en MMS-besked ved at vælge Valg > Indsæt objekt > Billede, Lydklip eller Videoklip.

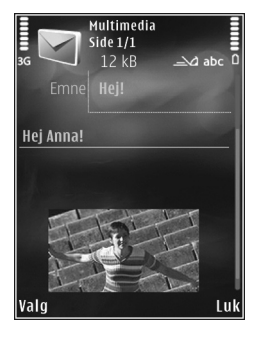

6 Hvis du vil tage et nyt

billede eller optage lyd eller video til en MMS-besked, skal du vælge Indsæt ny/nyt > Billede, Lydklip eller Videoklip. Du kan indsætte en ny side i beskeden ved at vælge Side.

Hvis du vil se, hvordan MMS-beskeden ser ud, skal du vælge Valg > Vis.

- 7 Du kan tilføje en vedhæftet fil i en e-mail ved at vælge Valg > Indsæt > Billede, Lydklip, Videoklip, Note eller vælge En anden fil for andre filtyper. Vedhæftede filer til en e-mail angives med U.
- 8 Hvis du vil sende beskeden, skal du vælge Valg > Send eller trykke på \_\_\_.

Bemærk! Enheden indikerer muligvis, at beskeden er blevet sendt til den beskedcentral, som er indkodet i enheden. Det er ikke sikkert, at enheden indikerer, om beskeden er modtaget af den påtænkte modtager. Kontakt din tjenesteudbyder for at få yderligere oplysninger om beskedtjenester.

Enheden understøtter afsendelse af SMS-beskeder ud over tegngrænsen for en enkelt besked. Længere beskeder sendes som en serie bestående af to eller flere beskeder. Tjenesteudbyderen fakturerer muligvis i overensstemmelse hermed. Tegn, der benytter accenter eller andre mærker, og tegn fra andre sprogindstillinger fylder mere og begrænser derved det antal tegn, der kan sendes i en enkelt besked.

Du kan muligvis ikke sende videoklip, der er gemt i .mp4filformatet, eller som overskrider det trådløse netværks størrelsesbegrænsning, i en MMS-besked.

Tip! Du kan kombinere billeder, video, lyd og tekst til en præsentation og sende den i en MMS-besked. Begynd at oprette en MMS-besked, og vælg Valg > Opret præsentation. Denne valgmulighed vises kun, hvis MMS-oprettelsestilst. er indstillet til Med vejledning eller Ubegrænset. Se "MMS-beskeder" på side 83.

#### Indbakke – modtagelse af beskeder

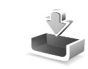

I mappen Indbakke angiver i en ulæst SMS-besked, i en ulæst MMS-besked, i en ulæst lydbesked og i to data modtaget via en Bluetooth-forbindelse.

Når du modtager en besked, vises 2 og 1 ny besked i standbytilstand. Vælg Vis for at åbne beskeden. Hvis klappen er lukket, og beskeden ikke kan vises på coveret, vises Åbn klappen for at få vist beskeden. Åbn coveret for at få vist beskeden.

Når klappen er åben, skal du rulle til Indbakke og trykke på 
for at åbne beskeden. Hvis du vil besvare en modtaget besked, skal du vælge Valg > Besvar.

Når klappen er lukket, og du har mere end én ulæst besked, skal du vælge Vis for at åbne Indbakke. Du kan bruge lydstyrke- og hurtigcovertasterne til at navigere rundt i mappen Indbakke, og når du får vist beskeder.

#### MMS-beskeder

Vigtigt! Vær forsigtig, når du åbner beskeder. Multimediebeskedobjekter kan indeholde skadelig software eller på anden måde være skadelige for enheden eller pc'en. Du modtager muligvis en meddelelse om, at der ligger en MMS-besked og venter i MMS-beskedcentralen. Hvis du vil starte en pakkedataforbindelse for at hente beskeden til enheden, skal du vælge Valg > Hent.

Når du åbner en MMS-besked ( ), ser du måske et billede og en besked. R vises, hvis der medfølger lyd, og vises, hvis der medfølger video. Hvis du vil afspille lyden eller videoen, skal du vælge det relevante ikon.

Hvis du vil se de medieobjekter, der er vedhæftet MMS-beskeden, skal du vælge Valg > Objekter.

Hvis beskeden har vedhæftet en MMS-præsentation, vises 🔊 . Hvis du vil afspille præsentationen, skal du vælge ikonet.

#### Data og indstillinger

Enheden kan modtage mange slags beskeder, der indeholder data, f.eks. visitkort, ringetoner, operatørlogoer, kalenderposter og e-mail-meddelelser. Du kan også modtage indstillinger fra tjenesteudbyderen og den afdeling, der håndterer virksomhedsoplysninger, i en konfigurationsbesked.

Du kan gemme dataene fra beskeden ved at trykke på Valg og vælge den relevante valgmulighed.

#### Internettjenestebeskeder

Internettienestebeskeder er meddelelser om f.eks. nvhedsoverskrifter, og de kan indeholde en tekst eller et link. Kontakt tjenesteudbyderen, hvis du ønsker oplysninger om tilgængelighed og abonnement.

## Postkasse <

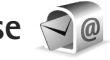

#### E-mail-indstillinger

Tip! Brug Indstillingsquide til at angive indstillinger for en postkasse. Tryk på 🚦 , og vælg Værktøjer > Funktioner > Indstil.quide.

Du skal have angivet et gyldigt internetadgangspunkt og gyldige e-mail-indstillinger på enheden, for at du kan sende og modtage e-mails. Se "Adgangspunkter" på side 119.

Hvis du vælger Postkasse i hovedvisningen i Beskeder, uden at du har angivet indstillinger for din e-mail-konto, bliver du bedt om at gøre det. Du kan begynde at oprette e-mail-indstillingerne vha. guiden til oprettelse af en postkasse ved at vælge Start. Se også "E-mail" på side 83.

Du skal have en separat e-mail-konto. Følg instruktionerne fra udbyderen af fjernpostkassen og internetudbyderen.

Når du opretter en ny postkasse, erstatter det navn, du giver postkassen, Postkasse i hovedvisningen i Beskeder. Du kan højst have seks postkasser.

### Abning af postkassen

Når du åbner postkassen, bliver du spurgt om, hvorvidt du vil oprette forbindelse til postkassen (Opret forbindelse til postkasse?).

Vælg Ja for at oprette forbindelse til postkassen og hente nye e-mail-overskrifter eller -beskeder. Når du ser beskeder online, har du løbende forbindelse til en fiernpostkasse via en dataforbindelse.

Vælg Nei for at få vist tidligere hentede e-mail-beskeder offline.

Du kan oprette en ny e-mail-besked ved at vælge Ny besked > E-mail i hovedvisningen i Beskeder eller ved at vælge Valg > Opret besked > E-mail i postkassen. Se "Skrivning og afsendelse af beskeder" på side 77.

#### Hentning af e-mail-beskeder

Hvis du er offline, skal du vælge Valg > Opret forbindelse for at oprette forbindelse til fjernpostkassen.

Vigtigt! Vær forsigtig, når du åbner beskeder. E-mails kan indeholde skadelig software eller på anden måde være skadelige for enheden eller pc'en.  Når du har en åben forbindelse til en fjernpostkasse, skal du vælge Valg > Hent e-mail og vælge en af følgende muligheder:

Nye – for at hente alle nye beskeder. Valgte – for kun at hente de markerede beskeder. Alle – for at hente alle beskeder fra postkassen. Du kan annullere hentningen ved at vælge Annuller.

- 2 Hvis du vil afbryde forbindelsen og se e-mailbeskederne offline, skal du vælge Valg > Afbryd forbindelsen.
- 3 Du åbner en e-mail-besked ved at trykke på 
  . Hvis e-mail-beskeden ikke er hentet, og du er offline, bliver du spurgt om, hvorvidt du vil hente beskeden fra postkassen.

Hvis du vil se vedhæftede filer i en e-mail-besked, skal du åbne beskeden og vælge feltet for vedhæftede filer, der er angivet med 🕖 . Hvis den vedhæftede fil har et nedtonet ikon, er den ikke blevet hentet til enheden. Vælg Valg > Hent.

#### Automatisk hentning af e-mail-beskeder

Du kan få hentet beskeder automatisk ved at vælge Valg > E-mail-indstillinger > Automatisk hentning. Yderligere oplysninger finder du under "Automatisk hentning" på side 85.

Hvis enheden indstilles til at hente e-mail-beskeder automatisk, kan det medføre, at der overføres store mængder data via din tjenesteudbyders netværk. Kontakt tjenesteudbyderen for at få yderligere oplysninger om, hvad dataoverførsel koster.

#### Sletning af e-mail-beskeder

Du kan slette en e-mails indhold fra enheden, men bevare det i fjernpostboksen, ved at vælge Valg > Slet. Vælg Kun telefon i Slet besked fra:.

Enheden afspejler e-mail-overskrifterne i fjernpostkassen. Så selvom du sletter indholdet af beskeden, forbliver e-mail-overskriften på enheden. Hvis du også vil fjerne overskriften, skal du først slette e-mail-beskeden fra fjernpostkassen og derefter oprette forbindelse fra enheden til fjernpostkassen igen for at opdatere statussen.

Du kan slette en e-mail fra enheden og fra fjernpostkassen ved at vælge Valg > Slet. Vælg Telefon og server i Slet besked fra:.

Du kan fortryde sletning af en e-mail fra enheden og serveren ved at rulle til en e-mail, der er markeret til sletning ved næste forbindelse (
 ), og vælge Valg > Annuller sletning.

# Afbrydelse af forbindelsen til postkassen

Når du er online, skal du vælge Valg > Afbryd forbindelsen for at afbryde dataforbindelsen til fjernpostkassen.

### Visning af beskeder på et SIM-kort

Før du kan se SIM-beskeder, skal du kopiere dem til en mappe på enheden.

- 1 Gå til hovedvisningen i Beskeder, og vælg Valg > SIM-beskeder.
- 2 Vælg Valg > Markér/fjern mark. > Markér eller Markér alle for at markere beskeder.
- 3 Vælg Valg > Kopiér. Der åbnes en liste med mapper.
- 4 Du skal vælge en mappe og vælge OK for at begynde kopieringen. Åbn mappen for at se beskederne.

### Beskedindstillinger

Angiv indstillinger i alle felter, der er markeret med Skal angives eller med en rød stjerne. Følg vejledningen fra din tjenesteudbyder. Du kan også modtage indstillinger fra tjenesteudbyderen i en konfigurationsbesked. Nogle eller alle beskedcentraler eller adgangspunkter kan være forudprogrammerede af tjenesteudbyderen, og du kan muligvis ikke ændre, oprette, redigere eller fjerne dem.

#### SMS-beskeder

Tryk på **G**, vælg Beskeder > Valg > Indstillinger > SMS-besked, og vælg mellem følgende:

Beskedcentraler – for at få vist en liste over alle de SMS-beskedcentraler, der er angivet.

Beskedcentral i brug – vælg, hvilken beskedcentral der skal bruges til levering af SMS-beskeder.

Tegnsæt – hvis du vil bruge tegnkonvertering til et andet tegnsæt, når dette er tilgængeligt, skal du vælge Reduceret understø..

Modtag rapport – vælg, om netværket skal sende leveringsrapporter om beskederne (netværkstjeneste).

Beskeden afventer i – vælg, hvor længe beskedcentralen skal forsøge at sende beskeden igen, hvis det første forsøg mislykkes (netværkstjeneste). Hvis beskeden ikke kan sendes inden for gyldighedsperioden, slettes beskeden fra beskedcentralen.

Besked sendt som – kontakt tjenesteudbyderen for at få oplyst, om din beskedcentral kan konvertere SMS-beskeder til disse formater. Foretrukken forbind. – vælg, hvilken forbindelse der skal bruges.

Svar via samme cent. – vælg, om du ønsker, at svarbeskeden skal sendes vha. det samme SMS-centralnummer (netværkstjeneste).

#### MMS-beskeder

Tryk på 😘 , vælg Beskeder > Valg > Indstillinger > MMS-besked, og vælg mellem følgende:

Billedstørrelse – angiv størrelsen på billedet i en MMS-besked.

MMS-oprettelsestilst. – hvis du vælger Med vejledning, får du besked, hvis du prøver at sende en besked, der ikke understøttes af modtageren. Hvis du vælger Begrænset, kan du ikke sende beskeder, der muligvis ikke understøttes. Hvis du vil kunne indsætte indhold i dine beskeder uden at få vist meddelelser, skal du vælge Ubegrænset.

Adgangspunkt i brug – vælg, hvilket adgangspunkt der skal bruges som den foretrukne forbindelse.

MMS-hentning – vælg, hvordan du vil modtage beskeder. Hvis du automatisk vil modtage beskeder i dit trådløse hjemmenetværk, skal du vælge Aut. i hjem.netværk. Når du er uden for dit trådløse hjemmenetværk, modtager du en meddelelse om, at du kan hente en besked fra MMS-beskedcentralen. Når du er uden for dit trådløse hjemmenetværk, kan det være dyrere at sende og modtage MMS-beskeder.

Hvis du vælger MMS-hentning > Altid automatisk, opretter enheden automatisk en aktiv pakkedataforbindelse for at hente beskeden, både når du er i og uden for dit trådløse hjemmenetværk.

Tillad anonyme besk. – vælg, om du vil afvise beskeder, der kommer fra en anonym afsender.

Modtag reklamer – angiv, om du vil modtage MMS-reklamebeskeder.

Modtag rapport – vælg, om statussen for den sendte besked skal vises i logfilen (netværkstjeneste).

Afvis rapportafsend. – vælg, om du ønsker at forhindre, at enheden sender leveringsrapporter om modtagne beskeder.

Beskeden afventer i – vælg, hvor længe beskedcentralen skal forsøge at sende beskeden igen, hvis det første forsøg mislykkes (netværkstjeneste). Hvis beskeden ikke kan sendes inden for gyldighedsperioden, slettes beskeden fra beskedcentralen.

#### E-mail

Tryk på **G**, og vælg Beskeder > Valg > Indstillinger > E-mail.

Hvis du vil angive, hvilken postkasse du vil bruge til afsendelse af e-mails, skal du vælge Postkasse i brug og vælge en postkasse.

Vælg Postkasser, og vælg en postkasse for at ændre følgende indstillinger: Forbindelsesindstil., Brugerindstillinger, Hentningsindstillinger og Automatisk hentning.

Du kan fjerne en postkasse og dens beskeder fra enheden ved at rulle til postkassen og trykke på  $\mathbf{C}$ .

Du kan oprette en ny postkasse ved at vælge Valg > Ny postkasse.

#### Forbindelsesindstillinger

Du kan redigere indstillingerne for de e-mails, du modtager, ved at vælge Indgående e-mail og vælge mellem følgende:

Brugernavn – skriv det brugernavn, du har fået af tjenesteudbyderen.

Adgangskode – indtast din adgangskode. Hvis du lader dette felt stå tomt, bliver du bedt om at indtaste adgangskoden, når du prøver at oprette forbindelse til fjernpostkassen.

Server: indgående – indtast IP-adressen eller værtsnavnet på den e-mail-server, der modtager dine e-mails.

Adgangspunkt i brug – vælg et internetadgangspunkt (IAP). Se "Adgangspunkter" på side 119.

Navn på postkasse - indtast et navn til postkassen.

Postkassetype – angiv, hvilken e-mail-protokol udbyderen af fjernpostkassetjenesten anbefaler. Der er følgende valgmuligheder: POP3 og IMAP4. Denne indstilling kan ikke ændres.

Sikkerhed (porte) – vælg den sikkerhedsindstilling, der skal bruges for at sikre forbindelsen til fjernpostkassen.

Port - angiv en port for forbindelsen.

Sikkert login til APOP (kun for POP3) – bruges sammen med POP3-protokollen til at kryptere afsendelsen af adgangskoder til e-mail-fjernserveren, når der oprettes forbindelse til postkassen.

Du kan redigere indstillingerne for de e-mails, du sender, ved at vælge Udgående e-mail og vælge mellem følgende:

Min e-mail-adresse – skriv den e-mail-adresse, du får af tjenesteudbyderen.

Server: udgående – indtast IP-adressen eller værtsnavnet på den e-mail-server, der sender dine e-mails. Du kan muligvis kun benytte din tjenesteudbyders server til udgående e-mails. Kontakt din tjenesteudbyder for at få yderligere oplysninger. Indstillingerne for Brugernavn, Adgangskode, Adgangspunkt i brug, Sikkerhed (porte) og Port ligner indstillingerne under Indgående e-mail.

#### Brugerindstillinger

Mit navn – indtast dit navn. Dit navn erstatter din e-mailadresse på modtagerens enhed, hvis modtagerens enhed understøtter funktionen.

Send besked – angiv, hvordan e-mails skal sendes fra din enhed. Vælg Straks, hvis enheden skal oprette forbindelse til postkassen, når du vælger Send besked. Hvis du vælger Ved næste forbind., sendes e-mails, når der er forbindelse til fjernpostkassen.

Send kopi til mig – vælg, om du vil sende en kopi af e-mailen til din egen postkasse.

Medtag signatur – vælg, om du vil vedhæfte en signatur i dine e-mail-beskeder.

Signal for ny e-mail - vælg, om du vil have besked om modtagelse af nye e-mails, f.eks. en tone, en note og et e-mail-ikon, når der modtages nye e-mails i postkassen.

#### Hentningsindstillinger

Hent e-mails – angiv, hvilke dele af e-mailen der skal hentes: Kun headers, Maks. størrelse (POP3) eller Besk. og vedh. fil. (POP3). Hent e-mails – antal – angiv, hvor mange nye e-mailbeskeder der skal hentes til postkassen.

IMAP4-mappesti (kun for IMAP4) – angiv mappestien for de mapper, der skal tilføjes (abonneres på).

Mappeabonnementer (kun for IMAP4) – tilføj (abonner på) andre mapper i fjernpostkassen, og hent indhold fra disse mapper.

#### Automatisk hentning

E-mail-meddelelser – hvis du automatisk vil have hentet overskrifter (headers) til enheden, når du modtager nye emails i fjernpostkassen, skal du vælge Autoopdatering eller Kun i hjemmenetv..

Hentning af e-mails – hvis du automatisk vil have hentet overskrifter til nye e-mail-beskeder fra fjernpostkassen på angivne tider, skal du vælge Aktiveret eller Kun i hjemmenetv.. Angiv, hvornår og hvor ofte beskederne skal hentes.

E-mail-meddelelser og Hentning af e-mails kan ikke være aktive på samme tid.

Hvis enheden indstilles til at hente e-mail-beskeder automatisk, kan det medføre, at der overføres store mængder data via din tjenesteudbyders netværk. Kontakt tjenesteudbyderen for at få yderligere oplysninger om, hvad dataoverførsel koster.

#### Internettjenestebeskeder

Tryk på **G** , og vælg Beskeder > Valg > Indstillinger > Tjenestebesked. Vælg, om du vil modtage tjenestebeskeder. Hvis enheden skal aktivere browseren automatisk og oprette en netværksforbindelse til hentning af indhold, når du modtager en tjenestebesked, skal du vælge Hent beskeder > Automatisk.

#### Cell broadcast

Kontrollér tilgængelige emner og deres emnenumre hos din tjenesteudbyder. Tryk på **G** , vælg Beskeder > Valg > Indstillinger > Cell broadcast, og vælg mellem følgende:

Modtagelse – vælg, om du vil modtage cell broadcast-beskeder.

Sprog – vælg, hvilke sprog du vil modtage beskederne på: Alle, Valgte eller Andre.

Emnebeskrivelse – vælg, om enheden automatisk skal søge efter nye emnenumre og gemme nye numre uden navn på emnelisten.

#### Andre indstillinger

Tryk på 💱 , vælg Beskeder > Valg > Indstillinger > Andre, og vælg mellem følgende:

Gem sendte besk. - vælg, om du vil gemme en kopi af de SMS-, MMS- eller e-mail-beskeder, du har sendt, i mappen Sendt.

Antal gemte besk. – angiv, hvor mange sendte beskeder der skal gemmes i mappen Sendt ad gangen. Når grænsen er nået, slettes den ældste besked.

Hukommelse i brug – hvis der indsættes et kompatibelt hukommelseskort i enheden, skal du vælge den hukommelse, hvor du ønsker at gemme dine beskeder: Telefonhukom. eller Hukom.kort.

## Chat – chatprogram

Tryk på 🛭 53 , og vælg Programmer > Multimedia > Chat.

Chat (netværkstjeneste) giver dig mulighed for at kommunikere med andre, der også bruger chat (sender og skriver chatbeskeder), og deltage i diskussionsforummer (chatgrupper) med bestemte emner. Forskellige tjenesteudbydere vedligeholder kompatible chatservere, som du kan logge på, når du er blevet registreret hos en chattjeneste. Der kan være forskel på, hvilke funktioner tjenesteudbydere understøtter.

Inden du kan bruge chattjenesten, skal du angive indstillingerne for at få adgang til den tjeneste, du vil benytte. Du modtager muligvis indstillingerne i en særlig SMS-besked fra den tjenesteudbyder, der tilbyder chattjenesten.

Du kan få yderligere oplysninger om chat i vejledningen til enheden på www.nseries.com/support eller dit lokale Nokia-websted.

# Opkald

### Taleopkald

 Indtast telefonnummeret med områdenummer i standbytilstand. Hvis du vil slette et tal, skal du trykke på C.

Ved internationale opkald skal du trykke to gange på \* for at få tegnet + frem (erstatter den internationale adgangskode) og derefter indtaste landekoden, områdenummeret (udelad om nødvendigt nullet i starten) og telefonnummeret.

- 2 Tryk på 🦕 for at ringe op til nummeret.
- 3 Tryk på → for at afslutte opkaldet (eller annullere opkaldsforsøget). Et tryk på → afslutter altid opkaldet, også selvom der er et andet aktivt program. Et aktivt taleopkald afsluttes ikke, når klappen lukkes.

Du kan justere lydstyrken under et opkald med lydstyrketasterne på siden af enheden. Hvis du har indstillet lydstyrken til Lyd fra, skal du først vælge M/mikrof.

Hvis du vil foretage et opkald fra Kontakter, skal du trykke på **G** og vælge Kontakter. Rul til det ønskede navn, eller indtast de første bogstaver i navnet i søgefeltet. Matchende kontakter vises. Tryk på **L** for at ringe op. Du skal kopiere kontakterne fra SIM-kortet til Kontakter, før du kan foretage opkald på denne måde. Se "Kopiering af kontakter" på side 100.

Hvis du vil ringe til et nummer, du tidligere har ringet til, skal du trykke på **\_\_** i standbytilstand. Rul til et nummer, og tryk på **\_\_**.

Hvis du vil sende et billede eller et videoklip i en MMS-besked til den anden deltager i opkaldet, skal du vælge Valg > Send MMS (kun i UMTS-netværk). Du kan redigere beskeden og ændre modtageren før afsendelse. Tryk på L for at sende filen til en kompatibel enhed (netværkstjeneste).

Du kan sende DTMF-tonestrenge, f.eks. en adgangskode, ved at vælge Valg > Send DTMF. Indtast DTMF-strengen, eller søg efter den i Kontakter. Hvis du vil indtaste et ventetegn (w) eller et pausetegn (p), skal du trykke på \* gentagne gange. Vælg OK for at sende tonen. Du kan tilføje DTMF-toner til felterne Telefonnummer eller DTMF på et kontaktkort.

Hvis du vil sætte et aktivt taleopkald i venteposition, mens du besvarer et andet indgående opkald, skal du vælge Valg > Standby. Du kan skifte mellem et aktivt opkald og et ventende opkald ved at vælge Valg > Skift. Hvis du vil forbinde det aktive opkald med et ventende opkald og fjerne dig selv fra opkaldet, skal du vælge Valg > Overfør.

- Tip! Når du kun har ét aktivt opkald, skal du trykke
  - på 🕒 for at sætte opkaldet i venteposition.
  - Tryk på 🕒 igen for at aktivere opkaldet.

Hvis du under et aktivt opkald vil have afspillet lyden fra højttaleren i stedet for fra håndsættet, skal du vælge Aktivér højttaler. Hvis der er forbundet et kompatibelt Bluetooth-headset med enheden, og du vil have afspillet lyden via headsettet, skal du vælge Valg > Aktivér håndfri. Vælg Valg > Aktivér håndsæt for at skifte tilbage til håndsættet.

Du kan afslutte et aktivt opkald og i stedet besvare det ventende opkald ved at vælge Valg > Erstat.

Hvis du har flere aktive opkald og vil afslutte dem alle, skal du vælge Valg > Afslut alle opkald.

Mange af de valgmuligheder, du har under et taleopkald, er netværkstjenester.

#### Telefonsvarer og videotelefonsvarer

Hvis du vil ringe op til din telefonsvarer eller din videotelefonsvarer (netværkstjenester – videotelefonsvareren er kun tilgængelig i UMTS-netværk), skal du trykke på og holde **1** nede i standbytilstand og vælge Telefonsvarer eller Videotelefonsvarer. Se også "Omstilling" på side 118 og "Videoopkald" på side 91.

Hvis du vil ændre telefonnummeret til din telefonsvarer eller videotelefonsvarer, skal du trykke på **S** og vælge Værktøjer > Funktioner > Telefonsv., vælge en telefonsvarer og vælge Valg > Skift nummer. Indtast det nummer, du har fået af din tjenesteudbyder, og vælg OK.

#### Foretagelse af konferenceopkald

- 1 Ring op til den første deltager.
- 2 Du kan ringe op til en anden deltager ved at vælge Valg > Nyt opkald. Det første opkald sættes automatisk i venteposition.
- 3 Når det nye opkald besvares, kan du slutte dig til den første deltager i konferenceopkaldet ved at vælge Valg > Konference.

Hvis du vil tilføje en ny person til opkaldet, skal du gentage trin 2 og vælge Valg > Konference > Tilføj til konference. Enheden understøtter konferenceopkald mellem maks. seks deltagere inkl. dig selv. Hvis du vil føre en privat samtale med én af deltagerne, skal du vælge Valg > Konference > Privat. Vælg en deltager, og vælg Privat. Konferenceopkaldet sættes i venteposition på din enhed. De øvrige deltagere kan fortsætte konferenceopkaldet. Når du er færdig med den private samtale, skal du vælge Valg > Tilføj til konference for at vende tilbage til konferenceopkaldet. Hvis du vil fjerne en deltager fra konferenceopkaldet, skal du vælge Valg > Konference > Fjern deltager, rulle til deltageren og vælge Fjern.

4 Tryk på 🚄 for at afslutte det aktive konferenceopkald.

#### Hurtigkald til et telefonnummer

Du aktiverer Hurtigkald ved at trykke på 😘 og vælge Værktøjer > Indstil. > Telefon > Opkald > Hurtigkald > Til.

Hvis du vil tildele et telefonnummer til en af hurtigkaldstasterne (**2** - **9**), skal du trykke på **S** og vælge Værktøjer > Funktioner > Hurtigkald. Rul til den tast, som telefonnummeret skal knyttes til, og vælg Valg > Tildel. **1** er reserveret til telefonsvareren eller videotelefonsvareren og **0** til start af webbrowseren.

Hvis du vil ringe i standbytilstand, skal du trykke på hurtigkaldstasten og  $\$ .

#### Stemmestyret opkald

Enheden understøtter avancerede stemmekommandoer. Avancerede stemmekommandoer er ikke afhængige af brugerens stemme, så brugeren skal ikke optage stemmekoder på forhånd. Enheden opretter i stedet en stemmekode for posterne i Kontakter og sammenligner den udtalte stemmekode med denne. Enhedens stemmegenkendelse tilpasses hovedbrugerens stemme, så stemmekommandoerne er lettere at genkende.

Stemmekoden for en kontakt er navnet eller kaldenavnet, der er gemt på kontaktkortet. Hvis du vil høre den syntetiserede stemmekode, skal du åbne et kontaktkort, rulle til nummeret med stemmekoden og vælge Valg > Afspil stemmekode.

#### Opkald med stemmekoder

Bemærk! Brug af stemmekoder kan være svær i støjende omgivelser eller i nødsituationer, så du skal være opmærksom på, at stemmeopkald ikke er pålidelige under alle forhold.

Når du bruger stemmestyrede opkald, anvendes højttaleren. Hold enheden på kort afstand, mens du siger stemmekoden tydeligt.

- 1 Hvis du vil starte stemmestyrede opkald, skal du trykke på og holde den højre valgtast nede i standbytilstand. Hvis der er tilsluttet et kompatibelt headset med en headsettast, skal du trykke på og holde headsettasten nede for at starte stemmestyrede opkald.
- 2 Der afspilles en kort tone, og meddelelsen Tal nu vises. Sig tydeligt det navn eller kaldenavn, der er gemt på kontaktkortet.
- 3 Der afspilles en syntetiseret stemmekode for den genkendte kontakt på det valgte enhedssprog,

og navnet og nummeret vises. Efter en timeoutperiode på 2,5 sekunder ringes der op til nummeret. Hvis den genkendte kontakt ikke var korrekt, skal du vælge Næste for at få vist en liste over andre matchende kontakter eller Afslut for at annullere stemmestyrede opkald.

Hvis der er gemt flere numre under navnet, vælger enheden standardnummeret, hvis dette er blevet angivet. I modsat fald vælges det første tilgængelige af følgende numre: Mobil, Mobil (privat), Mobil (arbejde), Telefon, Telefon (privat) og Telefon (arbejde).

#### Videoopkald

Når du foretager et videoopkald (netværkstjeneste), kan du få vist en tovejsvideo i realtid mellem dig og modtageren af opkaldet. Det direkte videobillede eller det videobillede, der optages af enhedens kamera, vises for modtageren af videoopkaldet.

Hvis du vil foretage et videoopkald, skal du have et USIM-kort og være inden for et UMTS-netværk. Kontakt udbyderen af trådløse tjenester for at få oplysninger om tilgængelighed og abonnement på videoopkaldstjenester.

Et videoopkald kan kun foretages mellem to parter. Videoopkaldet kan foretages til en kompatibel mobilenhed eller en ISDN-klient. Der kan ikke foretages videoopkald, hvis et andet tale-, video- eller dataopkald er aktivt.

#### Ikoner:

Du modtager ikke video (modtageren sender ikke video, eller også overfører netværket ikke det, der sendes). Du har afvist videoafsendelse fra din enhed. Oplysninger om, hvordan du sender et stillbillede i stedet for, finder du under "Opkald" på side 117.

Selvom du har afvist videoafsendelse under et videoopkald, skal der betales videoopkaldstakst for opkaldet. Du kan få oplysninger om priser og takster hos din tjenesteudbyder.

- Hvis du vil starte et videoopkald, skal du indtaste telefonnummeret i standbytilstand eller vælge Kontakter og vælge en kontakt.
- 2 Vælg Valg > Ring op > Videoopkald.

Det sekundære kamera i klappen bruges som standard til videoopkald. Det kan tage lidt tid at starte et videoopkald. Venter på videobillede vises. Hvis opkaldet mislykkes (f.eks. fordi videoopkald ikke understøttes af netværket, eller fordi den modtagende enhed ikke er kompatibel), bliver du spurgt om, hvorvidt du vil foretage et normalt opkald eller sende en besked i stedet for.

Videoopkaldet er aktivt, når du kan se to videobilleder og høre lyden i højttaleren. Modtageren af opkaldet kan afvise videoafsendelsen (2006). Hvis det er tilfældet, kan du kun høre lyden og muligvis se et stillbillede eller et gråt baggrundsbillede.

Hvis du vil skifte mellem at få vist video og kun høre lyden, skal du vælge Valg > Aktivér eller Deaktiver > Sender video, Sender lyd eller Sender lyd og video.

Tryk på 🖲 eller 📵 for at zoome ind på eller ud fra billedet af dig selv.

Hvis du vil bytte rundt på de sendte videobilleder på skærmen, skal du vælge Valg > Skift billedræk.følge.

Hvis du vil have afspillet lyden via et kompatibelt Bluetooth-headset, du har forbundet med enheden, skal du vælge Valg > Aktivér håndfri. Hvis lyden skal sendes tilbage til og afspilles via enhedens højttaler, skal du vælge Valg > Aktivér håndsæt.

Du kan justere lydstyrken under et videoopkald med lydstyrketasterne på siden af enheden.

Hvis du vil bruge hovedkameraet til afsendelse af video, skal du vælge Valg > Brug hovedkamera. Vælg Valg > Brug sekund. kamera for at skifte tilbage til det sekundære kamera.

Tryk på 🔳 for at afslutte videoopkaldet.

### Deling af video

Brug Deling af video (netværkstjeneste) til at sende direkte video eller et videoklip fra din mobilenhed til en anden kompatibel mobilenhed under et taleopkald.

Højttaleren er aktiv, når du aktiverer Deling af video. Hvis du ikke vil bruge højttaleren til taleopkaldet, mens du deler video, kan du bruge et kompatibelt headset.

#### Krav til deling af video

Da Deling af video kræver en UMTS-forbindelse, afhænger muligheden for at bruge Deling af video af, om der er et tilgængeligt UMTS-netværk. Kontakt din tjenesteudbyder for at få yderligere oplysninger om tilgængeligheden af tjenester og netværk samt gebyrer forbundet med brug af tjenesten.

For at kunne bruge Deling af video skal du gøre følgende:

- Kontrollere, at enheden er indstillet til forbindelser mellem personer. Se "Indstillinger" på side 93.
- Kontrollere, at du har en aktiv UMTS-forbindelse og er inden for UMTS-netværkets dækningsområde.
   Se "Indstillinger" på side 93. Hvis du starter delingssessionen, mens du er inden for UMTSnetværkets dækningsområde, og der skiftes til GSM, afbrydes delingssessionen, men taleopkaldet

fortsætter. Du kan ikke starte Deling af video, hvis du ikke er inden for UMTS-netværkets dækningsområde.

 Kontrollere, at både afsenderen og modtageren er tilmeldt UMTS-netværket. Hvis du inviterer en person til en delingssession, og den pågældende persons enhed ikke er inden for UMTS-netværkets dækningsområde, eller Deling af video eller forbindelser mellem personer ikke er installeret eller konfigureret på den pågældende persons telefon, ved vedkommende ikke, at du sender en invitation. Du modtager en fejlmeddelelse om, at modtageren ikke kan acceptere invitationen.

#### Indstillinger

#### Indstillinger for forbindelse mellem personer

En forbindelse mellem personer er også kendt som en SIP-forbindelse (Session Initiation Protocol). Indstillingerne for SIP-profilen skal være konfigureret på enheden, før du kan bruge Deling af video.

Bed din tjenesteudbyder om indstillingerne for SIPprofilen, og gem dem på enheden. Tjenesteudbyderen sender muligvis indstillingerne trådløst til din enhed eller giver dig en liste over de nødvendige parametre.

Hvis du kender en modtagers SIP-adresse, kan du indtaste den på den pågældende persons kontaktkort. Åbn Kontakter i enhedens hovedmenu, og åbn kontaktkortet (eller opret et nyt kort for den pågældende person). Vælg Valg > Tilføj detalje > SIP eller Del visning. Angiv SIP-adressen i formatet brugernavn@domænenavn (du kan bruge en IP-adresse i stedet for et domænenavn).

Hvis du ikke kender en SIP-adresse for kontakten, kan du også bruge modtagerens telefonnummer inkl. landekoden, f.eks. +358, til deling af video (hvis dette understøttes af udbyderen af den trådløse tjeneste).

#### Indstillinger for UMTS-forbindelse

Hvis du vil angive en UMTS-forbindelse, skal du gøre følgende:

- Kontakt din tjenesteudbyder for at indgå en aftale om brug af UMTS-netværket.
- Kontrollér, at forbindelsesindstillingerne for UMTS-adgangspunktet på enheden er korrekt konfigureret. Se "Forbindelse" på side 119, hvis du har brug for hjælp.

#### Deling af direkte video eller videoklip

 Når et taleopkald er aktivt, skal du vælge Valg > Del video > Direkte video.

Hvis du vil dele et videoklip, skal du vælge Valg > Del video > Optaget klip. Der åbnes en liste over videoklip, der er gemt i enhedens hukommelse eller på hukommelseskortet. Vælg et klip, du vil dele. Du kan få vist klippet ved at vælge Valg > Afspil. 2 Hvis du deler direkte video, sendes invitationen til den SIP-adresse, du har tilføjet på modtagerens kontaktkort.

Hvis du deler et videoklip, skal du vælge Valg > Inviter. Du er muligvis nødt til at konvertere videoklippet til et passende format, før du kan dele det med andre. Meddelelsen Klippet skal konverteres, for at det kan deles. Fortsæt? vises. Vælg OK. Hvis modtagerens kontaktoplysninger er gemt i Kontakter, og modtageren har flere SIP-adresser eller telefonnumre inkl. landekoden, skal du vælge den ønskede adresse eller det ønskede nummer. Hvis modtagerens SIP-adresse eller telefonnummer ikke findes i Kontakter, skal du indtaste modtagerens SIP-adresse eller telefonnummer inkl. landekode og vælge OK for at sende invitationen.

- 3 Deling begynder automatisk, når modtageren accepterer invitationen.
- 4 Vælg Pause for at stoppe delingssessionen midlertidigt. Vælg Fortsæt for at genoptage deling. Hvis du vil spole videoklippet frem eller tilbage, skal trykke på eller . Tryk på Afspil for at afspille videoklippet igen.
- 5 Vælg Stop for at stoppe delingssessionen. Tryk på for at afslutte taleopkaldet. Deling af video afsluttes også, hvis det aktive taleopkald afsluttes.

Hvis du vil gemme den video, du har delt direkte, skal du vælge Gem for at acceptere forespørgslen Vil du gemme

det delte videoklip?. Den delte video gemmes i mappen Billeder & video i Galleri.

Hvis du bruger andre programmer, mens du deler et videoklip med en anden person, stoppes delingen midlertidigt. Hvis du vil vende tilbage til visningen til deling af video og fortsætte med delingen, skal du vælge Valg > Fortsæt i den aktive standbytilstand. Se "Aktiv standbytilstand" på side 55.

#### Accept af en invitation

Når en person sender dig en delingsinvitation, vises der en invitationsmeddelelse med afsenderens navn eller SIP-adresse. Hvis enheden ikke er indstillet til Lydløs, ringer den, når du modtager en invitation.

Hvis en person sender dig en delingsinvitation, og du ikke er inden for UMTS-netværkets dækningsområde, kan du ikke vide, at du har modtaget en invitation.

Når du modtager en invitation, kan du vælge mellem følgende:

Acceptér - for at aktivere delingssessionen.

Afvis – for at afvise invitationen. Afsenderen modtager en besked om, at du har afvist invitationen. Du kan også trykke på afslutningstasten for at afvise delingssessionen og afbryde taleopkaldet. Når du modtager et videoklip, kan du slå klippets lyd fra ved at vælge Lyd fra.

Vælg Stop for at stoppe delingen af video. Deling af video afsluttes også, hvis det aktive taleopkald afsluttes.

# Besvarelse eller afvisning af et opkald

Tryk på L for at besvare opkaldet. Hvis Svar, når klappen åbnes er indstillet til Ja under indstillingerne, skal du åbne klappen.

Ved et indgående opkald skal du vælge Lydløs for at slå ringetonen fra.

Tryk på , hvis du ikke vil besvare opkaldet. Hvis du har aktiveret funktionen Omstilling > Ved optaget for at omstille opkald, omstilles et indgående opkald også, hvis du afviser det. Se "Omstilling" på side 118.

Når du vælger Lydløs for at afbryde ringetonen for det indgående opkald, kan du uden at afvise opkaldet sende en SMS-besked til den person, der foretog opkaldet, og forklare, hvorfor du ikke besvarer opkaldet. Vælg Valg > Send SMS-besked. Du finder oplysninger om, hvordan du vælger denne indstilling, og hvordan du skriver en standard-SMS-besked, under "Opkald" på side 117.

# Besvarelse eller afvisning af videoopkald

Når du modtager et videoopkald, vises 🔏 .

Tryk på **\_\_** for at besvare videoopkaldet. Spørgsmålet Tillad, at der sendes et videobillede til den, der ringer op? vises. Vælg Ja for at starte afsendelsen af det direkte videobillede.

Hvis du ikke aktiverer videoopkaldet, aktiveres videoafsendelsen ikke, og du kan kun høre lyden fra den, der ringer op. Der vises en grå skærm i stedet for videobilledet. Hvis du vil erstatte den grå skærm med et stillbillede, der er taget med enhedens kamera, kan du få hjælp under "Opkald", Billede i videoopkald på side 117.

Tryk på 🔳 for at afslutte videoopkaldet.

#### Banke på

Du kan besvare et opkald under et igangværende opkald, hvis du har aktiveret Banke på i Værktøjer > Indstil. > Telefon > Opkald > Banke på (netværkstjeneste).

Tryk på **L** for at besvare det ventende opkald. Det første opkald sættes i venteposition.

Du kan skifte mellem de to opkald ved at vælge Skift. Vælg Valg > Overfør for at forbinde et indgående opkald eller et opkald i venteposition med et aktivt opkald og fjerne dig selv fra opkaldene. Tryk på  $\implies$  for at afslutte det aktive opkald. Vælg Valg > Afslut alle opkald for at afslutte begge opkald.

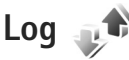

Hvis du vil se telefonnumrene på ubesvarede, indgående og udgående taleopkald, skal du trykke på **G** og vælge Værktøjer > Log > Seneste opkald. Enheden registrerer kun ubesvarede og indgående opkald, hvis netværket understøtter disse funktioner, og enheden er tændt og inden for netværkstjenestens område.

Hvis du vil rydde alle lister over seneste opkald, skal du vælge Valg > Slet seneste opkald i hovedvisningen i Seneste opkald. Hvis du vil rydde en af opkaldslisterne, skal du åbne den liste, du vil rydde, og vælge Valg > Ryd liste. Hvis du vil slette enkelte hændelser, skal du åbne en opkaldsliste, rulle til hændelsen og trykke på **C**.

#### Opkaldsvarighed

Hvis du vil se den omtrentlige varighed af indgående og udgående opkald, skal du trykke på G og vælge Værktøjer > Log > Opkaldsvarigh.

Bemærk! Din tjenesteudbyders egentlige fakturering af samtaletid kan variere afhængigt af netværksfunktioner, afrunding ved afregning osv. Hvis du vil nulstille tællere for opkaldsvarighed, skal du vælge Valg > Nulstil tidstællere. Hvis du vil gøre det, skal du bruge låsekoden. Se "Telefon og SIM-kort" på side 113.

#### Pakkedata

Hvis du vil kontrollere den mængde data, der sendes og modtages under pakkedataforbindelser, skal du trykke på **G** og vælge Værktøjer > Log > Pakkedata. Du kan for eksempel skulle betale for dine pakkedataforbindelser ud fra mængden af sendte og modtagne data.

#### Overvågning af alle kommunikationshændelser

Der er følgende ikoner i Log:

- Indgående
- **U**dgående
- Ubesvarede kommunikationshændelser

Hvis du vil overvåge alle de taleopkald, SMS-beskeder eller dataforbindelser, der registreres af enheden, skal du trykke på **G**, vælge Værktøjer > Log og derefter trykke på **G** for at åbne den generelle log.

Underhændelser, såsom SMS-beskeder, der er sendt til mere end én person, og pakkedataforbindelser vises i loggen som én kommunikationshændelse. Forbindelser til din fjernpostkasse, MMS-beskedcentral eller internetsider vises som pakkedataforbindelser.

Hvis du vil tilføje et ukendt telefonnummer fra Log til dine kontakter, skal du vælge Valg > Gem i Kontakter.

Hvis du vil filtrere loggen, skal du vælge Valg > Filtrer og vælge et filter.

Hvis du vil slette loggens indhold, lister i Seneste opkald og leveringsrapporter i Beskeder permanent, skal du vælge Valg > Ryd log. Vælg Ja for at bekræfte. Hvis du vil slette en enkelt hændelse fra loggen, skal du trykke på **C**.

Hvis du vil angive varigheden for loggen, skal du vælge Valg > Indstillinger > Varighed for log. Hvis du vælger Ingen log, slettes hele loggens indhold, lister i Seneste opkald ryddes, og leveringsrapporter i Beskeder slettes permanent.

Tip! I oplysningsvisningen kan du kopiere et telefonnummer til udklipsholderen og f.eks. indsætte det i en SMS-besked. Vælg Valg > Kopiér nummer.

Hvis du fra pakkedatatælleren vil se, hvor mange data der overføres, og hvor lang tid en bestemt pakkedataforbindelse varer, skal du rulle til en indgående eller udgående hændelse, der er angivet med Pakke, og vælge Valg > Vis detaljer.

# Tryk og tal

Tryk på 🚯 , og vælg Værktøjer > Forbind. > TOT.

Tryk og tal (TOT) (netværkstjeneste) er en IP-taletjeneste, der implementeres via et GSM-/GPRS-netværk i realtid. Tryk og tal giver mulighed for direkte talekommunikation med et enkelt tastetryk. Brug tryk og tal til at tale med en enkelt person eller en gruppe personer.

Før du kan bruge tryk og tal, skal du angive tryk og tal-adgangspunktet og tryk og tal-indstillingerne. Du modtager muligvis indstillingerne i en særlig SMS-besked fra den tjenesteudbyder, der tilbyder tryk og tal-tjenesten. Du kan også bruge programmet Indstil.guide til konfiguration, hvis det understøttes af din tjenesteudbyder.

Ved tryk og tal-kommunikation taler én person, mens de andre lytter via den indbyggede højttaler. Talerne kan skiftes til at svare hinanden. Fordi kun ét gruppemedlem kan tale ad gangen, er det begrænset, hvor længe der kan tales ad gangen. Den maksimale varighed er normalt indstillet til 30 sekunder. Yderligere oplysninger om varigheden for en taletur i dit netværk får du hos tjenesteudbyderen.

Advarsel! Hold ikke enheden tæt på øret, når højttaleren bruges, da lydstyrken kan være særdeles høj.

# Opkald

Telefonopkald har altid forrang frem for tryk og tal-aktiviteter.

Du kan få yderligere oplysninger om tryk og tal i vejledningen til enheden på www.nseries.com/support eller dit lokale Nokia-websted.

# Kontakter (telefonbog)

Tryk på **G** , og vælg Kontakter. I Kontakter kan du gemme og opdatere kontaktoplysninger, f.eks. dine kontaktpersoners telefonnumre, privatadresser og e-mailadresser. Du kan tilføje en personlig ringetone eller et miniaturebillede til et kontaktkort. Du kan også oprette kontaktgrupper, som giver dig mulighed for at sende SMS-beskeder eller e-mails til flere modtagere på én gang. Du kan tilføje modtagne kontaktoplysninger (visitkort) til kontakter. Se "Data og indstillinger" på side 79. Kontaktoplysninger kan kun sendes til eller modtages fra kompatible enheder.

Hvis du vil se den samlede mængde kontakter og grupper samt den tilgængelige hukommelse, skal du vælge Valg > Kontaktoplysninger i Kontakter.

# Lagring og redigering af navne og numre

- 1 Vælg Valg > Ny kontakt.
- 2 Udfyld de relevante felter, og vælg Udført.

Hvis du vil redigere kontaktkort i Kontakter, skal du rulle til det kontaktkort, du vil redigere, og vælge Valg > Rediger. Du kan også søge efter den ønskede kontakt ved at skrive de første bogstaver i kontaktens navn i søgefeltet. Der vises en liste over de kontakter, der starter med de pågældende bogstaver.

☆ Tip! Hvis du vil tilføje og redigere kontaktkort, kan du også bruge programmet Nokia Contacts Editor, der findes i Nokia Nseries PC Suite.

Hvis du vil vedhæfte et miniaturebillede til et kontaktkort, skal du åbne kontaktkortet og vælge Valg > Rediger > Valg > Tilføj miniature. Miniaturebilledet vises, når kontakten ringer.

Hvis du vil lytte til den stemmekode, der er knyttet til en kontakt, skal du vælge et kontaktkort og vælge Valg > Afspil stemmekode. Se "Stemmestyret opkald" på side 90.

Hvis du vil sende kontaktoplysninger, skal du vælge det kort, du vil sende, og vælge Valg > Send visitkort > Via SMS, Via MMS eller Via Bluetooth. Se "Beskeder" på side 76 og "Afsendelse af data via en Bluetooth-forbindelse" på side 66.

Hvis du vil tilføje en kontakt til en gruppe, skal du vælge Valg > Tilføj til gruppe: (vises kun, hvis du har oprettet en gruppe). Se "Oprettelse af kontaktgrupper" på side 101. Hvis du vil kontrollere, hvilke grupper en kontakt tilhører, skal du vælge kontakten og vælge Valg > Hører til grupper.

Hvis du vil slette et kontaktkort i Kontakter, skal du vælge et kort og trykke på  $\Box$ . Hvis du vil slette flere kontaktkort ad gangen, skal du trykke på  $\bigotimes$  og for at markere kontakterne og derefter trykke på  $\fbox{}$  for at slette dem.

#### Standardnumre og -adresser

Du kan tildele standardnumre eller -adresser til et kontaktkort. Hvis en kontakt har mange numre eller adresser, kan du på denne måde let ringe til eller sende en besked til kontakten på et af numrene eller en af adresserne. Standardnummeret bruges også i stemmestyrede opkald.

- 1 Vælg en kontakt i Kontakter.
- 2 Vælg Valg > Standard.
- 3 Vælg en standard, som du vil tilføje et nummer eller en adresse til, og vælg Tildel.
- 4 Vælg et nummer eller en adresse, som du vil angive som standard.

Standardnummeret eller -adressen understreges på kontaktkortet.

### Kopiering af kontakter

Hvis du vil kopiere navne og numre fra et SIM-kort til enheden, skal du trykke på 😨 og vælge Kontakter > Valg > SIM-kontakter > SIM-bibliotek, vælge de navne, du vil kopiere, og vælge Valg > Kopiér til Kontakter.

Hvis du vil kopiere kontakter til dit SIM-kort, skal du under Kontakter vælge de navne, du vil kopiere, og vælge Valg > Kopiér til SIM-bibli. eller Valg > Kopiér > Til SIM-bibliotek. Kun kontaktkortfelter, der understøttes af SIM-kortet, kopieres.

Tip! Du kan synkronisere dine kontakter med en kompatibel pc med Nokia Nseries PC Suite.

#### SIM-bibliotek og andre SIM-tjenester

Kontakt din forhandler af SIM-kortet for at få yderligere oplysninger om adgangen til og brugen af SIM-korttjenester. Det kan være tjenesteudbyderen eller en anden forhandler.

Tryk på **§**, og vælg Kontakter > Valg > SIM-kontakter > SIM-bibliotek for at se de navne og numre, der er gemt på SIM-kortet. I SIM-biblioteket kan du tilføje, redigere eller kopiere numrene til Kontakter, og du kan foretage opkald.

Hvis du vil have vist listen over begrænsede numre, skal du vælge Valg > SIM-kontakter > Med begrænsede nr.. Denne indstilling vises kun, hvis den understøttes af SIM-kortet.

Hvis du vil begrænse udgående opkald fra enheden til udvalgte telefonnumre, skal du vælge Valg > Slå begræns. nr. til. Du skal bruge PIN2-koden til at aktivere og deaktivere begrænsede numre eller redigere kontakterne med begrænsede numre. Kontakt tjenesteudbyderen, hvis du ikke har koden. Hvis du vil tilføje nye numre på listen over begrænsede numre, skal du vælge Valg > Ny SIM-kontakt. Du skal bruge PIN2-koden til disse funktioner.

Når du bruger Begrænsede numre, kan du ikke oprette pakkedataforbindelser, undtagen når du sender SMSbeskeder via en pakkedataforbindelse. I dette tilfælde skal nummeret på beskedcentralen og modtagerens telefonnummer være med på listen over begrænsede numre.

Når begrænsede numre er aktiveret, er det muligt at ringe til det officielle alarmnummer, der er indkodet i enhedens hukommelse.

# Tilføjelse af ringetoner til kontakter

Gør følgende, hvis du vil angive en ringetone til et kontaktkort eller en kontaktgruppe:

- 1 Tryk på (**o**) for at åbne et kontaktkort, eller gå til gruppelisten, og vælg en kontaktgruppe.
- 2 Vælg Valg > Ringetone. Der åbnes en liste med ringetoner.
- 3 Vælg den ringetone, du vil bruge til den enkelte kontakt eller den valgte gruppe. Du kan også bruge et videoklip som ringetone.

Når en kontakt eller et medlem af gruppen ringer til dig, afspiller enheden den valgte ringetone (hvis nummeret på den person, der ringer, sendes med opkaldet, og din enhed genkender det).

Du kan fjerne ringetonen ved at vælge Standardtone på listen over ringetoner.

#### **Oprettelse af kontaktgrupper**

- 1 Tryk på 回 i Kontakter for at åbne gruppelisten.
- 2 Vælg Valg > Ny gruppe.
- 3 Skriv navnet på gruppen, eller brug standardnavnet, og vælg OK.
- 4 Vælg gruppen, og vælg Valg > Tilføj medlemmer.
- 5 Rul til en kontakt, og tryk på for at markere den. Hvis du vil tilføje flere medlemmer ad gangen, skal du gentage denne handling for alle de kontakter, du vil tilføje.
- 6 Vælg OK for at tilføje kontakterne til gruppen.

Hvis du vil omdøbe en gruppe, skal du vælge Valg > Omdøb, indtaste det nye navn og vælge OK.

#### Fjernelse af medlemmer fra en gruppe

- 1 Vælg den gruppe, du vil ændre, på gruppelisten.
- 2 Rul til kontakten, og vælg Valg > Fjern fra gruppe.
- 3 Vælg Ja for at fjerne kontakten fra gruppen.

# Kontor

## Regnemaskine 🖷

Tryk på 🛛 🕄 . og vælg Programmer > Regnema.

Bemærk! Denne regnemaskine har en begrænset nøjagtighed og er designet til enkle beregninger.

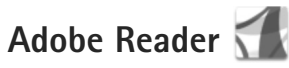

Med Adobe Reader kan du få vist PDF-dokumenter på enhedens skærm.

Dette program er optimeret til PDF-dokumentindhold på håndholdte computere og andre mobilenheder, og det indeholder et begrænset antal funktioner sammenlignet med pc-versionerne.

Hvis du vil åbne dokumenter, skal du trykke på 💡 og vælge Programmer > Kontor > Adobe PDF. De senest anvendte filer vises i filvisningen. Hvis du vil åbne et dokument, skal du rulle til det og trykke på 💽.

Brug Filstyring til at gennemse og åbne dokumenter, der er gemt i enhedens hukommelse og på et kompatibelt hukommelseskort (hvis der er indsat ét).

#### Yderligere oplysninger

Du kan få yderligere oplysninger på www.adobe.com.

Hvis du vil dele spørgsmål eller forslag til eller oplysninger om programmet med andre, kan du besøge brugerforummet Adobe Reader for Symbian OS på adressen http://adobe.com/support/forums/main.html.

# Konvertering

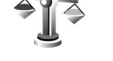

Du kan konvertere mål fra én enhed til en anden ved at trykke på 🚱 og vælge Programmer > Kontor > Konvert.

Bemærk, at nøjagtigheden i Konvert. er begrænset, og der kan forekomme afrundingsfeil.

- Vælg det ønskede mål i feltet Type.
- 2 Vælg den enhed, som du vil konvertere fra, i det første af felterne Enhed. Rul til det næste felt af typen Enhed, og vælg den enhed, du vil konvertere til.
- 3 Rul til det første felt af typen Antal, og angiv den værdi, du vil konvertere. Det andet felt af typen Antal ændres automatisk, så det viser den konverterede værdi.

# Angivelse af basisvaluta og valutakurser

Vælg Type > Valuta > Valg > Valutakurser. Før du kan konvertere valuta, skal du vælge en basisvaluta og indtaste valutakurser. Kursen på basisvalutaen er altid 1.

**Bemærk!** Når du skifter basisvaluta, skal du indtaste de nye valutakurser, fordi alle tidligere angivne valutakurser nulstilles.

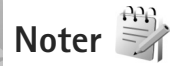

Du kan skrive noter i .txt-format ved at trykke på  $\$  og vælge Programmer > Kontor > Noter.

## Optager 🎤

Du kan optage diktater ved at trykke på **G** og vælge Programmer > Multimedia > Optager. Hvis du vil optage en telefonsamtale, skal du åbne Optager under et taleopkald. Begge parter hører hvert femte sekund en tone under optagelsen.

### Trådløst tastatur 飅

Hvis du vil konfigurere et trådløst tastatur, der understøtter profilen Bluetooth Human Interface Devices

(HID), til brug sammen med din enhed, skal du bruge programmet Trådlø. tastatur. Tastaturet gør det muligt at indtaste tekst på en behagelig måde med et komplet QWERTY-layout til f.eks. SMS-beskeder, e-mails og kalenderposter.

- 1 Aktivér Bluetooth på enheden.
- 2 Tænd tastaturet.
- 3 Tryk på Si , og vælg Værktøjer > Forbind. > Trådlø. tastatur.
- 4 Vælg Valg > Søg efter tastatur for at starte en søgning efter Bluetooth-enheder.
- 5 Vælg tastaturet på listen, og tryk på () for at oprette forbindelse.
- 6 Du opretter en binding mellem tastaturet og enheden (forbinder tastaturet og enheden) ved at indtaste en valgfri adgangskode (1 til 9 cifre) på enheden og indtaste den samme adgangskode på tastaturet. Når du skal indtaste adgangskoden, er du muligvis nødt til at trykke tasten Fn ned først.
- 7 Hvis du bliver bedt om at angive et tastaturlayout, skal du vælge det på en liste på enheden.
- 8 Når navnet på tastaturet vises, ændres statussen til Tastatur forbundet, og den grønne indikator på tastaturet blinker langsomt. Herefter er tastaturet klar til brug.

Oplysninger om betjening og vedligeholdelse af tastaturet finder du i brugervejledningen til tastaturet.

# Værktøjer

## Programstyring

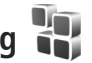

Tryk på 🛐 , og vælg Programmer > Pgr.styring. Du kan installere to typer programmer og software på enheden:

- J2ME<sup>™</sup>-programmer, der er baseret på Java<sup>™</sup>-teknologi • med filtyperne .jad eller .jar ( 🚋 ).
- Andre programmer og anden software, der passer til • operativsystemet Symbian (Sia). Installationsfilerne har filtypen .sis eller .sisx. Installer kun programmer og software, der er udviklet til din Nokia N76. Softwareleverandører henviser ofte til produktets officielle modelnummer: Nokia N76-1.

Installationsfilerne kan overføres til enheden fra en kompatibel computer, hentes fra det mobile internet eller sendes til dig i en MMS-besked, som en vedhæftet fil i en e-mail eller via Bluetooth-forbindelse. Du kan bruge Nokia Application Installer i Nokia Nseries PC Suite til at installere et program på enheden. Hvis du bruger Windows Stifinder fra Microsoft til overførsel af en fil, skal du gemme filen på et kompatibelt hukommelseskort (lokal disk).

#### Installation af programmer og software

🐏 angiver et .sis-program, 🙇 angiver et Java-program, angiver, at programmet ikke er fuldt installeret, og 🔳 angiver, at programmet er installeret på hukommelseskortet.

**Viqtiqt!** Installer og anvend kun programmer og anden software fra pålidelige kilder, f.eks. programmer med certifikatet Symbian Signed eller programmer, der er godkendt som Java Verified™.

Før installationen skal du være opmærksom på følgende:

- Hvis du vil se programtypen, versionsnummeret og forhandleren eller producenten af programmet, skal du vælge Valg > Vis detaljer. Hvis du vil have vist oplysninger om programmets sikkerhedscertifikat, skal du vælge Vis detaljer i Certifikater. Se "Certifikatstyring" på side 115.
- Hvis du installerer en fil, der indeholder en opdatering eller reparation af et eksisterende program, kan du kun gendanne det originale program, hvis du har den originale installationsfil eller en komplet sikkerhedskopi af den programpakke, du har fjernet. Hvis du vil gendanne det originale program, skal du fjerne programmet og derefter installere programmet

igen fra den originale installationsfil eller sikkerhedskopien.

- En .jar-fil er påkrævet til installation af Javaprogrammer. Hvis filen mangler, bliver du muligvis bedt om at hente den. Hvis der ikke er angivet et adgangspunkt for programmet, bliver du bedt om at vælge et. Når du henter .jar-filen, skal du muligvis angive et brugernavn og en adgangskode for at få adgang til serveren. Du kan få brugernavn og adgangskode af leverandøren eller producenten af programmet.
- 1 Tryk på 😨 , og vælg Programmer > Pgr.styring for at finde en installationsfil. Du kan også søge i enhedshukommelsen eller på hukommelseskortet (hvis der er indsat et hukommelseskort) i Filstyring eller åbne en besked i Beskeder > Indbakke, der indeholder en installationsfil.
- 2 Vælg Valg > Installer i Pgr.styring. I andre programmer skal du rulle til installationsfilen og trykke på for at begynde installationen. Under installationen vises der oplysninger om installationens forløb. Hvis du installerer et program uden en digital signatur eller certificering, vises der en advarsel. Fortsæt kun installationen, hvis du er sikker på programkilden og -indholdet.

Du starter et installeret program ved at rulle til det i menuen og trykke på (
). Hvis der ikke er angivet en standardmappe for programmet, installeres det i mappen Programmer.

Hvis du vil se, hvilke programpakker der er installeret eller fjernet og på hvilket tidspunkt, skal du vælge Valg > Vis log.

Vigtigt! Enheden understøtter kun ét antivirusprogram. Hvis der er mere end ét program med antivirusfunktioner, kan det påvirke enhedens ydeevne og betjening eller få den til at holde op med at fungere.

Når du installerer programmer på et kompatibelt hukommelseskort, forbliver installationsfilerne (.sis) i enhedens hukommelse. Filerne kan bruge store mængder hukommelse og forhindre dig i at gemme andre filer. For at bevare en tilstrækkelig mængde hukommelse kan du bruge Nokia Nseries PC Suite til at sikkerhedskopiere installationsfiler på en kompatibel pc og derefter bruge filstyring til at fjerne installationsfilerne fra enhedens hukommelse. Se "Filstyring" på side 21. Hvis .sis-filen er en vedhæftet fil i en besked, skal du slette beskeden fra beskedindbakken.

#### Fjernelse af programmer og software

Rul til en programpakke, og vælg Valg > Fjern. Vælg Ja for at bekræfte.

Hvis du fjerner software, kan den kun installeres igen, hvis du har den oprindelige programpakke eller en komplet sikkerhedskopi af den programpakke, du har fjernet. Hvis du fjerner en programpakke, vil du muligvis ikke længere kunne åbne dokumenter, der er oprettet med dette program.

Hvis en anden programpakke er afhængig af den programpakke, du har fjernet, vil den anden programpakke muligvis ikke fungere. Yderligere oplysninger finder du i dokumentationen til den installerede programpakke.

#### Indstillinger

Vælg Valg > Indstillinger, og vælg mellem følgende muligheder:

Softwareinstallation – vælg, om Symbian-software uden godkendte digitale signaturer må installeres.

Certif.kontrol online – vælg denne indstilling for at kontrollere onlinecertifikaterne før installationen af et program.

Standardwebadresse – angiv den standardadresse, der bruges, når onlinecertifikaterne kontrolleres.

Nogle Java-programmer kan kræve, at der sendes en SMS-besked, eller at der oprettes forbindelse til et bestemt adgangspunkt, hvis du vil hente ekstra data eller komponenter. I hovedvisningen i Pgr.styring skal du rulle til et program og vælge Valg > Åbn for at ændre indstillinger, der er relaterede til det pågældende program.

## Styring af digitale rettigheder 🧾

Ejere af indhold kan bruge forskellig teknologi til styring af digitale rettigheder (DRM) for at beskytte deres immaterialrettigheder, herunder ophavsrettigheder. Enheden bruger forskellige typer DRM-software til at få adgang til DRM-beskyttet indhold. Med denne enhed kan du få adgang til indhold, der er beskyttet med WMDRM 10, OMA DRM 1.0 og OMA DRM 2.0. Hvis en bestemt type DRM-software ikke beskytter indholdet, kan ejerne af indholdet bede om at få sådan DRM-softwares evne til at få adgang til nyt DRM-beskyttet indhold tilbagekaldt. Tilbagekaldelse kan også forhindre, at DRM-beskyttet indhold, der allerede findes på enheden, fornys. Tilbagekaldelse af sådan DRM-software påvirker ikke brugen af indhold, der er beskyttet med andre DRM-typer, eller brug af indhold, der ikke er DRM-beskyttet.

DRM-beskyttet indhold har en tilhørende aktiveringsnøgle, der definerer dine rettigheder til at bruge indholdet.

Hvis enheden har OMA DRM-beskyttet indhold, skal du bruge funktionen til sikkerhedskopiering i Nokia Nseries PC Suite til at sikkerhedskopiere såvel aktiveringsnøgler som indhold. Andre overførselsmetoder overfører muligvis ikke de aktiveringsnøgler, der skal gendannes med indholdet, så du kan fortsætte med at bruge OMA DRMbeskyttet indhold, når enhedens hukommelse er formateret. Du er muligvis også nødt til at gendanne aktiveringsnøglerne, hvis filerne på enheden beskadiges.

Hvis enheden har WMDRM-beskyttet indhold, går både aktiveringsnøgler og indhold tabt, hvis enhedens hukommelse formateres. Du kan risikere at miste aktiveringsnøglerne og indholdet, hvis filerne på enheden beskadiges. Hvis du mister aktiveringsnøglerne eller indholdet, kan det begrænse din mulighed for at bruge samme det indhold på enheden igen. Kontakt din tjenesteudbyder for at få yderligere oplysninger.

Nogle aktiveringsnøgler kan være tilknyttet til et bestemt SIM-kort, og du kan derfor kun få adgang til det beskyttede indhold ved at indsætte SIM-kortet i enheden.

Hvis du vil se aktiveringsnøglerne for de digitale rettigheder, der er gemt på enheden, skal du trykke på **G**, vælge Programmer > Multimedia > Akti.nøgler og vælge mellem følgende:

Gyldige nøgler – se nøgler, der er tilknyttet en eller flere mediefiler, og nøgler, hvis gyldighedsperiode endnu ikke er begyndt.

Ugyldige nøgler – se de nøgler, der ikke er gyldige. Tidsperioden for brug af mediefilen er udløbet, eller også er der en beskyttet mediefil på enheden, men ingen tilknyttet aktiveringsnøgle.

Ikke i brug – se de nøgler på enheden, der ikke har mediefiler tilknyttet.

Hvis du vil købe mere brugstid eller udvide brugsperioden for en mediefil, skal du vælge en ugyldig aktiveringsnøgle og Valg > Hent ny nøgle. Aktiveringsnøgler kan ikke opdateres, hvis modtagelse af internettjenestebeskeder er deaktiveret. Se "Internettjenestebeskeder" på side 80.

Hvis du vil se yderligere oplysninger, som f.eks. gyldighedsstatus og muligheder for at sende filen, skal du rulle til en aktiveringsnøgle og trykke på **•**.

### Stemmekommandoer 🛞

Du kan bruge stemmekommandoer til at styre enheden. Yderligere oplysninger om de avancerede stemmekommandoer, der understøttes af enheden, finder du under "Stemmestyret opkald" på side 90.

Hvis du vil aktivere avancerede stemmekommandoer for at starte programmer eller profiler, skal du åbne programmet Stem.komm. og den tilhørende mappe Profiler. Tryk på 😨, og vælg Værktøjer > Funktioner > Stem.komm. > Profiler. Enheden opretter stemmekoder til programmerne og profilerne. Hvis du vil bruge avancerede stemmekommandoer, skal du i standbytilstand trykke på og holde 🦳 nede, mens du siger en stemmekommando. Stemmekommandoen er navnet på det program eller den profil, der vises på listen. Hvis du vil bruge avancerede stemmekommandoer, mens klappen er lukket, skal du trykke på videresendelsestasten og holde den nede.
Hvis du vil tilføje flere programmer til listen, skal du vælge Valg > Nyt program. Hvis du vil tilføje endnu en stemmekommando, der kan bruges til at starte programmet, skal du vælge Valg > Rediger kommando og indtaste en ny stemmekommando som tekst. Undgå meget korte navne, forkortelser og akronymer.

Hvis du vil høre den syntetiserede stemmekode, skal du vælge Valg > Afspil.

Hvis du vil ændre indstillinger for stemmekommandoer, skal du vælge Valg > Indstillinger. Hvis du vil deaktivere den synthesizer, der afspiller genkendte stemmekoder og -kommandoer på det valgte enhedssprog, skal du vælge Syntese > Fra. Hvis du vil nulstille stemmegenkendelsestræningen, f.eks. når enheden har fået ny hovedbruger, skal du vælge Fjern taletilpasning.

## Positionering

Tryk på  $~~ \mbox{GPS-data}$  eller Lokaliteter.

GPS (Global Positioning System) drives af den amerikanske regering, der alene er ansvarlig for dets nøjagtighed og vedligeholdelse. Nøjagtigheden af positionsdata kan blive påvirket af justeringer af GPS-satellitter foretaget af den amerikanske regering og er underkastet ændringer i henhold til det amerikanske forsvarsministeriums civile GPS-politik og den føderale radionavigationsplan (Federal Radionavigation Plan). Nøjagtigheden kan også blive påvirket af ugunstige satellitpositioner. Tilgængeligheden og kvaliteten af GPS-signaler kan påvirkes af din position, bygninger, naturlige forhindringer og vejrforhold. GPS-modtageren bør kun benyttes udendørs til modtagelse af GPS-signaler.

GPS bør kun bruges som navigationshjælpemiddel. Det bør ikke benyttes til præcise positionsmålinger, og du bør aldrig udelukkende være afhængig af positionsdata fra GPS-modtageren i forbindelse med positionsbestemmelse eller navigation.

Triptælleren har begrænset nøjagtighed, og der kan forekomme afrundingsfejl. Nøjagtigheden kan også påvirkes af GPS-signalernes tilgængelighed og kvalitet.

Med Lokaliteter kan du gemme og få vist positionsoplysningerne for bestemte steder ved hjælp af enheden. Med GPS-data kan du få adgang til rutevejledninger til en udvalgt destination, positionsoplysninger om din aktuelle position og oplysninger om turen, f.eks. den omtrentlige afstand til destinationen og den tilbagelagte turs omtrentlige varighed.

Lokaliteter og GPS-data er muligvis netværksbaserede (netværkstjenester), eller de kan kræve, at du bruger en kompatibel GPS-modtager. Du kan få yderligere oplysninger om Lokaliteter og GPS-data i vejledningerne til enheden på www.nseries.com/support eller dit lokale Nokia-websted.

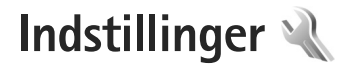

Du kan ændre indstillinger ved at trykke på 😵 og vælge Værktøjer > Indstil.. Rul til Generelt, Telefon, Forbindelse eller Programmer, og tryk på 💿. Rul til den indstilling eller indstillingsgruppe, du vil ændre, og tryk på 💿.

Visse indstillinger kan være forudindstillet på enheden af din tjenesteudbyder, og du kan muligvis ikke ændre dem.

# Generelt 🔌

Hvis du vil redigere de generelle indstillinger på enheden eller gendanne enhedens oprindelige standardindstillinger, skal du trykke på 😮 og vælge Værktøjer > Indstil. > Generelt > Tilpasning, Dato og tid, Coverskærm, Ekstraudstyr, Sikkerhed, Fabriksindstil. eller Positionering.

Du kan finde oplysninger om Dato og tid under "Ur" på side 73

## Tilpasning

Hvis du vil redigere de indstillinger, der vedrører skærmen, standbytilstand og enhedens generelle funktionalitet, skal

du trykke på 😗 og vælge Værktøjer > Indstil. > Generelt > Tilpasning.

Toner giver dig mulighed for at ændre tonerne for kalenderen, uret og den aktuelt aktive profil.

Temaer bruges til at åbne programmet. Se "Ændring af enhedens udseende" på side 53.

Stem.komm. bruges til at åbne indstillingerne for programmet. Se "Stemmekommandoer" på side 108.

## Skærm

Lysstyrke – tryk på 🗩 eller 👁 for at justere skærmens lysstyrke.

Skriftstørrelse – juster størrelsen på teksten og ikonerne på skærmen.

Aktivér strømsparer – vælg det tidsrum, der skal forløbe, inden strømspareren aktiveres.

Opstartstekst/-logo – opstartsteksten eller -logoet vises kort, hver gang du tænder enheden. Vælg Standard, hvis du vil bruge standardbilledet, vælg Tekst, hvis du vil skrive en velkomstbesked, eller vælg Billede, hvis du vil vælge et billede fra Galleri. Timeout for lys – vælg det tidsrum, der skal forløbe, inden hovedskærmens baggrundslys slukkes.

## Standbytilstand

Aktiv standby – brug genveje til programmer i standbytilstanden. Se "Aktiv standbytilstand" på side 55.

Genveje > Venstre valgtast og Højre valgtast – tildel en genvej til valgtasterne i standbytilstand.

Prog. i aktiv standby – vælg de programgenveje, der skal vises i den aktive standbytilstand. Denne indstilling er kun tilgængelig, hvis Aktiv standby er slået til.

Du kan også tildele tastaturgenveje til forskellige navigeringstastetryk. Genvejene til navigeringstastetryk er ikke tilgængelige, hvis den aktive standbytilstand er slået til.

Operatørlogo – denne indstilling er kun tilgængelig, hvis du har modtaget og gemt et operatørlogo. Vælg Fra, hvis logoet ikke skal vises.

## Sprog

Sprog på telefon – når du ændrer sproget for skærmteksterne på enheden, ændres formatet for dato og tid samt de separatorer, der f.eks. bruges ved beregninger, også. Automatisk bruges til at vælge sproget i overensstemmelse med oplysningerne på SIM-kortet. Når du har ændret sproget for skærmteksterne, genstartes enheden. Når du ændrer indstillingerne for Sprog på telefon eller Skriftsprog, påvirker det alle programmer på enheden, og ændringen vil være gældende, indtil du ændrer indstillingerne igen.

Skriftsprog – når du ændrer sproget, påvirkes de tegn og specialtegn, der er tilgængelige, når du skriver tekst og anvender den intelligente tekstindtastningsordbog.

Ordforslag – slå den intelligente tekstindtastning Til eller Fra for alle redigeringsprogrammer på enheden. Den intelligente tekstindtastningsordbog findes ikke til alle sprog.

## Coverskærm

Lysstyrke – luk klappen, og brug lydstyrketasterne til at justere coverskærmens lysstyrke.

Svar, når klappen åbnes – vælg Ja, hvis du vil besvare indgående opkald ved at åbne klappen.

Dvaletilstand – vælg, om skærmen for at spare på batteriet skal slukkes, efter at strømspareren er aktiveret. Når skærmen slukkes, blinker en indikator for at angive, at enheden er tændt.

## Ekstraudstyr

Du kan finde flere oplysninger om indikatorer og ikoner for ekstraudstyr under "Vigtige ikoner og indikatorer" på side 18. Nogle stik til ekstraudstyr angiver ikke, hvilken type ekstraudstyr der er tilsluttet til enheden.

De tilgængelige indstillinger afhænger af ekstraudstyrstypen. Vælg en ekstraudstyrsenhed, og vælg mellem følgende:

Standardprofil – vælg den profil, der skal aktiveres, hver gang du tilslutter en bestemt kompatibel ekstraudstyrsenhed til enheden. Se "Profiler – indstilling af toner" på side 52.

Automatisk svar – vælg denne funktion, hvis du vil indstille enheden til automatisk at besvare et indgående opkald efter fem sekunder. Hvis ringetypen er indstillet til Enkelt bip eller Lydløs, kan automatisk svar ikke benyttes.

Lys – angiv, om lyset skal forblive tændt, eller om det skal slukkes efter timeoutperioden. Denne indstilling er ikke tilgængelig for alt ekstraudstyr.

Hvis du bruger en Teksttelefon eller en Teleslynge, skal du aktivere den på din enhed. Du kan aktivere Teksttelefon ved at vælge Teksttelefon > Brug teksttelefon > Ja. Vælg Teleslynge > Brug teleslynge > Ja for at aktivere teleslyngen.

## Sikkerhed

Hvis du vil redigere de indstillinger, der vedrører sikkerhed, skal du trykke på G og vælge Værktøjer > Indstil. >

Generelt > Sikkerhed > Telefon og SIM-kort, Certifikatstyring eller Sikkerhedsmodul.

## Telefon og SIM-kort

PIN-kode-anmodning – hvis PIN-kodeanmodningen er aktiv, skal koden indtastes, hver gang enheden tændes. Visse SIM-kort tillader muligvis ikke, at PINkodeanmodningen (Personal Identification Number) deaktiveres.

PIN-kode, PIN2-kode og Låsekode – du kan ændre låsekoden, PIN-koden og PIN2-koden. Disse koder må kun bestå af tal fra **0** til **9**. Hvis du glemmer en af disse koder, skal du kontakte tjenesteudbyderen. Se "Ordliste over PIN- og låsekoder" på side 114.

Undgå at bruge adgangskoder, der ligner eller anvendes som alarmnumre, for at forhindre, at du ved et uheld ringer op til alarmnummeret.

Tid for tastaturautolås – vælg, om tastaturet skal låses, når enheden har været inaktiv i et vist tidsrum.

Tid for telefonautolås – for at undgå uautoriseret brug kan du angive en tid, som skal forløbe, hvorefter enheden låses automatisk. En låst enhed kan ikke anvendes, før den korrekte låsekode er indtastet. Hvis du vil slå tidsrummet for automatisk låsning fra, skal du vælge Ingen.

Se "Ordliste over PIN- og låsekoder" på side 114.

Når enheden er låst, er det muligt at ringe til det officielle alarmnummer, der er indkodet i enhedens hukommelse.

☆ Tip! Hvis du vil låse enheden manuelt, skal du trykke på ①. Der åbnes en liste over kommandoer. Vælg Lås telefonen.

Lås ved SIM-kortændring – du kan indstille enheden, så låsekoden skal indtastes, hvis der indsættes et ukendt SIM-kort i enheden. Enheden fører løbende en liste over SIM-kort, der genkendes som ejerens kort.

Lukket brugergruppe – du kan angive en gruppe personer, som du kan ringe til, og som kan ringe til dig (netværkstjeneste).

Når opkald er begrænset til lukkede brugergrupper, er det muligt at ringe til det officielle alarmnummer, der er indkodet i enhedens hukommelse.

Bekræft SIM-tjenest. – du kan indstille enheden, så der vises bekræftelsesmeddelelser, når du bruger en SIM-korttjeneste (netværkstjeneste).

## Ordliste over PIN- og låsekoder

Hvis du glemmer en af disse koder, skal du kontakte tjenesteudbyderen.

PIN-kode (Personal Identification Number) – denne kode beskytter SIM-kortet mod uautoriseret brug. PIN-koden (4 til 8 cifre) følger som regel med SIM-kortet. Hvis du tre gange i træk indtaster forkert PIN-kode, spærres PIN-koden, og du skal indtaste PUK-koden, før du kan bruge SIM-kortet igen.

UPIN-kode – denne kode følger muligvis med USIM-kortet. Et USIM-kort er en udvidet version af et SIM-kort, og det understøttes af UMTS-mobiltelefoner.

PIN2-kode – denne kode (4 til 8 cifre) følger med nogle SIM-kort og er påkrævet for at få adgang til bestemte funktioner på enheden.

Låsekode (også kaldet sikkerhedskode) – denne kode (5 cifre) kan bruges til at låse enheden for at undgå uautoriseret brug. Låsekoden er fra fabrikken sat til **12345**. Hvis du vil undgå uautoriseret brug af enheden, skal du ændre låsekoden. Hold den nye kode hemmelig, og opbevar den på et sikkert sted. Undlad at opbevare koden sammen med enheden. Hvis du glemmer koden, skal du kontakte tjenesteudbyderen.

PUK-kode (Personal unblocking key) og PUK2-kode – disse koder (8 cifre) er nødvendige for at ændre henholdsvis en spærret PIN-kode eller PIN2-kode. Hvis koderne ikke følger med SIM-kortet, skal du kontakte den operatør, hvis SIM-kort sidder i enheden. UPUK-kode – denne kode (8 cifre) er påkrævet for at ændre en spærret UPIN-kode. Hvis koden ikke følger med USIM-kortet, skal du kontakte den operatør, hvis USIM-kort sidder i enheden.

## Certifikatstyring

Digitale certifikater garanterer ikke for sikkerheden, men bruges til at verificere, hvor softwaren kommer fra.

I hovedvisningen i Certifikatstyring kan du se en liste over de godkendelsescertifikater, der er gemt på enheden. Tryk på ( for at se en liste over personlige certifikater, hvis den er tilgængelig.

Digitale certifikater bør bruges, hvis du vil oprette forbindelse til en onlinebank, et andet websted eller en anden fiernserver for at udføre handlinger, der omfatter overførsel af fortrolige oplysninger. De bør også bruges, hvis du vil reducere risikoen for virus eller andre former for skadelige programmer og vil være sikker på, at de programmer, du henter og installerer, er ægte.

Vigtigt! Selvom brugen af certifikater mindsker risikoen væsentligt ved fjernforbindelser og softwareinstallation, skal de bruges korrekt for at kunne udnytte den øgede sikkerhed. Tilstedeværelsen af et certifikat giver ikke nogen beskyttelse i sig selv. Certifikatstyring skal indeholde korrekte, ægte eller pålidelige certifikater, hvis der skal være øget sikkerhed. Certifikater har en begrænset levetid. Hvis der vises

"Udløbet certifikat" eller "Certifikatet endnu ikke qvldiqt", selvom certifikatet skulle være gyldigt, skal du kontrollere, at den aktuelle dato og det aktuelle klokkeslæt på enheden er korrekte.

Før du ændrer certifikatindstillingerne, skal du sikre, at du har tillid til eieren af certifikatet, og at certifikatet faktisk tilhører den angivne eier.

#### Visning af certifikatdetaljer - kontrol af ægthed

Du kan kun være sikker på, at identiteten af en server er ægte, hvis signaturen og gyldighedsperioden for et servercertifikat er blevet kontrolleret.

Du får en meddelelse herom, hvis serverens identitet ikke er ægte, eller hvis du ikke har det rigtige sikkerhedscertifikat på enheden.

Hvis du vil kontrollere certifikatdetalier, skal du rulle til et certifikat og trykke på Valg > Certifikatdetaljer. Når du åbner certifikatdetalier, kontrolleres certifikatets gyldighed, og en af følgende meddelelser vises muligvis:

Der er ikke tillid til certifikatet – du har ikke indstillet noget program til at bruge certifikatet. Se "Ændring af tillidsindstillinger" på side 116.

Certifikatet er udløbet – gyldighedsperioden er udløbet for det valgte certifikat.

Certifikatet er ikke gyldigt endnu - gyldighedsperioden er endnu ikke begyndt for det valgte certifikat.

Certifikatet er beskadiget – certifikatet kan ikke anvendes. Kontakt certifikatudstederen.

## Ændring af tillidsindstillinger

Før du ændrer certifikatindstillingerne, skal du sikre, at du har tillid til ejeren af certifikatet, og at certifikatet faktisk tilhører den angivne ejer.

Rul til et godkendelsescertifikat, og tryk på Valg > Tillidsindstillinger. Afhængigt af certifikatet vises der en liste over programmer, der kan bruge det valgte certifikat.

Symbian-installation: Ja – certifikatet kan godkende oprindelsen af et nyt program til operativsystemet Symbian.

Internet: Ja – certifikatet kan godkende servere.

Programinstallation: Ja – certifikatet kan godkende oprindelsen af et nyt Java<sup>™</sup>-program.

Tryk på Valg > Rediger tillidsindstil. for at ændre værdien.

## Sikkerhedsmodul

Hvis du vil have vist eller redigere et sikkerhedsmodul (hvis det er tilgængeligt) i Sikkerhedsmodul, skal du rulle til det og derefter trykke på ( ). Du kan få vist flere oplysninger om et sikkerhedsmodul ved at rulle til det og trykke på Valg > Sikkerhedsdetaljer.

## Fabriksindstillinger

Hvis du vil nulstille nogle af indstillingerne til deres oprindelige værdier, skal du vælge Værktøjer > Indstil. > Generelt > Fabriksindstil.. Hvis du vil gøre det, skal du bruge låsekoden. Se "Telefon og SIM-kort" på side 113. Når du har nulstillet indstillinger, kan enheden tage længere tid om at blive tændt. Dokumenter og filer påvirkes ikke.

## Positionering

Vælg de brugte Positioneringsmetoder for at finde enhedens position: Bluetooth GPS for at bruge en kompatibel ekstern GPS-modtager med Bluetooth og Netværksbaseret for at bruge oplysninger fra mobilnetværket (netværkstjeneste). Stedsoplysningerne kan bruges af kompatible programmer på enheden.

# Telefon

Hvis du vil redigere indstillingerne for foretagelse og besvarelse af opkald, skal du trykke på 😨 og vælge Værktøjer > Indstil. > Telefon > Opkald, Omstilling, Opkaldsspær. eller Netværk.

## Opkald

Send eget opkalds-id – du kan indstille, om dit telefonnummer skal vises til (Ja) eller skjules for (Nej) den person, som du ringer til. Denne værdi kan være indstillet af din tjenesteudbyder, da du oprettede et abonnement (Netværksafhæng.) (netværkstjeneste).

Banke på – hvis du har aktiveret tjenesten Banke på (netværkstjeneste), får du besked via netværket, når der kommer et nyt indgående opkald, mens du har et aktivt opkald. Slå indstillingen til (Aktivér) eller fra (Annuller), eller kontrollér, om indstillingen er aktiveret (Kontrollér status).

Afvis opkald via SMS – vælg Ja, hvis du vil sende en SMS-besked til en person, der ringer til dig, med en meddelelse om, hvorfor du ikke kunne besvare opkaldet. Se "Besvarelse eller afvisning af et opkald" på side 95.

Beskedtekst – skriv den tekst, der skal sendes i en SMS-besked, når du afviser et opkald.

Billede i videoopkald – hvis der ikke sendes video under et videoopkald, kan du vælge at få vist et stillbillede i stedet for.

Automat. genopkald – hvis du vælger Til, forsøger enheden maksimalt 10 gange at få forbindelse til et nummer efter et mislykket opkaldsforsøg. Tryk på for at stoppe automatisk genopkald. Vis varighed af opkald – aktivér denne indstilling, hvis du vil have vist varigheden af et opkald under opkaldet.

Oversigt efter opkald – hvis varigheden af et opkald skal vises kortvarigt efter opkaldet, skal du vælge Til.

Hurtigkald – hvis du vælger Til, kan der ringes op til de numre, der er tildelt hurtigkaldstasterne (**2** - **9**), ved at trykke på og holde tasten nede. Se også "Hurtigkald til et telefonnummer" på side 90.

Valgfri svartast – hvis du vælger Til, kan du besvare et indgående opkald ved at trykke kortvarigt på en vilkårlig tast, undtagen  $\frown$ ,  $\frown$ ,  $\bigcirc$  og  $\square$ .

Linje i brug – denne indstilling (netværkstjeneste) vises kun, hvis SIM-kortet understøtter to abonnentnumre, dvs. to telefonlinjer. Vælg, hvilken telefonlinje du vil bruge til at foretage opkald og sende SMS-beskeder. Opkald på begge linjer kan besvares, uanset hvilken linje der er valgt. Hvis du vælger Linje 2, og du ikke har oprettet abonnement på denne netværkstjeneste, kan du ikke foretage opkald. Når du har valgt Linje 2, vises **2** i standbytilstand.

Tip! Hvis du vil skifte mellem telefonlinjerne, skal du trykke på og holde # nede i standbytilstand.

Linjeskift – hvis du vil forhindre linjevalg (netværkstjeneste), skal du vælge Deaktiver, hvis det understøttes af SIM-kortet. Hvis du vil ændre indstillingen, skal du bruge PIN2-koden.

## Omstilling

Omstilling giver dig mulighed for at omstille indgående opkald til din telefonsvarer eller til et andet telefonnummer. Kontakt tjenesteudbyderen, hvis du ønsker yderligere oplysninger.

Vælg de opkald, du vil omstille, og vælg de ønskede omstillingsindstillinger. Hvis du vil omstille taleopkald, når dit nummer er optaget, eller når du afviser indgående opkald, skal du vælge Ved optaget. Slå indstillingen til (Aktivér) eller fra (Annuller), eller kontrollér, om indstillingen er aktiveret (Kontrollér status).

Der kan være flere aktive omstillingsindstillinger ad gangen. Når alle opkald omstilles, vises \_\_\_\_\_f i standbytilstand.

Opkaldsspærring og viderestilling af opkald kan ikke være aktive på samme tid.

## Opkaldsspærring

**Opkaldsspær.** (netværkstjeneste) giver dig mulighed for at begrænse de opkald, du foretager eller modtager med enheden. Til denne funktion skal du bruge spærringsadgangskoden fra tjenesteudbyderen.

Vælg den ønskede indstilling for opkaldsspærring, og slå den til (Aktivér) eller fra (Annuller), eller kontrollér, om indstillingen er aktiveret (Kontrollér status). Opkaldsspær. gælder for alle opkald, også dataopkald.

Opkaldsspærring og viderestilling af opkald kan ikke være aktive på samme tid.

Når opkald er spærret, er det muligt at ringe til bestemte officielle alarmnumre.

## Netværk

Enheden kan skifte mellem GSM- og UMTS-netværk automatisk. GSM-netværket er markeret med  $\Psi$ i standbytilstand. UMTS-netværket er markeret med **3G**.

Netværkstilstand (vises kun, hvis denne funktion understøttes af udbyderen af trådløse tjenester) – vælg, hvilket netværk du vil bruge. Hvis du vælger Dobbelt netværk, anvender enheden automatisk GSMeller UMTS-netværket i overensstemmelse med netværksparametrene og roamingaftalerne mellem udbyderne af trådløse tjenester. Kontakt din tjenesteudbyder for at få yderligere oplysninger.

Valg af operatør – vælg Automatisk for at indstille enheden til at søge efter og vælge et af de tilgængelige netværk, eller vælg Manuelt for manuelt at vælge netværket på en liste over netværk. Hvis forbindelsen til det manuelt valgte netværk afbrydes, afgiver enheden en fejltone, og du bliver bedt om at vælge et netværk igen. Det valgte netværk skal have en roamingaftale med dit trådløse hjemmenetværk.

Cordliste: En roamingaftale er en aftale mellem to eller flere netværkstjenesteudbydere, som sætter brugerne af én tjenesteudbyder i stand til at bruge de andre udbyderes tjenester.

Celleinformation – vælg Til for at indstille enheden til at angive, om den bruges i et trådløst netværk, der er baseret på MCN-netværksteknologien (Micro Cellular Network), og for at aktivere modtagelse af celleinformation.

# Forbindelse

Du kan redigere adgangspunkter og andre forbindelsesindstillinger ved at trykke på S og vælge Værktøjer > Indstil. > Forbindelse > Bluetooth, USB, Adgangspunkter, Pakkedata, Dataopkald, SIP-indstillinger, Konfig. eller APN-kontrol.

Yderligere oplysninger om USB-indstillinger finder du under "USB" på side 68.

Yderligere oplysninger om Bluetooth-indstillinger finder du under "Indstillinger" på side 65.

## Dataforbindelser og adgangspunkter

Enheden understøtter pakkedataforbindelser (netværkstjeneste) som GPRS i GSM-netværket. Når du bruger enheden i GSM- og UMTS-netværk, kan der være flere aktive dataforbindelser ad gangen, og adgangspunkter kan dele en dataforbindelse. I UMTS-netværket forbliver dataforbindelserne aktive under taleopkald.

Der kræves et adgangspunkt for at oprette en dataforbindelse. Du kan angive forskellige slags adgangspunkter, f.eks.:

- MMS-adgangspunkter til at sende og modtage MMS-beskeder
- Internetadgangspunkter (IAP) til at sende og modtage e-mails og oprette forbindelse til internettet

Spørg din tjenesteudbyder, hvilken type adgangspunkt der kræves til den tjeneste, du vil have adgang til. Kontakt tjenesteudbyderen, hvis du ønsker oplysninger om abonnement på pakkedataforbindelsestjenester og deres tilgængelighed.

## Adgangspunkter

Du modtager muligvis indstillinger for adgangspunkt i en SMS-besked fra en tjenesteudbyder. Se "Data og indstillinger" på side 79. Nogle eller alle adgangspunkter kan være forudprogrammerede af tjenesteudbyderen, og du kan måske ikke ændre, oprette, redigere eller fjerne dem. 🔁 angiver et beskyttet adgangspunkt, og 🗮 angiver et adgangspunkt for pakkedata.

Hvis du vil oprette et nyt adgangspunkt, skal du trykke på Valg > Nyt adgangspunkt.

Tryk på Valg > Rediger for at redigere indstillingerne for et adgangspunkt. Følg vejledningen fra din tjenesteudbyder.

Navn på forbindelse – indtast et beskrivende navn til forbindelsen.

Databærer - vælg dataforbindelsestypen.

Afhængigt af hvilken dataforbindelse du vælger, er det kun visse indstillingsfelter, der er tilgængelige. Angiv indstillinger i alle felter, der er markeret med Skal angives eller med en rød stjerne. Andre felter kan efterlades tomme, medmindre du er blevet bedt om at udfylde dem af din tjenesteudbyder.

Hvis du vil kunne bruge en dataforbindelse, skal udbyderen af netværkstjenester understøtte denne funktion og om nødvendigt aktivere den for dit SIM-kort.

## Adgangspunkter til pakkedata

Følg vejledningen fra din tjenesteudbyder.

Adgangspunktsnavn – du modtager adgangspunktsnavnet fra din tjenesteudbyder. Brugernavn – brugernavnet kan være nødvendigt for at oprette en dataforbindelse, og det leveres normalt af tjenesteudbyderen.

Adgangskodeanmod. – hvis du skal indtaste en ny adgangskode, hver gang du logger på en server, eller hvis du ikke vil gemme din adgangskode på enheden, skal du vælge Ja.

Adgangskode – det kan være nødvendigt med en adgangskode for at oprette en dataforbindelse, og den leveres normalt af tjenesteudbyderen.

Godkendelse - vælg Normal eller Sikker.

Startside – afhængigt af det adgangspunkt du er ved at konfigurere, skal du skrive webadressen eller adressen på MMS-beskedcentralen.

Tryk på Valg > Avancerede indstil. for at ændre følgende indstillinger:

Netværkstype – vælg den internetprotokoltype, du vil bruge: IPv4 eller IPv6. De andre indstillinger afhænger af den valgte netværkstype.

Telefon-IP-adresse (kun til IPv4) – indtast enhedens IP-adresse.

DNS-adresse – indtast den primære DNS-servers IP-adresse i Primær DNS-adresse. Indtast den sekundære DNS-servers IP-adresse i Sekundær DNS-adr.. Kontakt internetudbyderen for at få oplyst disse adresser. Proxyserveradresse – indtast proxyserverens adresse. Proxyportnummer – angiv proxyportnummeret.

## Pakkedata

Pakkedataindstillingerne berører alle adgangspunkter, som bruger en pakkedataforbindelse.

Pakkedataforbind. – hvis du vælger Når tilgængelig, og du befinder dig i et netværk, der understøtter pakkedata, registreres enheden i pakkedatanetværket. Det er hurtigere, hvis du starter en aktiv pakkedataforbindelse – f.eks. når du sender og modtager e-mail. Hvis der ikke er pakkedatadækning, forsøger enheden periodisk at oprette en pakkedataforbindelse. Hvis du vælger Efter behov, bruger enheden kun en pakkedataforbindelse, hvis du starter et program eller foretager en handling, hvor det kræves.

Adgangspunkt – navnet på adgangspunktet skal angives, hvis du vil bruge enheden som pakkedatamodem til din computer.

## Dataopkald

Indstillingerne for dataopkald berører alle adgangspunkter, som bruger en GSM-dataopkaldsforbindelse.

Onlinetid – for at angive dataopkaldene til at blive afbrudt automatisk efter en timeoutperiode, hvis der ikke er nogen

aktivitet. Hvis du vil angive en timeoutperiode, skal du vælge Brugerdefineret og angive tiden i minutter. Hvis du vælger Ubegrænset, afbrydes dataopkaldet ikke automatisk.

## SIP-indstillinger

SIP-indstillinger (Session Initiation Protocol) er nødvendige for visse netværkstjenester, der bruger SIP, som f.eks. deling af video. Du modtager muligvis indstillingerne som en særlig SMS-besked fra din tjenesteudbyder. Du kan få vist, slette eller oprette disse indstillingsprofiler i SIP-indstillinger.

## Konfigurationer

Du modtager muligvis indstillinger for en server, der er tillid til, som en konfigurationsbesked. Du kan gemme, få vist eller slette disse indstillinger i Konfig.

## **APN-kontrol**

Ved hjælp af tjenesten APN-kontrol kan du begrænse pakkedataforbindelser og kun tillade enheden at bruge visse pakkedataadgangspunkter.

Denne indstilling er kun tilgængelig, hvis SIM-kortet understøtter tjenesten til kontrol af adgangspunkter.

Indstillinger

Du kan slå kontroltienesten til eller fra eller ændre de tilladte adgangspunkter ved at vælge Valg og vælge den relevante valgmulighed. Hvis du vil ændre indstillingerne, skal du bruge PIN2-koden. Kontakt din tjenesteudbyder for at få koden.

## Programmer

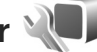

Hvis du vil redigere indstillingerne for nogle af programmerne på enheden, skal du trykke på 🚦 og vælge Værktøjer > Indstil. > Programmer. Disse indstillinger er også tilgængelige i de enkelte programmer, hvis du åbner indstillingerne for det pågældende program.

# Fejlfinding: Spørgsmål og svar

#### Adgangskoder

- Sp.: Hvad er min låsekode, PIN-kode og PUK-kode?
- Sv.: Standardlåsekoden er 12345. Hvis du glemmer eller mister låsekoden, skal du kontakte den forhandler, du købte enheden hos.

Hvis du glemmer eller mister en PIN- eller PUK-kode, eller hvis du ikke har modtaget en sådan kode, skal du kontakte din udbyder af trådløse tjenester. Hvis du vil have oplysninger om adgangskoder, skal du kontakte udbyderen af dit adgangspunkt, f.eks. din internetudbyder eller din udbyder af trådløse tjenester.

#### Batteri

- Sp.: Hvorfor aflades batteriet hurtigt?
- Sv.: Funktioner, der bruger Bluetooth-teknologi eller tillader, at sådanne funktioner kører i baggrunden, mens der bruges andre funktioner, øger behovet for batteristrøm og reducerer batteriets levetid.

Pakkedataforbindelser øger behovet for batteristrøm. Hvis du har indstillet Pakkedataforbind. til Når tilgængelig under Forbindelsesindstil., og der ikke er pakkedatadækning (GPRS), forsøger enheden periodisk at oprette en pakkedataforbindelse, hvilket øger behovet for batteristrøm.

Enhedens levetid forlænges ved at slå Bluetoothteknologien fra, når du ikke har brug for den. Du kan også indstille Pakkedataforbind. til Efter behov. Hvis du vil lukke alle de programmer, der kører i baggrunden, og som du ikke bruger, skal du trykke på og holde 😗 nede. Vælg derefter programmerne på listen. Afslut derefter programmet.

### Programmet svarer ikke

- Sp.: Hvordan lukker jeg et program, der ikke svarer?
- Sv.: Tryk på, og hold 🚯 nede. Rul derefter til programmet, og tryk på 🕻 for at lukke programmet.

#### Bluetooth-forbindelse

- Sp.: Hvorfor kan jeg ikke finde min vens enhed?
- Sv.: Kontrollér, at begge enheder er kompatible, har aktiveret Bluetooth og ikke er i tilstanden Skjult. Kontrollér også, at afstanden mellem de to enheder ikke overstiger 10 meter, og at der ikke er vægge eller andre forhindringer mellem enhederne.
- Sp.: Hvorfor kan jeg ikke afslutte en Bluetooth-forbindelse?
- Sv.: Hvis der er forbindelse mellem en anden enhed og din enhed, kan du enten afslutte forbindelsen via den anden enhed eller ved at deaktivere Bluetooth.
  Vælg Værktøjer > Bluetooth > Bluetooth > Fra.

#### Kamera

- Sp.: Hvorfor er billeder uskarpe?
- Sv.: Kontrollér, at kameralinsens beskyttelsesvinduer er rene.

# Fejlfinding: Spørgsmål og svar

#### Skærm

- **Sp.:** Hvorfor er der manglende, misfarvede eller lyse punkter på skærmen, hver gang jeg tænder enheden?
- Sv.: Det er karakteristisk for denne type skærm. Nogle skærme kan indeholde pixel eller punkter, som hele tiden er tændt eller slukket. Det er ikke en fejl, men helt normalt.

#### Ikke nok ledig hukommelse

- Sp.: Hvad kan jeg gøre, hvis der ikke er nok ledig enhedshukommelse?
- Sv.: Du kan slette ubenvttede elementer, der er gemt på enheden, med iævne mellemrum for at forhindre. at hukommelsen opbruges. Se "Ikke tilstrækkelig hukommelse - frigørelse af hukommelse" på side 21. Hvis du vil slette kontaktoplysninger, kalendernoter, tidstællere, pristællere, opnåede pointtal i spil eller andre data, skal du gå til det respektive program og slette dataene. Hvis du sletter flere linier og en af følgende meddelelser vises: Der er ikke nok hukommelse til handlingen. Slet nogle data først. eller Der er ikke nok ledig hukommelse. Slet nogle data i telefonhukommelsen., skal du prøve at slette elementerne et efter et (start med det mindste). Hvis du vil have vist, hvilke typer data du har, og hvor meget hukommelse de forskellige datagrupper optager, skal du trykke på 🚦 og vælge Værktøjer > Filstyring > Valg > Hukommelsesdetal.
- Sp.: Hvordan kan jeg gemme mine data, før jeg sletter dem?

Sv.: Gem dine data ved at bruge en af følgende metoder:

- Brug Nokia Nseries PC Suite til at sikkerhedskopiere alle data til en kompatibel computer.
- Send billeder til din e-mail-adresse, og gem derefter billederne på computeren.
- Send data til en kompatibel enhed via en Bluetoothforbindelse.
- Gem data på et kompatibelt hukommelseskort.

#### Beskeder

- Sp.: Hvorfor kan jeg ikke vælge en kontakt?
- Sv.: Kontaktkortet indeholder ikke et telefonnummer eller en e-mail-adresse. Tilføj de manglende oplysninger på kontaktkortet i Kontakter.

## MMS-beskeder

- Sp.: Meddelelsen Henter besked vises kortvarigt. Hvad sker der?
- Sv.: Enheden forsøger at hente en MMS-besked fra MMS-beskedcentralen.
  Kontrollér, at indstillingerne for MMS-beskeder er korrekt angivet, og at der ikke er fejl i telefonnumre eller adresser. Tryk på \$3 , og vælg Beskeder > Valg > Indstillinger > MMS-besked.
- Sp.: Hvordan kan jeg afslutte dataforbindelsen, når enheden opretter en dataforbindelse igen og igen?
- Sv.: Hvis du vil forhindre enheden i at oprette en dataforbindelse, skal du trykke på 😋 , vælge

Beskeder > Valg > Indstillinger > MMS-besked > MMS-hentning og vælge en af følgende indstillinger: Manuel – for at angive, at MMS-beskedcentralen skal gemme beskeder, der hentes senere. Du får vist en meddelelse, når der er en ny MMS-besked, som du kan hente fra MMS-beskedcentralen. Fra – for at afvise alle indgående MMS-beskeder. Efter denne ændring opretter enheden ikke nogen netværksforbindelser med relation til MMS-beskeder.

#### Pc-forbindelse

- **Sp.:** Hvorfor har jeg problemer med at oprette forbindelse mellem min enhed og min pc?
- Sv.: Kontrollér, at Nokia Nseries PC Suite er installeret og kører på pc'en. Se brugervejledningen til Nokia Nseries PC Suite på cd-rom'en. Yderligere oplysninger om, hvordan du bruger Nokia Nseries PC Suite, finder du i hjælpefunktionen i Nokia Nseries PC Suite eller ved at besøge supportsiderne på www.nokia.com.
- Sp.: Kan jeg bruge min enhed som et faxmodem sammen med en kompatibel pc?
- Sv.: Enheden kan ikke bruges som faxmodem. Du kan dog omstille indgående faxer til et andet telefonnummer vha. omstilling (netværkstjeneste).

# Batterioplysninger

## Opladning og afladning

Enheden får strøm fra et genopladeligt batteri. Selvom batteriet kan oplades og aflades hundredvis af gange, har det en begrænset levetid. Når tale- og standbytiderne bliver væsentligt kortere end normalt, skal du udskifte batteriet. Brug kun batterier, der er godkendt af Nokia, og oplad kun batteriet med opladere, der er godkendt af Nokia og udviklet til denne enhed.

Hvis det er første gang, et udskiftningsbatteri anvendes, eller hvis batteriet ikke har været anvendt i en længere periode, kan det være nødvendigt at tilslutte opladeren og derefter frakoble den og tilslutte den igen for at starte opladningen af batteriet.

Frakobl opladeren fra stikkontakten og enheden, når den ikke bruges. Lad aldrig et fuldt ladet batteri være tilsluttet en oplader, da overopladning kan forkorte batteriets levetid. Hvis et fuldt ladet batteri ikke bliver anvendt, vil det miste ladningen med tiden.

Hvis batteriet er helt afladet, kan det tage flere minutter, inden opladningsindikatoren vises i skærmen, eller inden du kan foretage opkald.

Brug kun batteriet til dets påtænkte formål. Benyt ikke en beskadiget oplader eller et beskadiget batteri.

Undgå at kortslutte batteriet. Der kan forekomme utilsigtet kortslutning, hvis en metalgenstand som f.eks. en mønt,

clips eller kuglepen forårsager direkte forbindelse mellem den positive (+) og negative (-) pol på batteriet. De ser ud som metalstrimler på batteriet. Det kan f.eks. ske, når du bærer et ekstra batteri i en lomme eller taske. Hvis polerne kortsluttes, kan batteriet eller metalgenstanden tage skade.

Batteriets kapacitet og levetid forringes, hvis det opbevares i varme eller kolde omgivelser, f.eks. i en lukket bil en varm sommer- eller kold vinterdag. Batteriet bør altid opbevares ved mellem 15° C og 25° C. En enhed med et varmt eller koldt batteri kan midlertidigt gå ud af drift, selvom det er fuldt opladet. Batteriers funktionsdygtighed forringes væsentligt ved temperaturer et stykke under 0° C.

Brænd ikke batterier, da de kan eksplodere. Batterier kan også eksplodere, hvis de er beskadiget. Batterier skal destrueres i henhold til gældende regler. Indlever batterierne til genbrug, hvis det er muligt. Smid ikke batterier ud sammen med husholdningsaffaldet.

Celler eller batterier må ikke åbnes, skilles ad eller beskadiges. Hvis batteriet lækker, må væsken ikke komme i kontakt med huden eller øjnene. I tilfælde af batterilækage skal huden eller øjnene straks skylles med vand, eller det kan være nødvendigt at søge læge.

## Godkendelsesretningslinjer for Nokia-batterier

Brug altid kun originale Nokia-batterier for din egen sikkerhed. Hvis du vil sikre dig, at du får et originalt Nokia-batteri, skal du købe det hos en godkendt Nokia-forhandler, kontrollere, at logoet for originalt Nokia-ekstraudstyr findes på emballagen, og kontrollere hologrametiketten ved hjælp af følgende trin:

Selvom batteriet består testen i alle fire trin, er det ingen garanti for, at batteriet er ægte. Hvis du har den mindste mistanke om, at batteriet ikke er et ægte originalt Nokiabatteri, skal du ikke bruge batteriet, men kontakte den nærmeste autoriserede Nokia-servicetekniker eller – forhandler. Den autoriserede Nokia-servicetekniker eller – forhandler kan kontrollere, om batteriet er ægte. Hvis batteriets ægthed ikke kan bekræftes, skal du indlevere batteriet, hvor du har købt det.

- Når du vipper hologrammet i en vinkel til venstre, højre, ned og op, skal du kunne se henholdsvis
  1, 2, 3 og 4 prikker på hver side.
- 3 Skrab i siden af etiketten, indtil du kan se en tyvecifret kode, f.eks. 12345678919876543210. Drej batteriet, så tallene vender opad. Den tyvecifrede kode læses fra tallet i øverste række efterfulgt af den nederste række.
- 4 Bekræft, at den tyvecifrede kode er gyldig ved at følge anvisningerne på www.nokia.com/batterycheck.

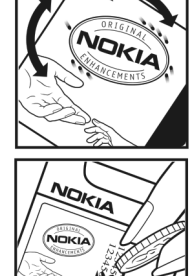

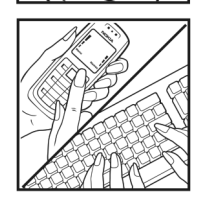

## Godkendelse af hologram

Når du kigger på hologrametiketten, skal du kunne se Nokia-symbolet med de to hænder fra én vinkel og logoet for originalt Nokia-ekstraudstyr fra en anden vinkel.

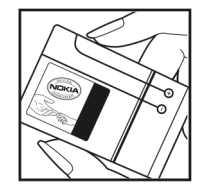

Hvis du vil oprette en SMS-besked, skal du indtaste den tyvecifrede kode, f.eks. 12345678919876543210. og sende den til +44 7786 200276.

Sådan oprettes en SMS-besked (kun Indien): Indtast **Batteri** efterfulgt af den tyvecifrede batterikode, f.eks. 12345678919876543210, og send den til 5555.

Nationale og internationale operatørtakster er gældende.

Du vil modtage en besked, der angiver, om koden kan godkendes.

#### Hvad skal du gøre, hvis batteriet ikke er ægte?

Hvis du ikke kan få bekræftet, at Nokia-batteriet med hologrametiketten er et ægte Nokia-batteri, skal du ikke bruge batteriet. Indlever det hos den nærmeste autoriserede Nokia-servicetekniker eller -forhandler. Brug af batterier, der ikke er godkendt af producenten, kan være farligt og kan medføre nedsat funktionsdygtighed og beskadige din enhed og dens ekstraudstyr. Det kan også medføre, at en eventuel godkendelse af eller garanti på enheden bortfalder.

Yderligere oplysninger om originale Nokia-batterier finder du på adressen www.nokia.com/battery.

# Pleje og vedligeholdelse

Enheden er et stykke avanceret teknologi udformet i et gennemtænkt design, og den skal behandles med varsomhed. Følgende forslag hjælper med at beskytte din garantidækning.

- Enheden må ikke blive våd. Nedbør, fugt og alle typer af væsker eller fugtighed kan indeholde mineraler, der korroderer elektroniske kredsløb. Hvis enheden bliver våd. skal du fierne batteriet og lade enheden tørre fuldstændigt. inden batteriet isættes igen.
- Enheden må ikke anvendes eller opbevares i støvede. snavsede omgivelser. De bevægelige dele og elektroniske komponenter kan blive beskadiget.
- Enheden bør ikke opbevares i varme omgivelser. Høje ٠ temperaturer kan forringe det elektroniske udstyrs levetid. ødelægge batterierne og få plastmaterialet til at smelte eller slå sig.
- Enheden bør ikke opbevares i kolde omgivelser. ٠ Når enheden vender tilbage til normal temperatur. kan der dannes fugt i enheden, og det kan ødelægge de elektroniske kredsløb.
- Forsøg ikke at åbne enheden på anden måde, end det er ٠ angivet i denne veiledning.
- Undgå at tabe, banke på eller ryste enheden. Hårdhændet ٠ behandling kan ødelægge de interne kredsløb og finmekanikken
- Rengør aldrig enheden med stærke kemikalier, rengøringsmidler eller stærke opløsningsmidler.

- Mal ikke enheden. Malingen kan blokere de bevægelige dele og forhindre, at enheden fungerer korrekt.
- Brug en blød, ren, tør klud til at rengøre linser, f.eks. • linser på kamera, nærhedsføler og lysføler.
- Brug kun den antenne, der følger med enheden, eller en anden godkendt udskiftningsantenne. Enheden kan blive beskadiget, hvis der anvendes en antenne, foretages ændringer eller tilsluttes tilbehør, som ikke er godkendt, og det kan være ulovligt i henhold til lovgivningen om radioudstyr.
- Brug opladere indendørs.
- Opret altid en sikkerhedskopi af de data, du vil beholde, f.eks. kontaktpersoner og kalendernoter.
- For at nulstille enheden fra tid til anden og sikre optimal vdeevne skal du slukke enheden og tage batteriet ud.

Ovennævnte gælder for både enheden, batteriet, opladeren og alt ekstraudstyr. Hvis en enhed ikke fungerer korrekt. indleveres den til nærmeste autoriserede serviceforhandler til service.

#### **Bortskaffelse**

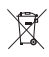

Skraldespanden med kryds over på produktet, litteratur eller emballage er en påmindelse om, at i EU skal alle elektroniske produkter, batterier og akkumulatorer afleveres et særligt sted, når de ikke længere skal anvendes. Produkterne må ikke bortskaffes som usorteret husholdningsaffald.

Aflever produkterne på særlige indsamlingssteder for at undgå, at der sker skader på miljøet eller mennesker på grund af ukontrolleret bortskaffelse af affald og for at fremme vedvarende genbrug af ressourcer. Du få yderligere oplysninger om genanvendelse hos din forhandler, de lokale myndigheder, de relevante producentorganisationer eller din lokale Nokia-repræsentant. Se produktes miljødeklaration eller de landespecifikke oplysninger på www.nokia.com, hvis du ønsker yderligere oplysninger.

# Yderligere sikkerhedsoplysninger

## Små børn

Enheden og ekstraudstyret kan indeholde små dele. Opbevar dem utilgængeligt for små børn.

## Driftsomgivelser

Denne enhed overholder reglerne vedrørende radiofrekvens, såfremt den bruges i normal position i nærheden af øret eller placeres mindst 1,5 cm fra kroppen. Hvis produktet betjenes, mens det befinder sig i en bæretaske, bælteclips eller holder, må denne ikke indeholde metalliske genstande, og produktet skal være placeret i den ovennævnte afstand fra kroppen.

Denne enhed kræver en kvalitetsforbindelse til netværket for at kunne overføre datafiler eller beskeder. I nogle tilfælde kan overførslen af datafiler eller beskeder være forsinket, indtil en sådan forbindelse er tilgængelig. Sørg for, at ovenstående instruktioner om afstand overholdes, indtil overførslen er fuldført.

Enheden indeholder magnetiske dele. Metalliske materialer kan tiltrækkes af enheden. Placer ikke kreditkort eller andre magnetiske lagringsmedier i nærheden af enheden, da de oplysninger, der er lagret på dem, kan blive slettet.

## Hospitalsudstyr

Anvendelse af radiotransmissionsudstyr, herunder trådløse telefoner, kan virke forstyrrende på hospitalsudstyr, der ikke er tilstrækkeligt beskyttet. Kontakt en læge eller producenten af hospitalsudstyret for at få at vide, om udstyret er tilstrækkeligt beskyttet mod ekstern radiofrekvensenergi, eller hvis du har andre spørgsmål. Sluk enheden på hospitaler og plejeinstitutioner, hvor det er påbudt ved skiltning. På hospitalsudstyr, som er følsomt over for ekstern radiofrekvensenergi.

#### Implanteret hospitalsudstyr

Producenter af hospitalsudstyr anbefaler, at der opretholdes en afstand på mindst 15,3 cm mellem en trådløs enhed og implanteret hospitalsudstyr, som f.eks. en pacemaker eller en implanteret cardioverter-defibrillator, for at undgå potentiel interferens med hospitalsudstyret. Personer, der har sådant udstyr, skal:

- Altid holde den trådløse enhed mere end 15,3 centimeter fra hospitalsudstyret, når den trådløse enhed er tændt.
- Ikke bære den trådløse enhed i en brystlomme.
- Holde den trådløse enhed ved øret i den side, der er modsat hospitalsudstyret, for at mindske risikoen for interferens.

- Slukke den trådløse enhed med det samme, hvis der er nogen som helst grund til at tro, at der foregår interferens.
- Læse og følge vejledningen fra producenten af det implanterede udstyr.

Hvis du har nogen spørgsmål om brugen af den trådløse enhed sammen med implanteret hospitalsudstyr, skal du kontakte din læge.

#### Høreapparater

Visse digitale trådløse enheder kan forstyrre nogle typer høreapparater. Hvis der opstår interferens, skal du kontakte din tjenesteudbyder.

## Køretøjer

Radiosignaler kan i biler forårsage fejl ved elektroniske systemer, der ikke er installeret korrekt eller ikke er tilstrækkeligt beskyttet, f.eks. elektroniske brændstofindsprøjtningssystemer, elektroniske blokeringsfri bremsesystemer, elektroniske fartpilotsystemer og elektroniske airbagsystemer. Hvis du ønsker yderligere oplysninger, skal du kontakte producenten af køretøjet eller af det udstyr, der er tilføjet, eller producentens repræsentant.

Kun uddannede teknikere må udføre service på enheden eller installere den i et køretøj. Forkert installation eller vedligeholdelse kan være farlig og kan medføre, at eventuelle garantier på enheden bortfalder. Kontroller regelmæssigt, at alt udstyr i form af trådløse enheder i bilen er monteret og fungerer korrekt. Opbevar og transporter ikke letantændelige væsker, gasarter og eksplosive materialer i samme rum som enheden, dens dele og ekstraudstyr. I biler, der er udstyret med airbag, pustes airbaggen op med stor kraft. Anbring ingen genstande, herunder fastmonteret og bærbart trådløst udstyr, i området lige over en airbag eller i det område, hvor en airbag bliver pustet op. Hvis trådløst udstyr ikke installeres korrekt i bilen, kan der opstå livsfare i situationer, hvor en airbag pustes op.

Det er forbudt at bruge enheden under flyvning. Sluk altid enheden, inden du går ombord i et fly. Anvendelse af trådløse teleenheder i fly kan være farlig for betjeningen af flyets instrumenter, give anledning til forstyrrelser på mobiltelefonnettet og kan være ulovlig.

## Potentielt eksplosive omgivelser

Sluk enheden i områder med brand- og eksplosionsfare, og følg alle regler og anvisninger. Potentielt eksplosive omgivelser omfatter områder, hvor det normalt tilrådes at slukke for køretøjets motor. En gnist i sådanne områder kan medføre en livsfarlig brand eller eksplosion. Sluk for enheden, når der tankes brændstof, som f.eks. i nærheden af benzinpumper på servicestationer. Overhold regler om brug af radioudstyr på brændstofdepoter, -lagre og -distributionsområder, kemiske virksomheder, eller hvor der finder sprængninger sted. Der er ofte opsat advarselsskilte i områder med eksplosions- og brandfare, men det er ikke altid tilfældet. Disse områder omfatter f.eks. bildækket på færger, kemikalietransport og depotfaciliteter til kemikalier, gasdrevne (f.eks. propan eller butan) køretøjer og områder, hvor luften indeholder kemikalier eller forskellige partikler, herunder korn, støv og metalstøv.

## Nødopkald

Vigtigt! Trådløse telefoner, herunder denne enhed, fungerer ved hjælp af radiosignaler, trådløse netværk, det faste telefonnet og brugerprogrammerede funktioner. Der kan derfor ikke garanteres forbindelse under alle forhold. Stol aldrig alene på trådløse enheder til vigtig kommunikation, såsom ved ulykkestilfælde.

#### Sådan foretages et nødopkald:

- Tænd enheden, hvis den ikke allerede er tændt. Kontroller, at der er tilstrækkelig signalstyrke. Nogle netværk forudsætter, at enheden er udstyret med et gyldigt SIM-kort, som er indsat korrekt.
- 2 Tryk på afslutningstasten det nødvendige antal gange for at rydde skærmen og gøre enheden klar til opkald.
- 3 Indtast det officielle alarmnummer for den aktuelle placering. Alarmnumre varierer fra sted til sted.
- 4 Tryk på opkaldstasten.

Når visse funktioner er i brug, skal du eventuelt først deaktivere disse funktioner, før du kan foretage et nødopkald. Hvis enheden er indstillet til profilerne Offline eller Fly, skal du skifte profil for at aktivere telefonfunktionen, før du kan foretage et nødopkald. Se i denne vejledning, eller kontakt din tjenesteudbyder, hvis du ønsker yderligere oplysninger.

Når du foretager et nødopkald, skal du give de nødvendige oplysninger så præcist som muligt. Den trådløse enhed kan være det eneste kommunikationsmiddel på et ulykkessted. Afslut ikke opkaldet, før alarmcentralen afslutter samtalen.

## Oplysninger om certificering (SAR)

## DENNE MOBILENHED OVERHOLDER RETNINGSLINJERNE VEDRØRENDE RADIOBØLGER.

Mobilenheden er en radiosender og -modtager. Den er konstrueret, så de eksponeringsgrænser for radiobølger, som anbefales i de internationale retningslinjer, ikke overskrides. Retningslinjerne er udviklet af den uafhængige videnskabelige organisation ICNIRP og indeholder sikkerhedsmarginer, som har til hensigt at sikre alle personers sikkerhed uanset alder og helbredstilstand.

Eksponeringsretningslinjerne for mobilenheder anvender en måleenhed, der kaldes SAR (Specific Absorption Rate). Den SAR-grænse, der er angivet i ICNIRP-retningslinjerne, er 2,0 watt/kilogram (W/kg) i gennemsnit over 10 gram væv. Tests for SAR udføres med standarddriftspositionerne, hvor enheden sender med den højeste certificerede effekt på alle testede frekvensbånd. Det faktiske SAR-niveau for en enhed, som er i brug, kan være under maksimumværdien, da enheden er konstrueret til at anvende den effekt, der er nødvendig for at få forbindelse til netværket. Dette niveau ændrer sig i forhold til en række faktorer, f.eks. hvor tæt du er på en netværksantennemast. Den højeste SAR-værdi i henhold til ICNIRP-retningslinjerne for brug af enheden ved øret er 1,04 W/kg.

Brugen af tilbehør og ekstraudstyr til enheden kan resultere i forskellige SAR-værdier. SAR-værdier kan variere, afhængigt af nationale rapporterings- og testkrav samt netværksbåndet. Du kan muligvis finde yderligere SAR-oplysninger under produktoplysningerne på www.nokia.com.

# Stikordsregister

### Α

adgangspunkter 119 Adobe Reader 103 aktiv standbytilstand 55 aktiv værktøjslinje 33 aktiveringsnøgler se styre digitale rettigheder alarm 73 automatisk svar 113

## B

baggrunde ændre 53 bruge billeder 34, 42 coverskærm 54 batterier brug 9 godkende 127 oplade 126 begrænsede numre 101 Beskeder cell broadcast 86 e-mail 77 indbakke 79 indstillinger 82 MMS-beskeder 77 postkasse 80 SMS-beskeder 77 billeder se *Galleri* Bluetooth binding 66 deaktivere 65 enhedsadresse 66 forbindelse 64 sende data 66 sikkerhed 65 bogmærker 56

#### С

cache, rydde 61 cell broadcast 86 certifikater 115 Chat 86 chat se *Chat* computerforbindelser 68 coverskærm indstillinger 112 lukket klap 14 tilpasning 54

#### D

dataforhindelser afbrvde 64 ikoner og indikatorer 18 indstillinger 119 netværk 8. 118 oplysninger 64 oprette 119 datakabel 68 dataopkald, indstillinger 121 dato 73 DRM se styre digitale rettigheder dvaletilstand 19, 112 F eksponeringsværdi 36 e-mail åbne 80.81 automatisk hentning 81 få vist vedhæftede filer 81 fiernpostkasse 80 aemme 86 hente fra postkassen 80 indstillinger 83

sende 77 skrive 77 slette beskeder 81 slette en postkasse 84 enhedsstyring 69

#### F

farvetone 36 feilfinding 123 filformater .3ap 31 .iad 105 .jar 105, 106 .mp4 31 sis 105 musikafspiller 23 RealPlayer 29 film. muvees brugertilpassede muvees 48 korte muvees 48 filstvring 21 fiernpostkasse 80 FM-radio 27 forbindelsesindstillinger 119

#### G

galleri aktiv værktøjslinje 42 billeder og videoer 37, 41 diasshow 50 frigøre hukommelse 44 ordne filer i albummer 43, 45 præsentationer 51 redigere billeder 46 udskriftsmappe 43 udskrive billeder 44 GPRS se *dataforbindelser* GPS positionering 109

## Н

håndfri se højttaler håndfri betjening se højttaler headset 20 hjælpeprogram 12 højttaler 19 hukommelse få vist hukommelsesforbrug 21 frigøre hukommelse 21, 44, 96 hukommelseskort hukommelseskortværktøj 21 hurtigcovertaster 17 hurtigkald 90, 117 hvidbalance 35

ikoner og indikatorer stillbilledkamera 32 videooptagelse 38 viatiae 18 inaktiv skærm se standbytilstand indikator 19. 112 indikator for strømsparer 19 indstillinger adgangspunkter 119 angive 13 Beskeder 82 Bluetooth-forbindelse 65 certifikater 115 coverskærm 112 dataforbindelser 119 dataopkald 121 ekstraudstvr 112 e-mail 80, 83 fabriksindstillinger 116 generelle 111 låsekode 114 MMS-beskeder 83 omstilling 118 opkaldsspærring 118 PIN-kode 114 program 111

sikkerhed 113 SIP 121 skærm 111 SMS-beskeder 82 sprog 112 strømsparer 111 tastaturlås 113 tilpasning 111 tilpasse telefonen 52 UPIN-kode 114 UPUK-kode 115 indstillinger for ekstraudstyr 112 indstillingsquide 13 installere programmer 105 internet adgangspunkter, se adgangspunkter blogs 60 browser 56 kilder 60 tienestebeskeder 80 internetadgangspunkter (IAP) se adgangspunkter

## J

Java 105

#### Κ

kalender oprette poster 73

synkronisere Nokia Nseries PC Suite 74 kamera aktiv værktøjslinje 32 blitz 35 gemme videoklip 37, 38 indstillinger for billedopsætning 35 indstillinger for stillhilledkamera 34 indstillinger for videooptager 39 optage video 37 redigere videoer 47 scener 36 sekvenstilstand 37 selvudløser 37 tage billeder 31 tilpasse farve og belysning 35 tilstand med åben klap 32 tilstand med lukket klap 31 koder 114 konferenceopkald 89 konfigurationer 121 kontaktkort 99 indsætte billeder 99 sende 99 kontaktoplysninger 12 kontrol af navn på adgangspunkt 121 konvertering 103

kopiere kontakter mellem SIM-kortet og enhedshukommelsen 100

#### L

låsekode 114 leveringsrapporter 83 loa filtrere 97 slette indholdet 97 variahed 97 lvde iustere lydstyrken 19 optage lyde 104 slå en ringetone fra 95 lvdklip 41 lvdstvrke højttaler 19 iustere lydstyrken 19 under et opkald 88 lydstyrketaster 17 lysfølsomhed 36 Μ medietaster 17 menu, ændre rækkefølge 52 menutast 15 microSD-kort 20 MMS

se MMS-beskeder

MMS-heskeder aemme 86 hente 79 indstillinger 83 modtage 79 oprette 77 sende 77 multimedietast 15 musik se musikafspiller musikafspiller afspilningslister 24 filformater 23 hente musik 25 musikbutik 25 overføre musik 25

## Ν

navigeringstast 15 netværkstilstand 118 Nokia Lifeblog 30 noter 104

#### 0

opdatere software 69 ophavsretlig beskyttelse se styre digitale rettigheder opkald afvise 95 besvare 95

dele video 92 foretage 88 indgående 96 indstillinger 117 internationale 88 omstilling 118 overføre 95 spærre 118 ubesvarede 96 varighed 96 ventende 95 opkaldslog se log opladere 9 opløsning billedoptagelse 31 indstillinger for billedkvalitet 34 indstillinger for videokvalitet 39 optager 104 ordbog 77 overføre indhold fra en anden enhed 17 overføre musik 25

#### Ρ

pakkedataindstillinger 121 pauseskærm 54 pc-forbindelser 68 pdf-filer 103 PIN-koder 114 positionering 109 postkasse 80 profilen Offline 53 profiler 52 programmer fjerne 106 installere 105 Java 105 programstyring 105 PUK-koder 114

#### R

radio 27 RealPlayer 29 redigere billeder 46 redigeringstast 16 regnemaskine 103 ringetoner personlig ringetone 101 se også *profiler* 

## S

sange filformater 23 overføre 25 scener billedscener 36 videoscener 36 sekvenstilstand 37 selvudløser, kamera 37 sende beskeder 77 kontaktkort, visitkort 99 videoklip 48 seneste opkald 96 sikkerhed nødopkald 133 retningslinjer 7 yderligere oplysninger 131 sikkerhedsindstillinger 113 sikkerhedskode se låsekode sikkerhedskopiere data 21 SIM-fjernadgangstilstand 67 SIM-kort beskeder 82 bruge enheden uden et SIMkort 53 kopiere navne og numre til enheden 100 navne og numre 100 sis-fil 105 skriftsprog 112 skriftstørrelse 111 SMS se SMS-beskeder SMS-beskeder gemme 86

indhakke 76 indstillinger 82 modtage 79 sende 77, 78 skrive 78 software fjerne programmer 106 installere programmer 105 overføre en fil til enheden 105 softwareopdatering 13, 69 sprogindstillinger 112 standbytilstand 52, 112 stemmekoder 108 foretage opkald 90 stemmekommandoer 108 stemmestyret opkald 90 strømsparer 111 styre digitale rettigheder 107 supportoplysninger 12 sva-filer 51 synkronisering 68 т

talebeskeder 89 tast til skift af tilstand 16 tastaturlås 20, 113 tastelås 20, 113 taster 15 telefonbog se kontaktkort

telefonsprog 112 telefonsvarer 89 ændre telefonnummeret 89 omstille til telefonsvarer 118 temaer 53 tid 73 tilpasse 53 tilstand med åben klap 15 tilstand med lukket klap 14 tilstande åben klap 15 adgang til funktioner 14 lukket klap 14 tienestekommandoer 76 toner se ringetoner trådløst tastatur 104 trvk og tal 97 н ubesvarede opkald 96 udløsertast/optagelsestast 17 udsætte 73 udskrive hilleder 44 UMTS

vivis se dataforbindelser UPIN-kode 114 UPUK-kode 115 ur 73

## USB

overføre videoklip 48 USB-datakabel 68 USSD-kommandoer 76

## V

vedligeholdelse 129 Velkommen, program 13 videoafspiller se *RealPlayer* videoer se *Galleri* videoklip 41 videoopkald afvise 95 besvare 95 foretage 91 Visual Radio 27

## W

web se *internet* weblog 30